# ANVÄNDARMANUAL OUMAN A203

# **Regulator för tre kretsar**

- Styrning för 2 reglerkretsar
- Styrning för 1 varmvattenkrets

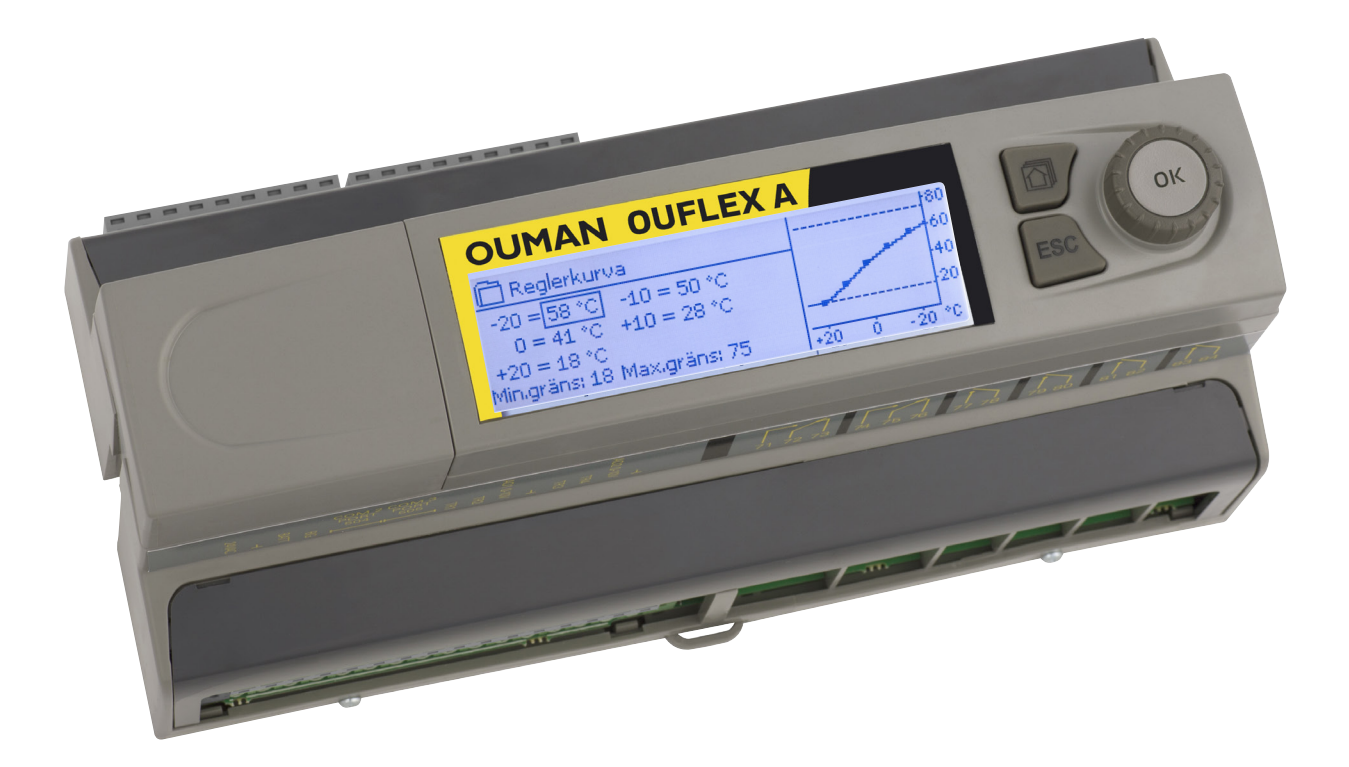

XM1577B: Version 1.0->

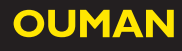

Användarmanualen består av tvår delar. De ämnesområden som är avsedda för alla användare beskrivs i första delen av manualen. De delar som är relaterade till servicemenyn är beskrivet i andra delen av manualen. I den andra delen finns det även ämnesområden som är avsett för servicepersoner och avancerade användare. Användarmanualen kan laddas ner på www.ouman.se/dokument-bank/.

A203 är en värmeregulator för 3 kretsar (två reglerkretsar och en varmvattenkrets) Anslutnings- och konfigurationsval avgör vad som visas på displayskärmen.

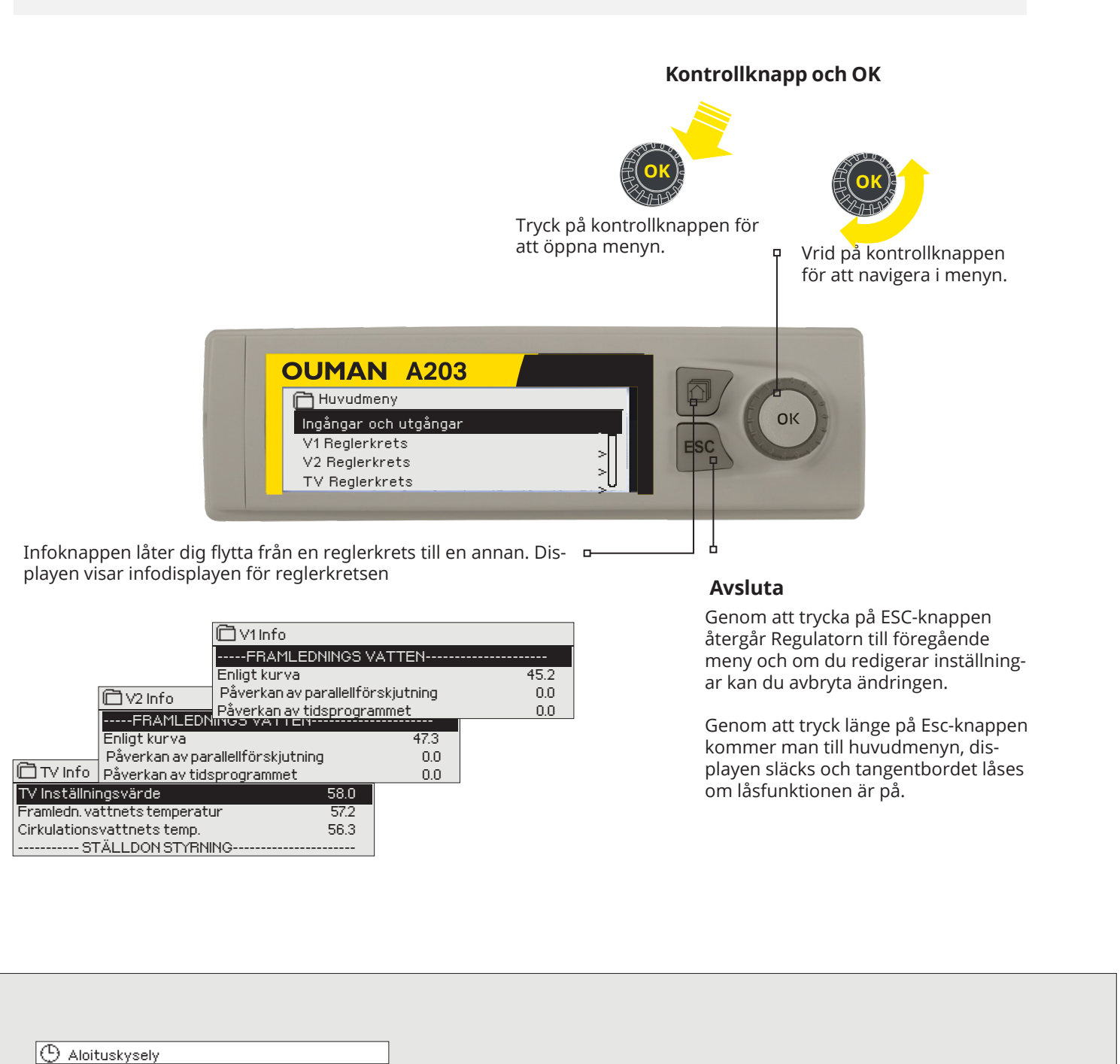

Language/ Kieli suomi/Finnish > Tryck på OK. Välj språk och tryck på OK. Palauta varmuuskopio Enheten startar om. Kytkennät ja käyttöönotto > Ota valinnat käyttöön > 🗋 Startguide Mera information se sidan 27 Language/ Språk Svenska/Swedish> Mera information se sidan 47 Återställ säkerhetskopia × Mera information se sidan 37 Kopplingar och konfiguration > Mera information se sidan 47 Verkställ val

# Innehåll

| 1 Displaymenyer                                       | 4  |
|-------------------------------------------------------|----|
| 1.1 Grundvy                                           | 4  |
| 1.2 Larminformation                                   | 5  |
| 1.3 Menystruktur                                      | 6  |
| 2 Ingångar och utgångar                               | 7  |
| 3 Reglering av framledningsvattnet i reglerkretsar    | 9  |
| 3.1 Info                                              | 9  |
| 3.2 Reglerkurva                                       | 11 |
| 3.3 Inställningar                                     | 13 |
| 3.4 Styrsätt                                          | 14 |
| 3.5 Tidsprogram                                       | 15 |
| 3.5.1 Veckoprogram                                    |    |
| 3.5.2 Avvikelseprogram                                |    |
| 3.5.3 Specielladagar                                  | 16 |
| 3.5.4 Temperaturniva enligt liusprogram               |    |
| 4 Tappvarmvattenstyrning                              | 17 |
| 4.1 Tidsprogram                                       | 19 |
| 5 Relä 5 och relä 6 styrning                          | 21 |
| 6 Trender                                             | 23 |
| 7 Larm                                                | 24 |
| 8 Systeminställningar                                 | 27 |
| 8.1 Inställningar för tid, datum, sommartid och språk | 27 |
| 8.2 SMS-inställningar och GSM modem                   | 28 |
| 8.3 Nätverksinställningar                             | 29 |
| 8.4 Displayinställningar                              |    |
| 8.5 Enhetsinformation                                 | 32 |
| 8.6 Låskod                                            |    |
| 9Anslutningsguide                                     | 33 |
| 9.1 Koppling och konfiguration                        |    |
| 10 Serviceinställningar                               | 41 |
| 11 Återställ inställningar och uppdateringar          | 47 |
| 11.1 Uppdatering                                      | 48 |
| 12 Alternativ för fjärrstyrning                       | 48 |
| 12.1 SMS Snabbguide                                   | 49 |
| 12.2 Webbgräsnitt                                     | 50 |
| Valfria tillbehör                                     | 51 |
| Produktinformation                                    | 52 |
| Garanti                                               | 53 |
| Produkthantering                                      | 54 |
| Index                                                 | 55 |
| Teknisk information                                   | 56 |

# 1 Displaymenyer

Det är de olika displaymenyerna som gör A203 smidig och enkel att använda. Huvudmenyn visar enhetens viktigaste driftfunktioner. Favoritsidorna, som kan ändras, gör det lättare att hitta menyer som ofta används. Det är enkelt att hitta Inställningar i den lättanvända menystrukturen.

### 1.1 Grundvy

De viktigaste parameterna vid reglering av värme visas i grundvyn. När enheten är i viloläge (inga knappar har rörts).

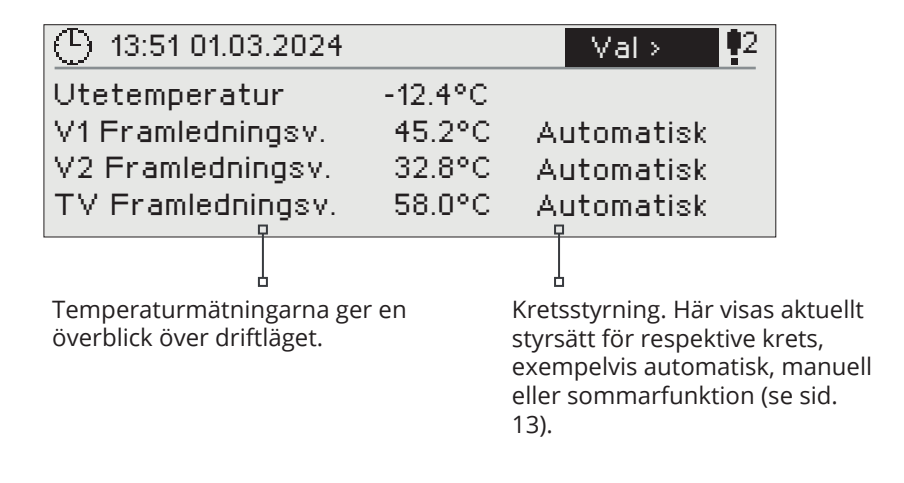

| (b) 09:00 01.03.2024                                                                                     | Val >                                  |
|----------------------------------------------------------------------------------------------------|----------------------------------------|
| Utetemperatur -12.4°C<br>V1 Framledningsv. 45.2°C<br>V2 Framledningsv. 32.8°C<br>TVFramledningsv. 58.0°C | Kalibering<br>Kalibering<br>Kalibering |

Kalibreringstiden utförs alltid när regulatorn startar och varje måndag kl. 9.00. Kalibreringsvaraktigheten är 1,1 gånger ställdonets gångtid. Kalibreringskörningen kan inaktiveras om så önskas (se sidan 41).

# 1.2 Larminformation

|                   |         |            | $\frown$ |
|-------------------|---------|------------|----------|
| 13:51 01.03.2024  |         | Val> (     | 2        |
|                   |         | <b>`</b>   |          |
| Utetemperatur     | -12.4°C |            |          |
| V1 Framledningsv. | 45.2°C  | Automatisk |          |
| V2 Framledningsv. | 32.8°C  | Automatisk |          |
| TV Framledningsv. | 58.0°C  | Automatisk |          |

### Larmsymbol

- Det blinkande utropstecknet indikerar att det finns aktiva larm i enheten.
- Siffran anger antalet aktiva larm.
- % Symbolen indikerar att larmfunktionen är avaktiverad.

Ouman A203 kan ställa in olika typer av larm. När ett larm går igång syns ett larmfönster med detaljerad information om larmet samt en larmsignal hörs om alarmljudet inte är avstängt (se sidan 27).

Om det finns flera okvitterade larm och det larm som är igång kvitteras kommer också de okvitterade att synas. Så fort alla aktiva larm har kvitterats försvinner larmfönstret och larmsignalen tystnar.

Det går också att stänga av alla aktiva larm genom att trycka på Esc-knappen. Då tystnar larmet och sista larmfönster försvinner från displayen.

Gamla larm återfinns under Larm > Aktiva larm. Om ett larm inte har kvitterats kommer ett utropstecken att stå i början av raden.

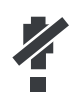

När regulatorn är konfigurerad är det möjligt att avaktivera larm. När larmen är avaktiverad, kommer denna symbol att visas i huvudmenyn. Larm aktiveras i serviceläge -> Larminställningar -> Larm: Ej Aktiverad/ Aktiverad.

Kvittera larm: Om man trycker OK så tystnar larmet. Om orsaken till larmet inte har åtgärdats kommer utropstecknet i det övre högra hörnet att fortsätta blinka.

V1Framledn. vattnets avvikelselarm
 PR 1 GRUPP 1 A203.G101.0,TE41.DA1
 V1Framledn.vatten. =10.2 °C
 Mottaget: 08.02.2024 02:27
 Tryck OK för att bekräfta larmet

# 1.3 Menystruktur

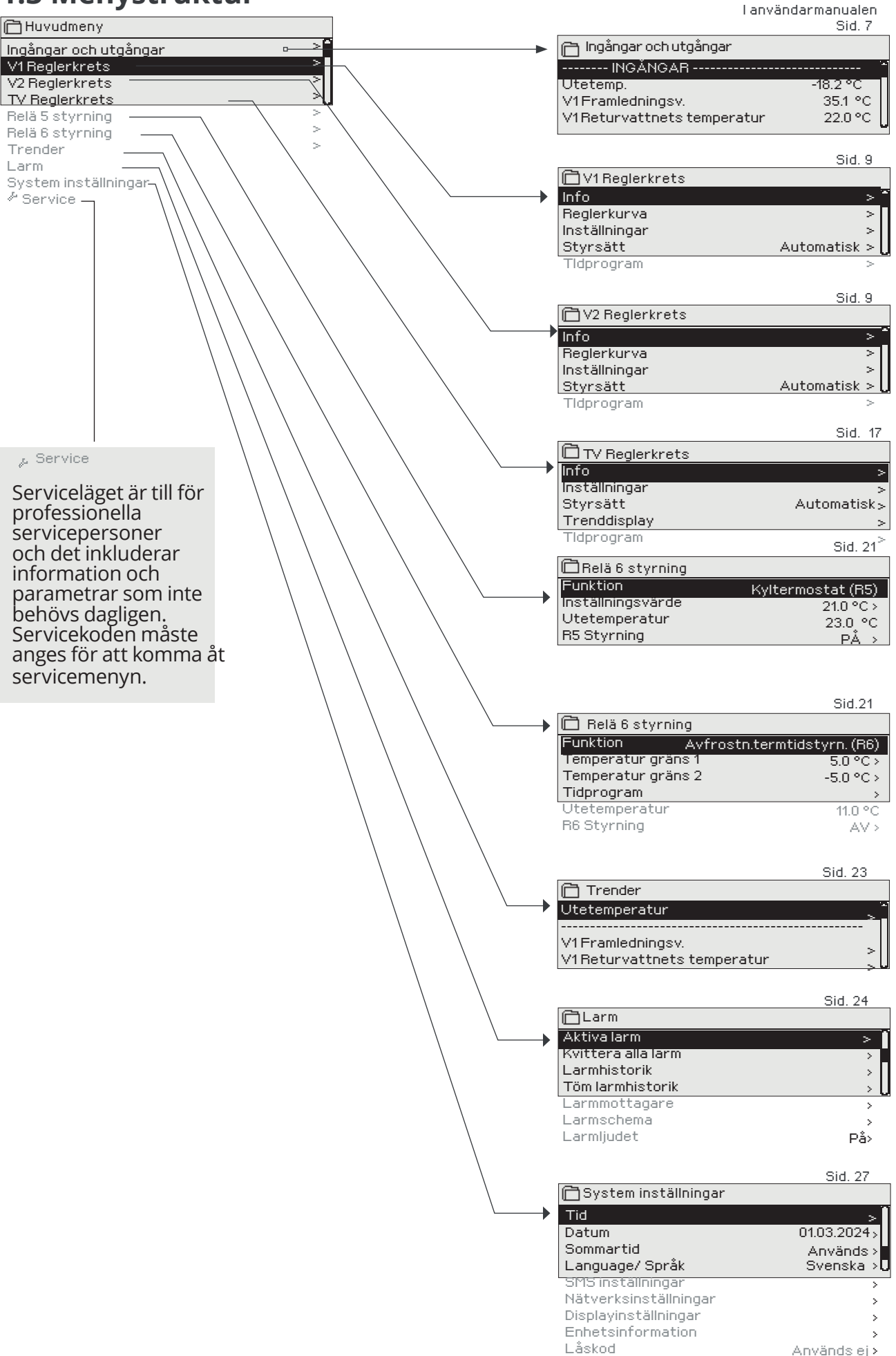

# 2 Ingångar och utgångar

|   | 🛅 Ingångar och utgångar                  |
|---|------------------------------------------|
| 1 | lag <b>a</b> ngan olit utg <b>a</b> ngan |
|   | V1 Reglerkrets                           |
|   | V2 Reglerkrets                           |
|   | TV Tappvarmvattnets kontrol              |

### Ingångar och utgångar

| 🛅 Ingångar och utgångar     |          |
|-----------------------------|----------|
| INGÅNGAR                    |          |
| Utetemp .                   | -18.2 °C |
| V1 Framledningsv.           | 35.1 °C  |
| V1 Returvattnets temperatur | 22.0 °C  |

Ingångar och utgångar som är anslutna till A203 kan ses i Servicemenyn. Där kan de också konfigureras (se sida 37-40).

Allmänna mätningar är informativa temperaturmätningar med fabriksinställda namn för en viss användning. Man kan använda allmänna mätningsinställningar och ändra deras namn. Om givaren inte är inkopplad eller defekt visas mätningsvärdet -50°C (givarkabel är sönder) eller +130°C (kortslutning i givare). Om en mätning är i manuellt läge syns en hand i början av raden.

1 Ingångar och utgångar visas i kretsspecifika grupper. Först V1, sedan V2 och till sist TV.

Informativa allmänna mätningar, vilka också kan användas till annat än deras standardinställningar. Mätningarna kan namnges i servicemenyn. (Gå till: Service -> Kopplingar och konfiguration).

|   | Mätningar                        | Omfång      | Mätningsinformation                                                                                                    |
|---|----------------------------------|-------------|----------------------------------------------------------------------------------------------------|
|   | Hemma/Borta status               | Hemma/Borta | Genom att trycka på OK ändras statusen mellan Hemma och Bor-<br>ta. Läget kan också ändras på Hemma/Borta-knappen och genom att<br>skicka ett SMS med Hemma eller Borta. Detta fungerar endast om ett<br>GSM-modem (tillval) är anslutet till regulatorn.                                                    |
|   | INGÅNGAR                         |             |                                                                                                    |
|   | Utetemperatur                    | -50+130 °C  | Nuvarande utetemperatur.                                                                                                    |
| 1 | V1 (V2) Framledningsv.           | -50+130 °C  | Nuvarande temperatur på framledningsvattnet till värmesystemet.                                                                                                    |
|   | V1 (V2) Returvattnets temperatur | -50+130 °C  | Nuvarande temperatur på returvattnet från värmesystemet.                                                                                                    |
|   | V1 (V2) Rumstemperatur           | -50+130 °C  | Nuvarande rumstemperatur.                                                                                                    |
|   | TV Framledningsv.                | -50+130 °C  | Tappvarmvattnets temperatur.                                                                                                    |
|   | TV Cirkulationsvattnets<br>temp. | -50+130 °C  | When there is no consumption, the measurement shows the tempera-<br>ture of DHW return water. During consumption, the measurement will<br>show the mixed temperature of cold water and return water, in which<br>case the measurement is used in so-called anticipation to improve the<br>regulation result. |
| 2 | V1(2) FJV Returvattentemp.       | -50+130 °C  | Temperatur på returvattnet efter det har varit i fjärr värmeväxlare eller<br>andra fri temperaturmätning.                                                                                                    |
| 2 | FJV Framledningsvattnets temp.   | -50+130 °C  | Temperatur på vattnet från inkommande fjärrvärme eller andra fri temperaturmätning.                                                                                                    |
| 2 | FJV Returvattentemp.             | -50+130 °C  | Temperatur på returvattnet på fjärrvärmenätet eller andra fri tempe-<br>raturmätning.                                                                                                    |
|   | M10 (M11) Kontakt larm läge      | Off/On      | Information om larmkontakt.                                                                                                    |
|   | Allmän kompens.                  | 0100%       | Allmänt kompensationsvärde.                                                                                                    |
|   | Mätning M11 (M12, M13)           | -50+130 °C  | Egenvalda mätningar.                                                                                                    |
|   | Tryckmätning 1 (2) läge          | Av/ På      | När trycket i nätverket sjunker under trycklarmsnivån ändras tryck-<br>vaktsläget till PÅ och ett larm hörs                                                                                                    |
|   | Tryckmätning 1 (2)               | 0 16 bar    | Tryck i värmenätverket.                                                                                                    |
|   | P2.1 (P2.2, P3.1, P3.2) Pump     | Av/På       | Status för pumpen (Driftinformation visas om M15, M16, DI1 eller DI2<br>är vald som "Pumpindikering").                                                                                                    |
|   | DI 1(2) Vattenvolym              |             | Den uppmätta använda vattenvolymen (samlat värde).                                                                                                    |
|   | DI 1(2) Energimätning            |             | Den uppmätta använda energivolymen (samlat värde).                                                                                                    |
|   | Fuktgivare                       | våt/torr    | Visar inställningen av fuktgivare (våt/torr).                                                                                                    |

| Mätningar                              | Område | Mätningsinformation                                                                                                    |
|----------------------------------------|--------|----------------------------------------------------------------------------------------------------|
| UTGÅNGAR                               |        |                                                                                                    |
| Ställdon styrning 1                    | 0100 % | Nuvarande ställdon 1 styrning.                                                                                                    |
| Ställdon styrning 2                    | 0100 % | Aktuellt ställdon 2-läge i seriekörning.                                                                                                    |
| P2.1 (2.2, P3.1, P3.2)<br>Pumpstyrning | Av/På  | Pumpstyrningsstatus. Informationen visas om pumpstyrningen väljs<br>och mätvärdet i mätkanalen M15, M16, DI1 eller DI2 är "Pump larm"<br>eller "Används ej". Informationen visas inte om mätvärdet är "Pumpin-<br>dikering"                                                              |
|                                        |        | (= driftinformation).                                                                                                    |
| R5 styrning (81,82)                    | Av/På  | Relästyrläge just nu. Genom att trycka på OK-knappen kan styrläget<br>ändras till automatisk / manuell. Om kontrollen är manuell visas en<br>palmvy i början av raden.                                                                                                    |
| R6 styrning (83,84)                    | Av/På  | Relästyrläge just nu. Genom att trycka på OK-knappen kan styrläget<br>ändras till automatisk / manuell. Om kontrollen är manuell visas en<br>palmvy i början av raden.                                                                                                    |
| Magnetventil styrning                  | On/Off | När fuktgivaren upptäcker fukt stängs ventilen (On). Relä 5 är reserve-<br>rad för magnetventilens styrning. Om du känner till servicekoden och<br>vill styra ventilen manuellt, tryck OK, skriv in en servicekod, välj "Manu-<br>ell" och sedan styrläge: Off (öppen) eller On (stäng). |

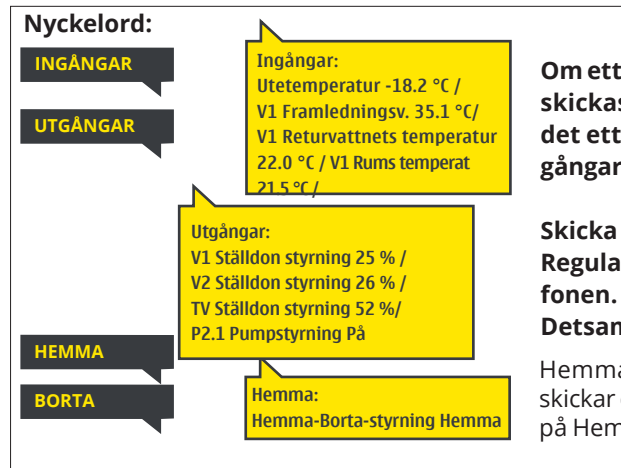

Om ett GSM-modem är anslutet till regulatorn kan mätinformationen skickas som SMS. Skriv endast ett nyckelord på meddelande. Finns det ett enhets-ID, skriv det före nyckelordet i SMS:et (t. ex. TCO1 Ingångar).

### Skicka ett SMS: Ingångar

Regulatorn skickar den nuvarande mätinformationen till mobiltelefonen.

### Detsamma om Utgångar skickas i ett SMS.

Hemma/Borta-läget kan ändras. Skicka Hemma i ett sms. Regulatorn skickar ett svarsmeddelande vilket visar att Hemma/Borta-läget är inställd på Hemma. På samma sätt kan det ändras till Borta.

# 3 Reglering av framledningsvattnet i reglerkretsar

| Huvudmeny                    |      |
|------------------------------|------|
| Ingångar och utgångar        | >    |
| V1Reglerkrets                | >    |
| V2 Reglerkrets               | >    |
| TV Tappvarmvattnets kontroll | > [] |

Två separata framledningsvattenkretsar (V1 och V2) kan regleras helt oberoende av varandra med hjälp av A203.

Regleringen av framledningsvattnets temperatur styrs av utetemperaturen. Genom att även mäta rumstemperaturen regelbundet blir rumstemperaturen jämnare.

# 3.1 Info

### V1 (V2) Reglerkrets-> Info

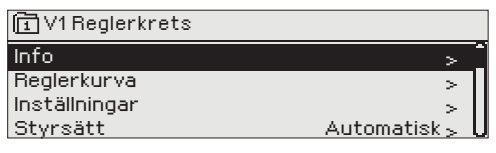

Infon visar vilka faktorer som påverkar framledningsvattnets temperatur. Utgångspunkten är framledningsvattnets temperatur styrs av utetemperaturen (enligt reglerkurvan).

Om en rumsgivare är ansluten till regulatorn kan manse vilka faktorer som bestämmer rumstemperaturens inställningsvärde. Dessutom innehåller infomenyn mätningstemperaturdata som rör framledningsvattenkontroll och information om ställdon.

| Faktorer som påverkar framl. vattnets<br>temp. | Förklaring                                                                                                    |
|------------------------------------------------|----------------------------------------------------------------------------------------------------|
| FRAMLEDNINGS VATTEN                            |                                                                                                    |
| Enligt kurvan                                  | Framledningstemperaturens inställningsvärde enligt kurvan vid nuvarande utetemperatur.                                                                                           |
| Påverkan av parallelförskjuting                | Påverkan av parallellförskjutning på framledningsvattnets inställningsvärde.                                                                                                    |
| Påverkan av tidsprogrammet                     | Vecko- eller avvikelseprograms påverkan på framledningsvattnets tempera-<br>tur. I slutet av tidsprogrammet kan förvärmarfunktionen höja temperaturen<br>på framledningsvattnet. |
| Påverkan av tvångsstyrningen                   | Framledningsv. har pressats ner till en ständigt lägre temperatursnivå<br>(Se Styrsätt).                                                                                         |
| Påverkan av Borta-styrningen                   | Borta-styrning för att sänka temperaturen på framledningsv. Läget kan änd-<br>ras på Hemma/Bort-knappen, på regulatorn eller genom sms (se sida 42).                             |
| Påverkan av utetemp. fördröjningen             | Påverkan av utetemp. fördröjning på framledningsvattnets temperatur.                                                                                                    |
| Påverkan av golvvärme anticiperingen           | Påverkan av golvvärme antipiceringen på framledningsvattnets temperatur.                                                                                                    |
| Påverkan av hösttorkningen                     | Påverkan av hösttorkning på framledningsvattnets temperatur.                                                                                                    |
| Påverkan av returvattnets kompens.             | Höjning av framledningsv. temp. på grund av returvattenkompensering.                                                                                                    |
| FJV Retur ersätt effekt                        | Framledningsvattenökning orsakad av temperaturkompensation för retur-<br>vatten från fjärrvärmeväxlare.                                                                          |
| Påverkan av rumskompenseringen                 | Påverkan av rumstemperaturskompensering på framledningsvattnet.                                                                                                    |
| Påverkan av rumskomp. tidsjusteringen          | Ytterligare justering för mer exakt rumstemperaturskompensering baserad<br>på utförd reglering (Påverkan av I-reglering).                                                        |
| Påverkan av allmän kompenseringen              | Allmän kompensering kan ske på grund av exempelvis vind-, sol- eller tryck-<br>mätningar.                                                                                        |
| Påverkan av busskompenseringen                 | Den kompensation som styrs av en annan extern enhet än A203, till exempel väderkompensation från bus.                                                                            |
| Påverkan av min. gränsen                       | Framledningsvattnets temperatur höjs på grund av minimumgränsen.                                                                                                    |
| Påverkan av max. gränsen                       | Framledningsvattnets temperatur sänks på grund av maximumgränsen.                                                                                                    |
| Beräknad framledningstemperatur                | Nuvarande temperatur på framledningsv. som bestämts av regulatorn.<br>Alla faktorer är beräknade som påverkar framledningstemperaturen.                                          |
| Regulatorn är i sommarstopp                    | När regulatorn är ställd på sommarläget visar framledningsvattensinfon att<br>"Regulatorn är i sommarstopp".                                                                     |
| Regulatorn är i manuell styrning               | Reglerkrets styrsätt är inställd att styras manuelt.                                                                                                    |

| Faktorer som påverkar framledn.<br>vattnets temp. | Förklaring                                                                                                    |
|---------------------------------------------------|----------------------------------------------------------------------------------------------------|
| RUMSTEMPERATUR                                    |                                                                                                    |
| Rumstemp. inställningsvärde                       | Rumstemperatursinställningen satta av användaren.                                                                                                    |
| Tidsprogram påverkan på rumstemp.                 | Rumstemperatur sänkning genom vecko- eller avvikelseprogram.                                                                                                    |
| Påverkan av Borta -styrningen                     | Borta-styrning för att sänka rumstemperatur. Läget kan ändras på Hemma/<br>Borta-knappen, på regulatorn (Se Ingångar och Utgångar -> Hemma/Bor-<br>ta-styrning) eller genom sms.                                                                                                    |
| Påverkan av tvångstyrningen                       | Rumstemperaturen har pressats ner till en ständigt lägre temperatur<br>(se Styrsätt sida 14).                                                                                                    |
| Påverkan av hösttorkningen                        | Påverkan av hösttorkning på rumstemperatur (se sida 13).                                                                                                    |
| Beräknad rumstemperatur                           | Nuvarande rumstemperatur inställningsvärde som bestämts av regulatorn.                                                                                                    |
| MÄTNINGAR                                         |                                                                                                    |
| Framledn.vattnets temperatur                      | Nuvarande uppmätta temperatur på framledningsvattnet.                                                                                                    |
| Utetemperatur                                     | Den uppmätta utetemperaturen. Utetemperaturen visas om funktionen För-<br>dröjd utetemperatur inte används vid styrning av framledningsvattnet.                                                                                                    |
| Fördröjd utetemperatur                            | Om uppvärmningssätt är ställd på radiator uppvärmning kan den fördröjda<br>utetemperaturmätningen användas vid reglering av framledningsvattnet.<br>Tidsinställningen står på 2 h (tiden kan ändras i servicemenyn). Vid reglering<br>av framledningsvattnet använder regulatorn den fördröjda mätningen som<br>utetemperatur.  |
| Anticip. utetemperatur                            | Om uppvärmningssätt är ställd på golvvärme kan den förväntade tempera-<br>tur- mätningen användas vid reglering av framledningsvattnet. Tidsinställ-<br>ningen står på 2 h (tiden kan ändras i servicemenyn). Vid reglering av fram-<br>ledningsvattnet tar regulatorn utetemperaturens ändringshastighet med i<br>beräkningen. |
| Rumstemperatur                                    | Den uppmätta rumstemperaturen eller mätning från buss. Mätningarna an-<br>vänds inte alltid i reglerprocesserna.                                                                                                    |
| Fördröjd rumstemperatur                           | Rumstemperaturens glidande medelvärde. Regulatorn använder detta värde<br>för att räkna ut rummets kompensationsbehov (Fördröjningstiden av rums-<br>temperaturmätningen kan justeras, fabriksinställning är 0,5 h).                                                                                                    |
| Returvattnets temperatur                          | Nuvarande uppmätta temperatur på returvattnet.                                                                                                    |
| STÄLLDON STYRNING                                 |                                                                                                    |
| Ställdon styrning                                 | Nuvarande ställdonsstyrning.                                                                                                    |
| Ställdon styrning 1 (2)                           | Om ställdon är inkopplade för seriellstyrning visas respektive ställdons stry-<br>ning samt den totala styrningen. 50 % betyder att ventil 1 är helt öppen och<br>ventil 2 är helt stängd. 100 % betyder att båda ventilerna är öppna.                                                                                          |
| Ställdon styrning                                 | 50 % means that the valve 1 is totally open and the valve 2 is totally closed.<br>100% means that both valves are open.                                                                                                    |
| PUMPAR                                            |                                                                                                    |
| P2.1 (3.1) Pump                                   | Pumpens status                                                                                                    |
| P2.2 (3.2) Pump                                   | Reservpumpens / alternativpumpens tillstånd.                                                                                                    |
| P2.1 (3.1) Pump styrning                          | Pump styrning                                                                                                    |
| P2.2 (3.2) Pump styrning                          | Reservpumpens / alternativpump styrning.                                                                                                    |
| P2.1 (3.1) Pumpens drifttid                       | Drifttid för pump från räknaren.                                                                                                    |
| P2.2 (3.2) Pumpens drifttid                       | Drifttid för reserv / alternativ pump från räknaren.                                                                                                    |
| Pump pågar                                        | Anger vilken av pumparna som körs i P2.1 eller P2.2 (V1)/ P3.1 eller P3.2 (V2).                                                                                                    |

# Vyckelord: V1 info: V1 INFO --- FRAMLEDNINGS VATTEN - Enligt kurvan 35.1 °C/ Påverkan av parallellförskjut ning -6.0 °C/Beräknad framled ningstemp.= 29.1 °C. --- MÄTNINGAR ----- Framledn.vattnets temperatur = 35.2 °C/ Utetemperatur -10.7 °C --- STÄLLDON STYRNING Ställdon styrning 20 %

### Skicka SMS: V1 INFO

Regulatorn skickar information om V1 reglerkrets till mobiltelefonen som visar den aktuella uppmätta temperaturen på framledningsvattnet och de faktorer som påverkar framledningsvattnet.

SMS:et innehåller också mätningarna av framledningsvattnet och ställdonsstyrningen. Meddelandet kan inte ändras eller returneras till regulatorn.

# 3.2 Reglerkurva

| 🗇 V1 Reglerkrets |                |
|------------------|----------------|
| Info             | <u>  </u> <    |
| Reglerkurva      | >              |
| Inställningar    | >              |
| Styrsätt         | Automatisk > 📗 |

Framledningsvattnets temperatur kan ställas in efter olika utomhustemperaturer under vyn Reglerkurva.

Med A203 kan kurvan justeras med en tre- eller fempunktkurva för att mer exakt kunna möta fastighetens värmebehov.

Regulatorn är förinställd på radiatoruppvärmning och fempunkt-kurva.

| Inställning                                                                                                    | Fabriksinställ-<br>ning | Förklaring                                                                                                    |
|----------------------------------------------------------------------------------------------------|-------------------------|----------------------------------------------------------------------------------------------------|
| 5-punkt kurva<br>Paglerkurva<br>-20 = <u>38 °C</u> -10= 34 °C<br>0 = 28 °C +10=24 °C<br>+20 = 18 °C<br>Min.gräns: 18 Max gräns: 45 | +20 0 -20 °C            | Genom att använda 5-punktkurvan kan reglerkurvan ändras med<br>utetemperaturen vid grader -20°C och +20°C samt till tre egenvalda<br>utetemperaturer mellan -20°C och +20°C. Håll inne OK för att ändra<br>utetemperaturspunkter.                                                                                                    |
| Min gräns                                                                                                    | 18°C                    | Lägsta tillåtna temperatur på framledningsvattnet. En högre godkänd<br>minimitemperatur används i fuktiga rum och kaklade rum än i t.ex.<br>rum med parkettgolv för att säkerställa en behaglig temperatur och<br>borttagning av fukt på sommaren. Sommarfunktionen kan stoppa<br>pumpen och stänga ventilen, vilket kan medföra att framledningstem-<br>peraturen sjunker under minimigränsen. Öka vid behov inställningen<br>för "Sommarfunktion utetemp.gräns" (standard 19 °C, se sidan 13). |
| Max gräns                                                                                                    | 45 °C                   | Högsta tillåtna temperatur på framledningsvattnet. Om t.ex. inställ-<br>ningen av reglerkurvan är felaktig, förhindrar maxgränsen att för varmt<br>vatten kommer in i cirkulationen. Om byggnaden har temperatur-<br>känsliga strukturer rekommenderar vi att man använder en mekanisk<br>termostat C01A installerad på framledningsröret (se sidan 50 för mer<br>information).                                                                                                    |

| 🛱 Reglerkurva                    |     |                | ſ   | 80  |  |
|----------------------------------|-----|----------------|-----|-----|--|
| -20 = 38 °C → 41 -10= 34 °C → 37 | °C  |                |     | .60 |  |
| 0 = 28 °C→ 30 +10=24 °C          |     | 1              |     | 40  |  |
| +20 = 18 °C                      |     | i <b>-</b> ∔ - |     | 20  |  |
| Min.gräns: 18 Max gräns: 45      | +20 | Ó              | -20 | ∘с  |  |

| Beglerkurva                              | г <sup>80</sup> |
|------------------------------------------|-----------------|
|                                          |                 |
| -20 = <u>130 °C</u> - 34 -10= 34 °C - 31 | 40              |
| U = 20°C-> 20 +10=24°C                   | -20             |
| +20 = 10°C                               |                 |
| Min.grans: 18 Max grans: 45              | +20 0 -20 °C    |

Gör kurvan brantare om rumstemperaturen sjunker. (Ställ in en högre temperatur på framledningsvattnet vid utetemperaturer på -20°C, -10°C och 0°C).

Gör kurvan mjukare om rumstemperaturen höjs. (Ställ in en lägre temperatur på framledningsvattnet vid utetemperaturer på -20°C, -10°C och 0°C).

OBS ändringar påverkar rumstemperaturen långsamt. Vänta minst 24 timmar innan inställningarna ändras igen. Speciellt i rum med golvvärme ändras rumstemperaturer långsamt.

Du kan redigera reglerkurvans ytterpunkter med minimi- och maximigränserna.

### Vanliga reglerkretsinställningar:

### 5-punktkurva

1. Radiatoruppvärmning, normal (fabriksinställning)

| Reglerkurva                         | 80           |
|-------------------------------------|--------------|
| -20 = [50 °C] -10= 44 °C            | 60           |
| $0 = 37 ^{\circ}\text{C}$ +10=28 °C | 40           |
| +20 = 18 °C                         | .20          |
| Min. gräns: 18 Max.gräns: 75        | +20 0 -20 °C |

2. Radiatoruppvärmning, brant kurva

| 🗋 Reglerkurva                | 80           |
|------------------------------|--------------|
| -20 = [58 °C] -10= 50 °C     |              |
| 0 = 41 °C +10=26 °C          | 40           |
| +20 = 18°C                   | 20           |
| Min. gräns: 18 Max.gräns: 75 | +20 0 -20 °C |

3. Uppvärmning med golvvärme, normal kurva

| 🛱 Reglerkurva                | [80          |
|------------------------------|--------------|
| -20 = 33 °C -10= 30 °C       | -60          |
| 0 = 27 °C +10=23 °C          |              |
| +20 = 20 °C                  | -20          |
| Min. gräns: 18 Max.gräns: 42 | +20 0 -20 °C |

4. Golvvärmeuppvärmning, fuktiga rum

| Reglerkurva                 |   | 80<br>[      |
|-----------------------------|---|--------------|
| -20 = 31°C -10= 29°C        |   | 60           |
| 0 = 27 °C +10=25 °C         | _ |              |
| +20 = 24 °C                 |   | 20           |
| Min. gräns: 23 Max.gräns:35 |   | +20 0 -20 °C |

### Reglerkurvans inställningar vid olika uppvärmningssätt.

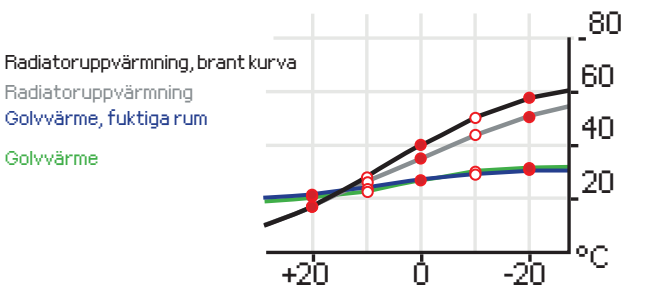

De förinställda reglerkurvorna är medelkurvor för respektive uppvärmningssättet. Kurvan kan behöva justeras för den aktuella fastigheten. Inställningar bör ändras under den kalla perioden och om funktionen rumskompensation är igång bör den stängas av under justeringen. Kurvan är rätt inställd när rumstemperaturen inte ändras även om utetemperaturen gör det.

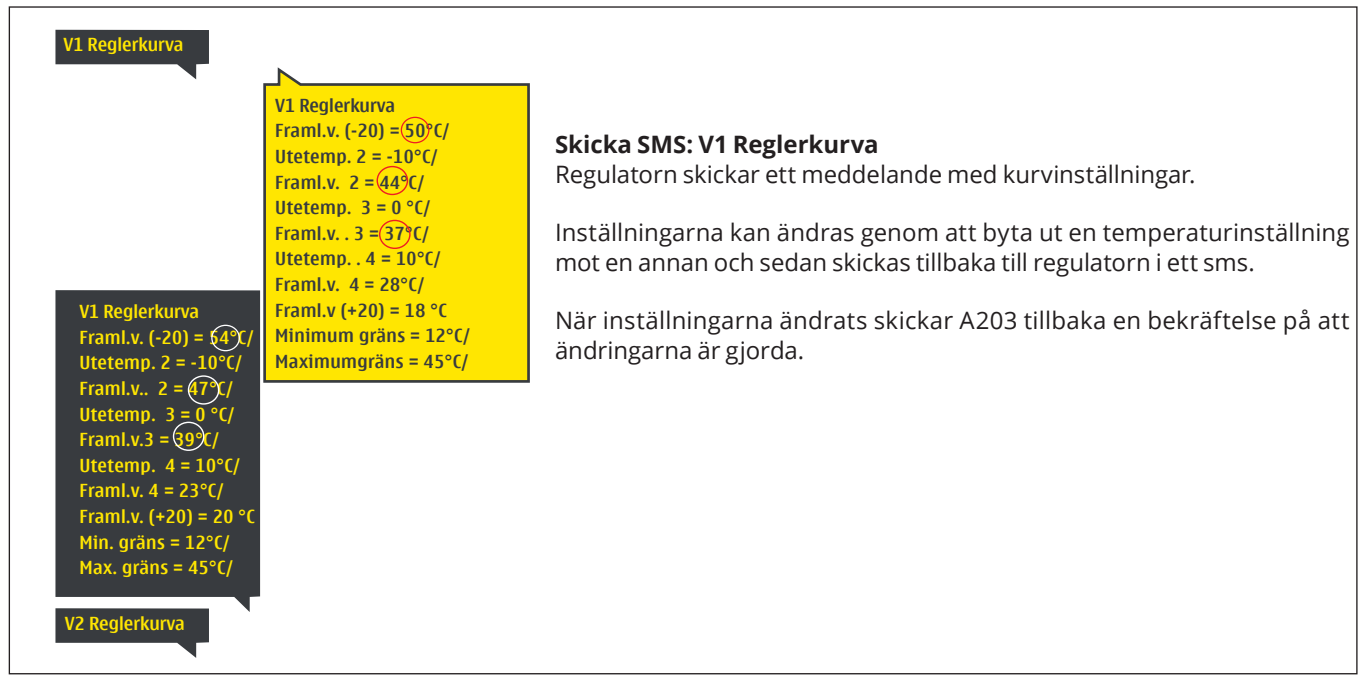

# 3.3 Inställningar

| >N           |
|--------------|
| >            |
| >            |
| Automatisk > |
|              |

### Regulatorn har två olika inställningsmenyer. En där inställningarna alltid är synliga och en där det krävs en servicekod för att kunna ändra något (se sida 41).

### Ändra en inställning:

Välj den önskade inställningen genom att vrida på knappen. Tryck på OK för att komma till ändringläget. Ändra inställningen. Tryck på OK för att godkänna ändringen. Tryck på Esc för att lämna ändringsläget.

### V1 (V2) Reglerkrets-> Inställningar

Båda kretsarna har samma kretsspecifika inställningar.

| Inställningar                                                           | Fabrik-<br>inställning                  | Område                 | Förklaring                                                                                                    |
|-------------------------------------------------------------------------|-----------------------------------------|------------------------|----------------------------------------------------------------------------------------------------|
| Rumstemp. inställnings-<br>värde                                        | 21.5                                    | 5 50 °C                | Den inställda rumstemperaturen i regulatorn. Denna inställ-<br>ning syns inte såvida inte funktionen rumskompensation an-<br>vänds. Den funktionen startas i menyn "Rumstemperatursin-<br>ställningar".                                                                                                    |
| Sommarfunktion utetemp.<br>gräns                                        | 19.0                                    | 10 35 °C               | Sommarfunktion utetemperatursgräns. När den uppmätta<br>eller väntade utetemperaturen överstiger utetemperaturs-<br>gränsen för sommarfunktionen stängs regleringsventilen<br>och cirkulationspumpen stängs av (om du har valt att både<br>pumpens sommarstopp och ventilens sommarstängning är<br>används). Sommar-funktionen stängs av när temperaturen<br>sjunker 0,5 °C under sommarfunktionens utetemperaturs-<br>gräns. Då sätts pumpen igång och ventilen återgår till det<br>tidigare styrsättet. |
| Pumpens sommarstopp                                                     | Används                                 | Används/<br>Används ej | Om regulatorn styr pumpen kan pumpen stängas av när<br>sommarfunktionen är igång.                                                                                                    |
| Ventilens sommarstäng-<br>ning                                          | Används                                 | Används/<br>Används ej | Inställning för huruvida reglerventilen ska vara stängd när<br>sommarfunktionen är igång.                                                                                                    |
| Hösttorkn. effekt på framl.<br>vatten Hösttorkn. effekt på<br>rumstemp. | 4.0<br>1.0                              | 0 25 °C<br>0.0 1.5 °C  | Inställningen visar hur mycket hösttorkningen höjer tempe-<br>raturen på framledningsvattnet. Om rumstemperatursreg-<br>leringen används bestäms temperaturshöjningen här.                                                                                                    |
| Rumskompenseringens ins                                                 | tällningar                              |                        |                                                                                                    |
| Rumskompensering                                                        | Används                                 | Används/<br>Används ej | Rumkompensationen känner av om rumstemperaturen påver-<br>kar framl. vattenstyrningen. Om den uppmätta rumstemp. skiljer<br>sig från den inställda graden, korrigerar rumskompenseringen<br>framledningsv.temp Rumskompensation kommer inte att utföras om<br>rumstemp.rmätningen är alarmerande (mätningen är mindre än 1,0 °C<br>med en larmfördröjning på 10 minuter).                                                                                                    |
| Rumskompensering<br>Radiatorvärme<br>Golvvärme                          | 4.0<br>1.5                              | 07                     | Koefficient som används för att jämna ut skillnaden mellan<br>rumsmätningars inställda grad, och framledningsv. inställ-<br>da grad.<br>T ex. om rumstemperaturen, uppvärmd av radiator, är en<br>grad under inställningsgraden höjs framled. vatt. tempera-<br>tur med fyra grader.                                                                                                    |
| Temperatursänkningar                                                    |                                         |                        |                                                                                                    |
| Temperatursänkning<br>Radiatorvärme<br>Golvvärme                        | 3.0<br>1.5                              | 0 40 °C                | Temperatursänkning av framledningsvattnet, som startas av<br>tidsprogram eller ett Hemma/Borta-SMS eller genom att välja<br>kontin. temperatursänkning som kretsens styrsätt. Om rums-<br>temperaturmätning används kallas temperatursänkningen för<br>rumstemperatursänkning.                                                                                                    |
| Hemma/Borta styrning                                                    | V1: An-<br>vänds<br>V2: An-<br>vänds ej | Används/<br>Används ej | Hemma/Borta-styrning ändrar temperatursnivåerna. Om sända-<br>ren för allmän kompensation är ansluten till regulatorn, går det<br>inte att ansluta Hemma/Borta-omkopplare. I så fall ändras Hem-<br>ma/Borta-läget genom sms eller i Ingångar/Utgångar-menyn.                                                                                                    |
| Nyckelord:                                                              |                                         | Chicks                 | SMS- V1 Inställninger                                                                                                    |

V1 Inställningar

V2 Inställningar

V1 Inställningar: Rumstemperatur = (21.)°C/ Temp.sänkning = (3.0°C/

### Skicka i SMS: V1 Inställningar

Regulatorn skickar ett meddelande med V1 huvudinställningarna till telefonen. Inställningarna kan ändras genom att skriva en ny inställning istället för den existerande och sedan skicka tillbaka det till regulatorn i ett SMS.

A203 ändrar inställningarna och skickar sedan en bekräftelse på att ändringarna är gjorda.

# 3.4 Styrsätt

### V1 (V2) Reglerkrets-> Styrsätt

| □V1 Reglerkrets        |             |
|------------------------|-------------|
| Reglerkurva            | > 🛛         |
| Inställningar          | >           |
| Styrsätt               | Automatisk> |
| Tidsprogram            | > 0         |
|                        |             |
| 🗋 Styrsätt             |             |
| Automatisk             | Ξ.          |
| Kontin. normal temp.   |             |
| ⊙ Kontin. temp. sänkn. |             |
| ⊙ Manuell              |             |

Automatisk styrning är det vanliga läget. Det kan ändras till manuell styrning i denna meny och köra ventilen till önskad position. Temperaturen kan också styras till önskad nivå. Kontinuerligt styrsätt åsidosätter möjliga tidsprogram.

Manuell mekanisk

| Kontrolläge                                                                                              | Förklaring                                                                                                    |
|----------------------------------------------------------------------------------------------------|----------------------------------------------------------------------------------------------------|
| Automatisk                                                                                               | A203 styr framledningsvattnets temperatur automatiskt i enlighet med uppvärmningsbehov och möjliga tidsprogram.                                                                          |
| Kontin. normal temp.                                                                                     | Forcerad normal uppvärmning. Alla tidsprogram åsidosätts.                                                                                                    |
| Kontin. temp. sänkn.                                                                                     | Forcerad temperatursänkning uppvärmning. Alla tidsprogram åsido-<br>sätts.                                                                                                    |
| Manuell<br>Styrsätt<br>OKontin. normal temp.<br>OKontin. temp. sänkn.<br>Manuell                         | Regulatorn styr ventilen till en manuell position. Ventilens senaste ma-<br>nuella position finns i regulatorns minnet. Ställdonets manuella posi-<br>tion kan ändras via inställningar. |
| Y1 Reglerkrets     Reglerkurva     Inställningar     Styrsätt     Manuel >     Ställdon manuell position | l manuell styrning ändras ventilens position i menyn "V1 (V2) Manuell<br>styrningsposition"                                                                                              |

### Manuell mekanisk

Manuell mekanisk-styrning startas i regulatorn. Kopplingar och konfiguration -> V1 (V2) Ställdonsstyrning -> Manuell mek. styrning "Kan användas".

Om du vill att det spänningsstyrda ställdonet ska styras genom manuell mekanisk kontroll, måste V1 ställdon strömförsörjning komma från anslutningsplint 42 och V2 ställdonets strömförsörjning från plint 44. Styrenheten stänger av strömmen, när reglerläge är manuell mekanisk styrning. Ventilläget ställs in i ställdonet vid mekanisk manuell styrning.

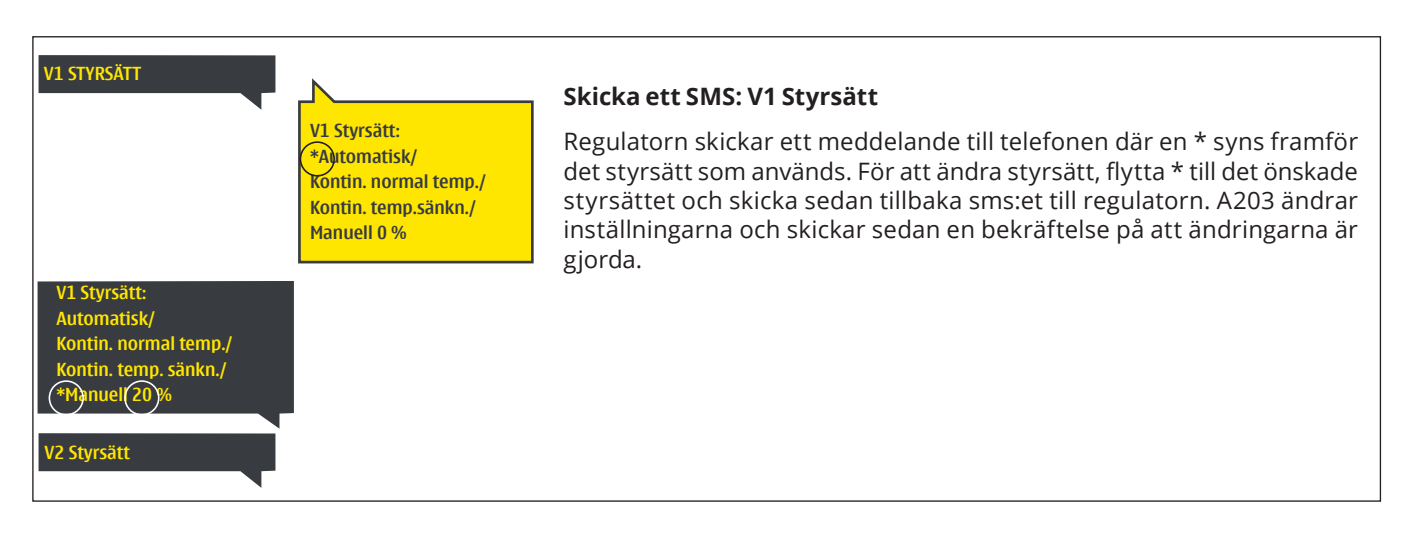

# 3.5 Tidsprogram

### V1 (V2) Reglerkrets-> Tidsprogram

| 🗅 V1 Reglerkrets |              |
|------------------|--------------|
| Reglerkurva      | >            |
| Inställningar    | >            |
| Styrsätt         | Automatisk > |
| Tidsprogram      | >            |

Veckoprogram, avvikelseprogram och program för speciella dagar kan läggas till i värmeregleringen av A203. Temperaturer kan sänkas genom tidsprogram.

## 3.5.1 Veckoprogram

### V1 (V2) Reglerkrets-> Tidsprograms -> Veckoprogram

### Diagramvy

| 🗋 Veckoprogram                        |                                                          |  |
|---------------------------------------|----------------------------------------------------------|--|
| Måndag<br>Tisdag<br>Onsdag            | 0 · · 3 · · 6 · · 9 · · 12 · · 15 · · 18 · · 24 · · · 24 |  |
| Torsdag<br>Fredag<br>Lördag<br>Söndag |                                                          |  |

Veckoprogram har en standard diagramvy och en editeringsvy som visar den exakta tiden för programändringar. I diagramvyn syns undantagsfallen till normaltemperaturen som tjocka streck.

### Bläddra i veckoprogram:

Vrid på kontrollknappen för att bläddra i ett veckoprogram. För att se en specifiks dag exakta omkopplingstider eller för att ändra, ta bort eller lägga till nya omkopplingstider på den dagen, tryck på OK den valda dagen.

### Lägg till en ny omkopplingstid:

- 1. Gå till "Lägg till ny" och tryck OK
- 2. Välj den grad som ska ändras genom att trycka på OK. Genom att trycka på OK markeras graden och den kan ändras. Tryck på Esc-knappen för att avsluta utan att ändra något.
- Ställ in omkopplingstiden (Timmar och minuter ställs in separat). 3. Tryck på OK för att godkänna.
- Tryck på OK och vrid på kontrollknappen för att ställa in temperatu-4. ren. Tryck på OK för att godkänna.
- Tryck på OK för var dag som ska inräknas i programmet. 5.
- Tryck på OK i slutet på raden för att godkänna det nya tidsprogram-6. met. OBS! Kom ihåg att också bestämma när styrsättet ska återgå till automatiskt styrsätt (=normalt läge). Tryck Esc för att avsluta.

| İ | Andrati                 | d Bestämläge<br>(=önskad temp.)           | väljdaglari | Godkänna       | > |
|---|-------------------------|-------------------------------------------|-------------|----------------|---|
|   | Tid                     | Läge                                      | MTOTFLS     | 1              |   |
|   | 06:00<br>17:00<br>00:00 | Normal<br>Temperatursänkn<br>Lägg till ny |             | ]<br>[OK]<br>] |   |

MTOTFLS

V V V V O O O OK

| Ändra | : | ott | vocko | nro | ara | m. |
|-------|---|-----|-------|-----|-----|----|
| Anura |   | ειι | VECKU | μιυ | gra | ш. |

- 1. Vrid på kontrollknappen för att gå till det program som ska ändras och tryck på OK.
- 2. Vrid på kontrollknappen för att ändra tid och temperatur. Tryck på OK för att godkänna.
- Tryck på OK för att ändra veckodag. 3.
- 4. Tryck på Esc för att avsluta.

### Ta bort en omkopplingstid:

- Vrid på knappen till den tid som ska tas bort och tryck på OK. 1.
- Tryck på OK vid temperaturnivån och välj "Ta bort omkoppl.tid". 2.
- 3. Tryck på OK vid slutet av raden.

Tips: Använd framledningsvattnets snabbhöjning funktionen eftersom regulatorn då höjer temperaturen på framledningsvattnet automatiskt i slutet på tidsprogrammet. På så sätt ligger temperaturen på den normala nivån när automatisk styrsätt startar igen.

### Redigeringsvy

Time

21:00 Temperatursänk

00:00 Lägg till nv

06:00 Ta bort omkoppl.tid

| Tid Läge                                                    | MTOTFLS                                                                                                    |
|-------------------------------------------------------------|----------------------------------------------------------------------------------------------------|
| 21:00 Temperatursänkn<br>06:00 Normal<br>00:00 Lägg till ny | <ul> <li>○</li> <li>○</li></ul> |

Detta exempel visar ett veckoprogram med en temperaturssänkning. Temperaturen sänks mellan 21.00 till 06.00 måndag till fredag.

### 3.5.2 Avvikelsekalender

V1 (V2) Reglerkrets-> Tidsprogram -> Avvikelsekalender

| Dag Tid                             |
|-------------------------------------|
| Lägg till ny <b>1</b> >             |
|                                     |
|                                     |
|                                     |
| Dag: <u>31</u> 03.2024              |
| Tid: 11:30 <b>2</b>                 |
| Läge: Temperatursänkning            |
| Upprepning: Nej 🤰                   |
| Acceptera: Klar 4                   |
|                                     |
| Dag Tid                             |
| 31.03.2024 11:30 Temperatursänkning |
| 14.04.2024 16:00 Automatisk         |
| Lägg till ny 🔶 >                    |
|                                     |

Bilden visar ett avvikelseprogram Temperatursänkningen är igång från 31 mars 2024 11:30 till 14 april 2024 16:00.

Obs! Kom ihåg att bestämma sluttid för undantagsschemat. Om en sluttid har bestäms ändras styrsätt tillbaka till "Automatisk". Vilket i detta fall betyder att veckoschemat startar igen. Om avvikelseprogrammet är inställt att upprepas, välj det samma inställdningvärde som systemet ska återgå till. Det är lätt att lägga in ändringar som avviker från det vanliga tidschemat i en avvikelsekalender. I kalendern läggs den tid och det datum då temperaturen ska ändras och även det styrsätt som ska användas under den perioden. Välj automatiskt styrsätt för att ändra från en avvikelsekalender till veckoschemat.

### Lägga till en ny omkopplingstid:

- 1. Gå till "Avvikelsekalender" och tryck OK, och när det står "Lägg till ny" på displayen tryck på OK.
- 2. Tryck på OK och välj startdatum för programmet, sedan tid och styrsätt från de nedanstående:
  - endagsprogram från veckoprogrammet (måndag-söndag)
    - en speciell dag från speciella dag-programmet (SD1 SD7)
  - en av följande värmenivåer: "Temperatursänkning", eller "Normal" och
    - "Automatisk."
- 3. Välj om avvikelseprogrammet ska upprepas. Avvikelsen kan upprepas varje månad eller varje år.
- 4. Godkänn avvikelseprogrammet genom att trycka på "Klar".

### Ta bort en omkopplingstid från ett avvikelseprogram:

- 1. Gå till den aktiveringstid som ska tas bort.
- 2. Välj "Ta bort omkopplingstiden".
- 3. Godkänn genom att trycka på "Klar".

# 3.5.3 Speciella dagar

### V1 (V2) Reglerkrets-> Tidsprogram -> Speciella dagar

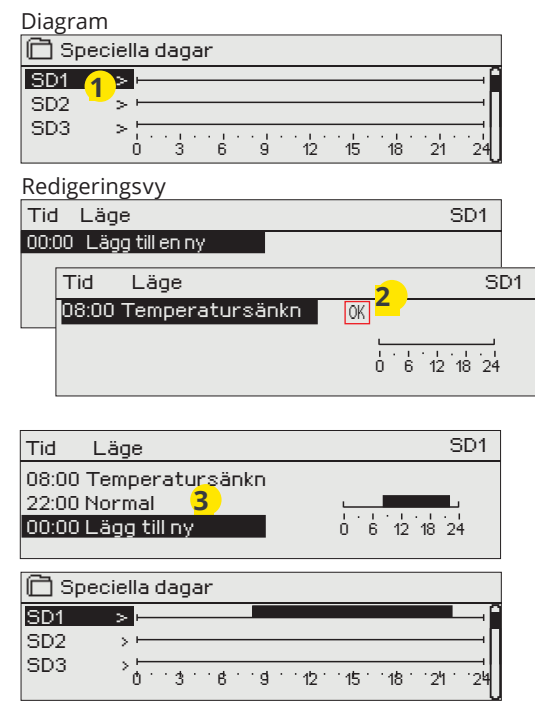

Som undantag till veckoschemat kan ett speciellt dag-program läggas till. Högst 7 speciella dag-program kan läggas till. Ett speciellt dag-program skapas vanligtvis vid semestrar. Speciella dag-program som ska användas läggs till i Avvikelsekalendern.

### Lägga till en ny omkopplingstid:

- 1. Gå till "Speciella dagar" och tryck OK. Välj ett oanvänt schema och tryck på OK.
- Markera "Lägg till ny" och tryck på OK. Välj programtid (timmar och minuter bestäms separat). Välj det program som det ska ändras till. Godkänn genom att trycka på OK när det markeras.
- 3. Gå till "Lägg till ny" och bestäm tiden då programmet ska återgå till vanliga tidsprogrammet. Godkänn genom att trycka på OK. Flera temperaturssänkningar kan sättas på samma "Speciella dag"-program.

### Ta bort en omkopplingstid från ett speciellt dag-program:

- 1. Gå till raden med den omkopplingstid som ska tas bort.
- 2. Välj "Ta bort omkopplingstid."
- 3. Godkänn genom att trycka på "Klar".

# 3.5.4 Temp. nivå enligt tidsprogrammet

Regulatorn visar den nuvarande önskade temperaturen enligt tidsprogrammet.

# 4 Tappvarmvattenstyrning

Automatisk >

| 🛱 Huvudmeny      |   |
|------------------|---|
| V1 Reglerkrets   | > |
| V2 Reglerkrets   | > |
| TV Reglerkrets   | > |
| Trender          | > |
|                  |   |
| 🗂 TV Reglerkrets |   |
| Info             | > |
| Inställningar    | > |

A203 försöker hålla tappvarmvattnets bestämda temperatur. Det säkerställer att duschvattnets temperatur alltid är konstant. På grund av risken för bakterier är det rekommenderat att alltid ha en temperatur över +55 °C.

### Info

Styrsätt Trenddisplay

| TV Info                       |         |
|-------------------------------|---------|
| TV Inställningsvärde          | 58.0 °C |
| Framledn. vattnets temperatur | 54.6°C> |
| Cirkulationsvattnets temp.    | 53.2°C  |
| STÄLLDON STYRNING             |         |

Infomenyn visar tappvarmvattnets inställningar, mätningar och ställdonsstyrningen som för tappvarmvattnet.

### Inställningar Fabriks-Inställningsnamn Intervall Förklaring sättning TV Inställningsvärde 58.0 °C 20...90 °C Tappvarmvatteninställningar Anticipiering Används Används/ Anticipiering höjer regleringsfarten när vattenkonsumtionen Används ändras genom att använda mätinformation från cirkulationsej vattengivaren. TV Veckoprogram sänkning/ Används Används/ Tappvarmvattnets temperatur kan ändras med hjälp av tidshöjning Används programmet. I menyn TV Inställningar kan ställer man in hur ej mycket tidsprogrammet ska påverka befintliga inställningar. ej TV temperatur sänkning 10.0 °C 0...30 °C Anger hur mycket tidsprogrammet sänker framledningstemperaturen. Anger hur mycket tidsprogrammet höjer framledningstempe-TV temperatur höjning 10.0 °C 0...30 °C raturen.

| Styrsätt                                                                                                    |                                                                                                    |
|----------------------------------------------------------------------------------------------------|----------------------------------------------------------------------------------------------------|
| Styrsätt                                                                                                    | Förklaring                                                                                                    |
| Control mode<br>Automatic<br>Manuell<br>Manual mechanical                                                     | Det automatiska styrsättet används vanligtvist på tappvarmvattnet.<br>Här kan inställningarna ändra från automatiskt till manuellt styrsätt<br>och ventilen kan ställas in i önskat läge. Manuellt styrsätt kan exempel-<br>vis användas när en givare inte fungerar som den ska                                                                                                    |
| Automatisk                                                                                                    | A203 bibehåller tappvarmvattnets temperatur på den nivå som be-<br>stämts av användaren.                                                                                                    |
| Manuell<br>Styrsätt<br>Automatisk<br>Anuell<br>Manuell mekanisk                                               | Ventilen position ställs in på vyn "Ställdon manuell position".<br>TV Reglerkrets<br>Info ><br>Inställningar ><br>Styrsätt Manuel⊧<br>Ställdon manuell position 20 %>                                                                                                    |
| Manuell mekanisk                                                                                              | Manuell mekanisk-styrning startas i regulatorn. Kopplingar och konfi-<br>guration -> TV Ställdonsstyrning -> Manuell mek. Styrning "Kan använ-<br>das" (Åtkomlig). Om du vill att det spänningsstyrda ställdonen ska sty-<br>ras genom manuell mekanisk kontroll, måste TV ställdon strömförsörj-<br>ning komma från anslutningsplint 45. Styrenheten stänger av ström-<br>men, när reglerläge är manuell mekanisk styrning. |
|                                                                                                    | Ventilpositionen styrs av ställdonet när manuell mekanisk styrning an-<br>vänds.                                                                                                    |
| Trenddisplay                                                                                                  |                                                                                                    |
| Trenddisplay         Framledn.vattnets temperatur         Circulationvattnets temp.         Ställdon styrning | Trenderna för framlednings- och cirkulationsvattnets temperaturer kan<br>läsas och loggas i realtid. Även trenden för ställdonstyrningen i tapp-<br>varmvattenkretsen kan läsas i realtid. Informationen uppdateras varje<br>sekund.                                                                                                    |

# 4.1 Tidsprogram

### TV Reglerkrets-> Tidsprogram

| 🖰 V1 Reglerkrets |              |
|------------------|--------------|
| Reglerkurva      | >            |
| Inställningar    | >            |
| Styrsätt         | Automatisk > |
| Tidsprogram      | >            |

Tappvarmvattnets temperatur kan styras med hjälp av tidsprogram. I menyn TV inställningar anger man hur mycket tidsprogrammet ska påverka inställningsvärdet.

### Veckoprogram

TV Reglerkrets-> Tidsprograms -> TV Veckoprogram sänkning/höjning

### Diagramvy

| 🗂 TV Tidsprogram öka/minska           |  |  |  |  |  |  |  |  |
|---------------------------------------|--|--|--|--|--|--|--|--|
| Måndag<br>Tisdag<br>Onsdag            |  |  |  |  |  |  |  |  |
| Torsdag<br>Fredag<br>Lördag<br>Söndag |  |  |  |  |  |  |  |  |

Veckoprogram har en standard diagramvy och en editeringsvy som visar den exakta tiden för programändringar. I diagramvyn syns undantagsfallen till normaltemperaturen som tjocka streck.

### Bläddra i veckoprogram:

Vrid på kontrollknappen för att bläddra i ett veckoprogram. För att se en specifiks dag exakta omkopplingstider eller för att ändra, ta bort eller lägga till nya omkopplingstider på den dagen, tryck på OK den valda dagen.

### Redigeringsvy

| Tid Läge                                                 | MTOTFLS                                                                                           |
|----------------------------------------------------------|---------------------------------------------------------------------------------------------------|
| 21:00 Höjning TILL<br>06:00 Normal<br>00:00 Lägg till ny | $\lor \lor \lor \lor \lor \lor \lor \lor \lor \lor \lor \lor \lor \lor \lor \lor \lor \lor \lor $ |

Detta exempel visar ett veckoprogram med en temperatursökning. Temperaturen ökns mellan 21.00 till 06.00 måndag till fredag.

### Lägg till en ny omkopplingstid:

- 1. Gå till "Lägg till ny" och tryck OK
- 2. Välj den grad som ska ändras genom att trycka på OK. Genom att trycka på OK markeras graden och den kan ändras. Tryck på Esc-knappen för att avsluta utan att ändra något.
- 3. Ställ in omkopplingstiden (Timmar och minuter ställs in separat). Tryck på OK för att godkänna.
- 4. Tryck på OK och vrid på kontrollknappen för att ställa in temperaturen. Tryck på OK för att godkänna.
- 5. Tryck på OK för var dag som ska inräknas i programmet.
- Tryck på OK i slutet på raden för att godkänna det nya tidsprogrammet. OBS! Kom ihåg att också bestämma när styrsättet ska återgå till automatiskt styrsätt (=normalt läge). Tryck Esc för att avsluta.

### **Avvikelsekalender**

### TV Reglerkrets-> Tidsprogram -> Avvikelsekalender

| Dag Tid                        |  |
|--------------------------------|--|
| Lägg till ny (1) >             |  |
|                                |  |
|                                |  |
|                                |  |
| Dag: <u>31</u> 03.2024         |  |
| Tid: 11:30 <b>2</b>            |  |
| Läge: Höjning TILL             |  |
| Upprepning: Nej <mark>3</mark> |  |
| Acceptera: Klar 4              |  |
| Dag Tid 🔶                      |  |
| 31.03.2024 11:30 Höjning På    |  |
| 14.04.2024 16:00 Automatisk    |  |
| Lägg till ny >                 |  |
|                                |  |

Bilden visar ett avvikelseprogram Temperaturhöjningen är igång från 31 mars 2024, 11:30 till 14 april 2024, 16:00.

Obs! Kom ihåg att bestämma sluttid för undantagsschemat. Om en sluttid har bestäms ändras styrsätt tillbaka till "Automatisk". Vilket i detta fall betyder att veckoschemat startar igen. Om avvikelseprogrammet är inställt att upprepas, välj det samma inställdningvärde som systemet ska återgå till. Det är lätt att lägga in ändringar som avviker från det vanliga tidschemat i en avvikelsekalender. I kalendern läggs den tid och det datum då temperaturen ska ändras och även det styrsätt som ska användas under den perioden. Välj automatiskt styrsätt för att ändra från en avvikelsekalender till veckoschemat.

### Lägga till en ny omkopplingstid:

- 1. Gå till "Avvikelsekalender" och tryck OK, och när det står "Lägg till ny" på displayen tryck på OK.
- 2. Tryck på OK och välj startdatum för programmet, sedan tid och styrsätt från de nedanstående:
  - endagsprogram från veckoprogrammet (måndag-söndag)
  - en speciell dag från speciella dag-programmet (SD1 SD7)
  - en av följande värmenivåer: "Höjning TILL", "Sänkning TILL" eller "Normal" och
  - "Automatisk."
- 3. Välj om avvikelseprogrammet ska upprepas. Avvikelsen kan upprepas varje månad eller varje år.
- 4. Godkänn avvikelseprogrammet genom att trycka på "Klar".

### Ta bort en omkopplingstid från ett avvikelseprogram:

- 1. Gå till den aktiveringstid som ska tas bort.
- 2. Välj "Ta bort omkopplingstiden".
- 3. Godkänn genom att trycka på "Klar".

### Speciella dagar

### TV Reglerkrets-> Tidsprogram -> Speciella dagar

Diagram

| 🗋 Spec       | ciella c | laga | ir    |           |       |       |       |    |
|--------------|----------|------|-------|-----------|-------|-------|-------|----|
| SD1 1<br>SD2 |          |      |       |           |       |       |       | _Î |
| SD3          | > [ .    |      | • • • | <br>· · · | • 1 • | • • • | • • • |    |

Redigeringsvy

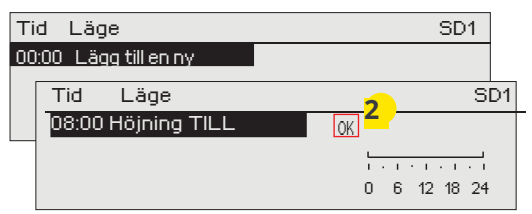

Som undantag till veckoschemat kan ett speciellt dag-program läggas till. Högst 7 speciella dag-program kan läggas till. Ett speciellt dag-program skapas vanligtvis vid semestrar. Speciella dag-program som ska användas läggs till i Avvikelsekalendern.

### Lägga till en ny omkopplingstid:

- 1. Gå till "Speciella dagar" och tryck OK. Välj ett oanvänt schema och tryck på OK.
- Markera "Lägg till ny" och tryck på OK. Välj programtid (timmar och minuter bestäms separat). Välj det program som det ska ändras till. Godkänn genom att trycka på OK när det markeras.
- 3. Gå till "Lägg till ny" och bestäm tiden då programmet ska återgå till vanliga tidsprogrammet. Godkänn genom att trycka på OK. Flera temperaturssänkningar kan sättas på samma "Speciella dag"-program.

### Temp. nivå enligt tidsprogrammet

Regulatorn visar den nuvarande önskade temperaturen enligt tidsprogrammet. Temperaturen kan också styras till önskad nivå så att trycka på OK och välja manuell styrning (ge service kod).

| Nuvarande värde | Förklaring                                                                                                    |
|-----------------|----------------------------------------------------------------------------------------------------|
| Normal          | Inställningsvärdet för tappvarmvatten används för styrning av tapp-<br>varmvatten.                                                         |
| Höjning TILL    | Det inställda värdet används för styrning av tappvarmvatten vilket är<br>"Tappvarmvattnets inställningsvärde" + "TV temperatur höjning".   |
| Sänkning TILL   | Det inställda värdet används för styrning av tappvarmvatten vilket är<br>"Tappvarmvattnets inställningsvärde" - "TV temperatur sänkning.". |

# 5 Relä 5 och relä 6 styrning

| - | Relä 5 styrning |
|---|-----------------|
|   |                 |

- Används ej
- Värmetermostat (R5)
   Varmetermostat (R5)
- Kyltermostat (R5)
- Avfrostningstermostat (R5)
- Värmeterm.& tidstyrn. (R5)
- ◇ Kylterm.& tidstyrn (R5)
- o Avfrostn.term.& tidstyrn (R5)
- Tidstyrning (R5)

a\_ ...\_

Relästyrningarna ställs in och startas i Servicemenyn (se sida 39).

Reläerna är tids- och temperatursstyrda. Relästyrning R5 kan antingen styras av utetemperaturen eller enligt temperaturmätning 10 och relä R6 kan antingen styras av utetemperaturen eller enligt temperaturmätning 11. Displayen visar mätdata för den valda temperaturen. Om givarefelet aktiveras, stängs relästyrningen av.

**Värmetermostat:** När temperaturen sjunker till det inställda gradantalet startar relästyrningen. Relästyrning stängs av när temperaturen har stigit till den inställda hysteresen (fabriksinställning 1.0 °C) över det inställda gradantalet. För att ändra den inställda hysteresen gå till "Service" -> "Kopplingar och konfiguration".

**Kyltermostat:** När temperaturen stiger till det inställda gradantalet startar relästyrningen. Relästyrningen stängs av när temperaturen sjunker till den inställda hysteresen (fabriksinställning 1.0 °C) under det inställda gradantalet.

**Avfrostningstermostat:** Relästyrningen är igång när temperaturen är mellan temperaturgräns 1 och 2. Relästyrningen är avstängd när den uppmätta temperaturen ligger utanför temperaturgränserna 1 och 2 mera än 0.5 °C. Temperaturgränserna måste ligga mellan -30°C - +80 °C.

| E Hela 5 styrning   |                     |
|---------------------|---------------------|
| Funktion            | Värmetermostat (R5) |
| Inställningsvärde   | 5.0 °C >            |
| R5 Styrning (81,82) | AV >                |
|                     |                     |
|                     |                     |
|                     |                     |

| 🖾 Relä 5styrning                         |                   |
|------------------------------------------|-------------------|
| Funktion                                 | Kyltermostat (R5) |
| Inställningsvärde<br>R5 Styrning (81,82) | 22.5 °C<br>PÅ ≻   |

| 🗇 Relä 6 tyrning        | ]                          |                                       |
|-------------------------|----------------------------|---------------------------------------|
| Funktion A <sup>,</sup> | <u>vfrostn.term&amp;ti</u> | <u>idstyrn. (R6)</u>                  |
| Temperatur grä          | ns1                        | 5.0 °C >                              |
| Temperatur grä          | ns 2                       | -5.0 °C >                             |
| Tidsprogram             |                            | · · · · · · · · · · · · · · · · · · · |
| Utetemperatur           |                            | 22.5 °C                               |
| R6 Styrning (83,        | 84)                        | AV >                                  |

| 🛱 Relästyrning R5             |                           |  |  |  |
|-------------------------------|---------------------------|--|--|--|
| Funktion                      | Värmeterm.& tidstyrn.(R5) |  |  |  |
| Inställingsvär                | ie 5.0 °C>                |  |  |  |
| Tidsprogram                   | >                         |  |  |  |
| Utetemperati                  | ır 10.2 °C                |  |  |  |
| l <mark>R5 Styrning (8</mark> | 1, 82) AV→                |  |  |  |

| 🛱 Relästyrning R5 |                |                  |  |  |
|-------------------|----------------|------------------|--|--|
| Funktion          | Kyltermostat 8 | : tidstyrn. (R5) |  |  |
| Inställingsvär    | de             | 21.5 °C>         |  |  |
| Tidsprogram       |                | >                |  |  |
| Utetemperati      | Jr             | 10.2 °C          |  |  |
| R5 Styrning (     | 81, 82)        | AV >             |  |  |

| 🛱 Relästyrning R6          |               |
|----------------------------|---------------|
| Funktion Avfrostn.term.& t | idstyrn. (R6) |
| Temperatur gräns 1         | 5.0°C>        |
| Temperatur gräns 2         | 5.0 °C>       |
| Tidsprogram                | >             |
| Utetemperatur              | 10.2 °C       |
| R6 Styrning (83, 84)       | AV>           |
|                            |               |

| )<br>) |
|--------|
| >      |
|        |
| C      |
| >      |
|        |
| 3      |
| 2      |
|        |
|        |
|        |

| 🗋 Vecko                    | opro | ogram | า                |                 |               |             |    |
|----------------------------|------|-------|------------------|-----------------|---------------|-------------|----|
| Måndag<br>Tisdag<br>Onsdag |      | 3 6   | L<br>L<br>S<br>9 | <br>· . ·<br>15 | · · · ·<br>18 | · ı ·<br>21 | 24 |
| Torsdag                    |      |       |                  |                 |               |             |    |
| Fredag                     |      |       |                  | <br>            |               |             |    |
| Lördag                     |      |       |                  |                 |               |             |    |
| Söndag                     | H    |       |                  |                 |               |             |    |

**Värmetermostat och tidstyrning:** Reläerna styrs av tidsprogrammet och temperaturen. Relästyrningen är igång när temperaturen sjunker under det inställda gradantalet och uppvärmningen fortsätter enligt tidsprogrammet. När temperaturen har stigit till den inställda hysteresen (fabriksinställning 1.0 °C) över det inställda gradantalet stängs relästyrningen av.

**Kyltermostat och tidsstyrning:** Reläerna styrs av tidsprogrammet och temperaturen. Relästyrningen är igång när temperaturen stiger över det inställda gradantalet och nerkylningen fortsätter enligt tidsprogrammet. När temperaturen har sjunkit till den inställda hysteresen (fabriksinställning 1.0 °C) under det inställda gradantalet stängs relästyrningen av.

**Avfrostningstermostat och tidsstyrning:** Reläerna styrs av tidsprogrammet och temperaturen. Relästyrningen är igång när temperaturen är mellan temperaturgräns 1 och 2. Relästyrningen är avstängd när den uppmätta temperaturen ligger utanför temperaturgränserna 1 och 2 mera än 0.5 °C. Temperaturgränserna måste ligga mellan -30°C - +80 °C.

Tidstyrning: Reläet styrs enligt tidsplanen. Lägg till en ny omkopplingstid:

- 1. Gå till "Lägg till ny" och tryck OK
- Välj den grad som ska ändras genom att trycka på OK. Genom att trycka på OK markeras graden och den kan ändras. Tryck på Esc-knappen för att avsluta utan att ändra något.
- 3. Ställ in omkopplingstiden (Timmar och minuter ställs in separat). Tryck på OK för att godkänna.
- 4. Tryck på OK och vrid på kontrollknappen för att ställa in temperaturen. Tryck på OK för att godkänna.
- 5. Tryck på OK för var dag som ska inräknas i programmet.
- 6. Tryck på OK i slutet på raden för att godkänna det nya tidsprogrammet. OBS! Kom ihåg att också bestämma när styrsättet ska återgå till automatiskt styrsätt (=normalt läge). Tryck Esc för att avsluta.

### Relästyrning

| Inställning                                                                                                    | Fabriks-<br>inställ-<br>ning | Intervall            | Förklaring                                                                                                    |  |  |
|----------------------------------------------------------------------------------------------------|------------------------------|----------------------|----------------------------------------------------------------------------------------------------|--|--|
| Inställningsvärde                                                                                                    | 21.0                         | -50.0100.0           | Relästyrning 1 styrs antingen av utetemperaturen eller av mät-<br>ning 10. Relästyrning 2 styrs antingen av utetemperaturen eller<br>av mätning 11. Detta väljs i regulatorkonfigurationen.                                           |  |  |
| R5 styrning (81, 82)<br>R6 Styrning (83, 84)                                                                                                    | automatic                    | automatic/<br>manual | Aktiv styrningsläge visas på displayen. Automatisk styrning kan<br>ändras till manuell styrning och då kommer en hand syns på<br>R5 (6 )-raden.                                                                                       |  |  |
| Temperatur gräns 1         Temperatur gräns 2         Hysteres       Reläär till         -0.5°C       0.5°C         -5°C       5°C         Temperatur gräns 2       Temperatur gräns | 5.0<br>-5.0<br>1             | -3080 °C             | Avfrostningsthermostat: Relästyrningen är igång när tempera-<br>turen är mellan temperaturgräns 1 och 2. Relästyrningen är av-<br>stängd när den uppmätta temperaturen ligger utanför tempera<br>turgränserna 1 och 2 mera än 0.5 °C. |  |  |
| Tidsprogram                                                                                                    | -                            | On/Off               | Vecko- och dagsprogram kan ställas in för relästyrningen.          Tid Läge       M T O T F L S         21:00 På       Ø Ø Ø Ø 0 0         06:00 Av       Ø Ø Ø Ø 0 0         00:00 Lägg till ny       0 0 0 0                        |  |  |

# **6** Trender

| Trender     Utetemperatur     V1 Framledningsv.     V1 Returvattnets temperatur     V1 Framledningsv.     Trendlogg     Trendlogg samplingsintervall | > )<br>> )<br>60 s>       | A203 sparar automatiskt trenddatan från mätningarna.<br>Gå till Trendmenyn och tryck på OK vid önskad mätning för att se öve<br>mätningens trendlogg och ändra trendloggens samplingsinternvall. |                                                                                                    |  |
|----------------------------------------------------------------------------------------------------|---------------------------|----------------------------------------------------------------------------------------------------|----------------------------------------------------------------------------------------------------|--|
| Inställning                                                                                                    | Fabriks-<br>inställningar | Intervall                                                                                                    | Information om inställningar                                                                                                    |  |
| Trendlogg                                                                                                    |                           |                                                                                                    | Trendloggen visar inte temperaturer i realtid. Vyn upp-<br>dateras alltså inte i realtid. Trendloggens provintervall<br>kan ändras och loggen kan sparas på ett minneskort.<br>Den uppmätta graden under den tid som anges av<br>markören (tunt streck) visas i hakparenteserna.<br>Trendlogg 28.01 08:2619 [34.7 °C] (35 h)<br>38<br>28<br>Tiden mellan parenteserna anger mängden trendda-<br>ta i den aktuella vyn (t.ex. 6 timmar). Tryck på OK för<br>den mer detaljerade trendvyn (t.ex. 44 min).<br>Bläddra i trendloggen genom att vrida på kontrollk-<br>nappen. |  |
| Trendlogg samplings<br>intervall                                                                                                    | 60 s                      | 1 600                                                                                                    | Olika samplingsintervaller kan ställas in för olika<br>mätningar. Minnet kan lagra 10,000 samplingar. Till<br>exempel, om intervallen är 60 sekunder innehåller<br>trenddataminnet en veckas mätnings information.<br>Om intervallen är 1 sekund innehåller minnet mät-<br>ningar för 2.7 h.                                                                                                    |  |

| 🔂 Trender                                                                                     |                  |
|-----------------------------------------------------------------------------------------------|------------------|
| Utetemperatur                                                                                 |                  |
| V1 Framledningsv.<br>V1 Returvattnets temperatur<br>V1 Rumstemperatur                         |                  |
| V1 Ställdon styrning                                                                          | >                |
| V2 Framledningsv.<br>V2 Returvattnets temperatur<br>V2 Rumstemperatur<br>V2 Ställdon styrning | ><br>><br>><br>> |
| TV Framledningsvatten<br>TV Cirkulationsvattnets temp.<br>TV Ställdon styrning                | > > >            |
| Mätning 10<br>Mätning 11<br>V1 FJV Returvattentemp.<br>V2 FJV Returvattentemp                 | ><br>><br>><br>> |

### Sampling interval

| Mätning               | Fabriksinst. | Område    |
|-----------------------|--------------|-----------|
| Utetemperatur         | 60 s         | 60 3600 s |
| V1/ V2 Framled.v.     | 60 s         | 1 600 s   |
| V1/ V2 Returvatten    | 60 s         | 1 600 s   |
| V1/ V2 Rumstemperatur | 60 s         | 1 600 s   |
| TV Framledningsv.     | 60 s         | 1 600 s   |
| TV Cirkulationsvatten | 60 s         | 1 600 s   |
| V1 Ställdon styrning  | 60 s         | 1 600 s   |
| V2 Ställdon styrning  | 60 s         | 1 600 s   |
| TV Ställdon styrning  | 10 s         | 1 600 s   |

# 7 Larm

Kvittera larmet: tryck på OK så tystnar larmet. Ett utropstecken kommer att blinka i högra hörnet om anledningen till larmet inte har ■ åtgärdats.

Y1 Framledn. vattnets avvikelselarm

PR 1 GRUPP 1. A203.G101.0,TE41.DA1 V1 Framledn. =10.2 °C Mottaget: 08.02.2024 02:27 Tryck OK för att bekräfta larmet

### A203 kan larma av flera olika anledningar. I displayen visas information om larmet och en larmsignal hörs.

Om regulatorn har flera larm som inte kvitterats kommer det föregående larmet att visas i displayen när det nuvarande kvitteras. När alla aktiva larm är kvitterade stängs larmrutan ned och larmljudet stängs av.

Larmljudet stängs av och larmrutan stängs ned efter ytterligare ett knapptryck på Esc. **Aktiva larm kan inte kvitteras genom att trycka Esc.** 

### I larmmenyn finns både aktiva och inaktiva larm.

Om givaren är skadad kommer displayen att visa mätvärden på -50°C (givarkabel är sönder) eller -130°C (kortslutning i givaren).

Justera regulatorn för att aktivera möjligheten att stänga av larm. Om larm stängs av visas följande symbol i displayen. För att stänga av och på larmet tryck på serviceinställningar -> Inställningar för larm -> Larm: Aktiverad/Ej aktiverad.

|               |                | Givarefellarm(SE)               |                                                                           |                      | Fördröj.om               | råde: 0.      | 600 s                  |
|---------------|----------------|---------------------------------|---------------------------------------------------------------------------|----------------------|--------------------------|---------------|------------------------|
| Rad-<br>numme | Givare<br>r    | Larmtext                        | Lösning då givaren är skadad A<br>f                                       | ktiverings-<br>ördr. | Deaktiverings-<br>fördr. | Larn<br>grupp | n- Larm -<br>prioritet |
| 1             | ТМО            | M1: Givarefel utetemperatur     | Regulator använder en gradinställd<br>utetemperatur på -5 °C              | 20 s                 | 1 s                      | 2             | 2                      |
| 2             | TMW/TMS        | M2: Givarefel V1 Framl.vatten   | Ventilen stannar i samma position<br>som den hade innan sensorn skadade   | 20 s<br>s.           | 1 s                      | 1             | 1                      |
| 3             | TMW/TMS        | M3: Givarefel V1 Returvatten    | Returvattenstyrning är avstängd.                                          | 20 s                 | 1 s                      | 2             | 2                      |
| 4             | TMR<br>TMW/TMS | Givarefel M4<br>Givarefel M4    | Rumsstyrning är avstängd.<br>Mätinformation (V1 FJV Retur)                | 10 s<br>10 s         | 1 s<br>1 s               | 2<br>2        | 2<br>2                 |
| 5             | TMW/TMS        | M5: Givarefel V2 Framl.vatten   | Ventilen stannar i samma position sor<br>den hade innan sensorn skadades. | n 20 s               | 1 s                      | 1             | 1                      |
| 6             | TMW/TMS        | M6: Givarefel V2 Returvatten    | Returvattensreglering är avstängd                                         | 20 s                 | 1 s                      | 2             | 2                      |
| 7             | TMR<br>TMW/TMS | Givarefel M7<br>Givarefel M7    | Rumsstyrning är avstängd.<br>Mätinformation. (V2 FJV Retur)               | 10 s<br>10 s         | 1 s<br>1 s               | 2<br>2        | 2<br>2                 |
| 8             | TMW/TMS        | M8: Givarefel TV Framl.v.atten  | Ventilen är stängd.                                                       | 5s                   | 1 s                      | 1             | 1                      |
| 9             | TMW/TMS        | Givarefel TV cirkulationsvatten | Påverkar inte regleringen                                                 | 20 s                 | 1 s                      | 2             | 2                      |
| 10            | TMW/TMS        | Givarefel FIV Framl vatten      | Mätinformation (EIV Framledningsy.)                                       | 10 s                 | 1 s                      | 2             | 2                      |
| 11            | TMW/TMS        | Givarefel FIV Returvatten       | Mätinformation (FJV Retur)                                                | 10 s                 | 1 s                      | 2             | 2                      |
| 12            | TMW/TMS        | Givarefel M12                   | Mätinformation                                                            | 10 s                 | 1 s                      | 2             | 2                      |
| 13            | TMW/TMS        | Givarefel M13                   | Mätinformation                                                            | 10 s                 | 1 s                      | 2             | 2                      |

|   | Larmtext                    | Aktiverings-<br>fördr. | Deaktiverings<br>fördr. | - Ları<br>grupp | m- Larm-<br>prioritet | Larmtext                                                        | Aktiverings-<br>fördr. | Deaktive<br>fördr.    | erings- | Larn<br>grupp | n- Larm -<br>prioritet |
|---|-----------------------------|------------------------|-------------------------|-----------------|-----------------------|-----------------------------------------------------------------|------------------------|-----------------------|---------|---------------|------------------------|
|   | Utetemperatur från busslarm | 300 s                  | 5 1 s                   | 1               | 1                     | Rumstemp. V1/V2<br>V1/ V2 Ervsrisk                              | 600 s<br>5 mi          | 5 5 5 s               | 5       | 2             | 2<br>1                 |
|   | P1 Pumplarm/                | 5 s                    | 1 s                     | 2               | 2                     | V1/V2 Framledn.vattnets avvikelselarm                           | 60 m                   | in <sup>*)</sup> 5 5  | 5       | 1             | 1                      |
|   | Larm                        | 5 s                    | 1 s                     | 1               | 1                     | V1/V2 Överhettningslarm                                         | 5 mi                   | n <sup>*)</sup> 5 s   | 5       | 1             | 1                      |
|   | P2 Pumplarm                 | 5 s                    | 1 s                     | 1               | 1                     | 0                                                               |                        |                       |         |               |                        |
|   | P3 Pumplarm                 | 10 s                   | 1 s                     | 1               | 1                     | TV överhettningslarm                                            | 10 m                   | iin <sup>*)</sup> 2 s | 5       | 1             | 1                      |
|   |                             |                        |                         |                 |                       | TV nedre gräns larm                                             | 10 m                   | iin <sup>*)</sup> 2 s | 5       | 1             | 1                      |
|   | Tryckvakt larm (M12/ M13)   | 30 s                   | 1 s                     | 2               | 2                     | -                                                               |                        |                       |         |               |                        |
|   | Trycklarm (M12/ M13)        | 60 s                   | 1 s                     | 2               | 2                     | Fri mätning (M10/M11)                                           | 60 s*                  | ) 5 5                 | 5       | 1             | 1                      |
|   | Koppling larm (M10 /M11)    | 30 s                   | 1 s                     | 1               | 1                     | Fuktgivare                                                      | 5 s                    | 1 s                   | 5       | 1             | 1                      |
| 1 |                             |                        |                         |                 |                       | *) Användaren kan ändra värd<br>(Service -> Larm inställningsvä | et på ingån<br>rden)   | gsfördri              | öjning  |               |                        |

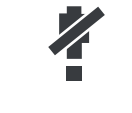

### Aktiva larm

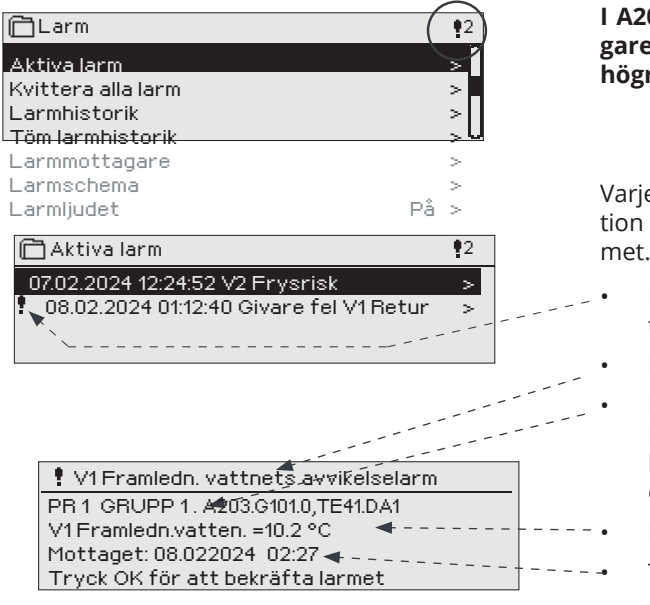

I A203-enhetens larmmeny kan man se både aktiva och tidigare aktiva larm. Antalet aktiva larm visas i huvudmenyns högra hörn.

Varje aktivt larm visas i en separat rad tillsammans med information om när det aktiverades. Tryck OK för mer information om larmet.

- Ett utropstecken framför datumet visar att larmet inte har kvitterats.
- Rubriken innehåller information om varför larmet uppstått.

Här finns också information om larmets prioritering (1 = Emergency, 2 = Fara, 3 = Fel, 4 = service, 5 = Info) och vilken larmgrupp det tillhör. (Grupp 1 är akuta larm och grupp 2 är driftfel.

- Information om var felet är.
- Tidpunkt för larmet.

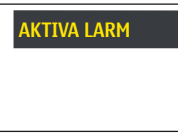

Skicka i SMS: Aktiva larm Regulatorn skickar ett meddelande som visar alla aktiva larm. Informationsmeddelande.

### **Kvittera alla larm**

Tryck på OK för att kvittera alla larm.

### Larmhistorik

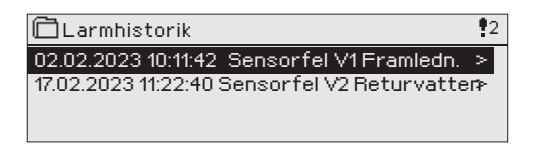

Under larmmenyn finns information om orsak, ursprung och tidpunkt för inaktivering (t.ex. 02.02.2023 kl 10:11:42). De tio senaste larmen finns under inaktiva larm.

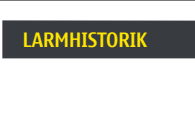

Skicka SMS: Larmhistorik Regulatorn skickar ett meddelande om de senaste 10 larmen. Informationsmeddelande.

### Töm larmhistorik

Ett godkännande krävs för att radera A203:s larmhistorik.

### Larmmottagare

### Larmmottagare

| 🛱 Larmmottagare |   |
|-----------------|---|
| Team 1          | > |
| Team 2          | > |
| Team 3          | > |
|                 |   |

### Lägg till telefonnummer:

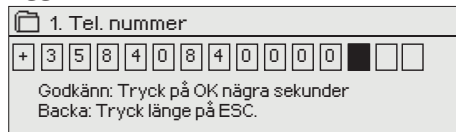

Anslut A203 till ett GSM-modem för att skicka larminformationen som textmeddelande till larmteamen. Teamet kan ha andra teamet som backup användare. Larmet skickas till team enligt larmschemat. När larm aktiveras skickar regulatorn automatiskt larmmeddelanden till de tillagda telefonnumren i teamet. Om larmet inte kvitteras inom fem minuter skickas meddelandet igen till samma team och även till Backup användare team. A203 skickas max 100 meddelandet/dygn (Du kan redigera reglerkurvans ytterpunkter med minimi- och maximigränserna.).

- 1. Vrid på kontrollknappen och tryck på OK vid numret/tecknet.
- 2. Tryck på OK för att fortsätta till nästa ruta. Tryck på Esc för att gå tillbaka till föregående ruta. OK
- 3. Håll inne OK för att godkänna numret. Håll inne Esc för att avsluta.

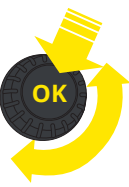

25

### Larmschema

### Larm > Larmschema

| Carmso    | chema  |        |            |    |    |              |      |            |
|-----------|--------|--------|------------|----|----|--------------|------|------------|
| Grupp 1 V | eckop  | rogra  | am         |    |    |              | >    | - n        |
| Grupp 1 L | armro  | outing | j just     | nu |    | Tea          | m 1: | >          |
| Grupp 2 V | 'eckop | rogr   | am         |    |    |              |      | > <b>•</b> |
| Grupp 2 L | .armro | outing | i just     | nu |    | Tea          | im 1 | > 0        |
|           |        |        |            |    |    |              |      |            |
| Bildvy    |        |        |            |    |    |              |      |            |
| 🗂 Grupp   | 1Vec   | kopre  | ogram      | 1  |    |              |      |            |
| Måndag    | ~      |        | _          |    |    |              |      | - n        |
| Tisdag    |        |        | _          |    |    |              |      |            |
| Onsdag    | 5      |        | _          |    |    |              |      |            |
| onodag    | 0      | 3.1    | 5 <b>1</b> | 12 | 15 | . 18 .<br>18 | 21   | 24<br>24   |
| Torsdag   | >      |        |            |    |    |              |      |            |
| Fredag    | >      |        |            |    |    |              |      |            |
| Lördag    | >      |        |            |    |    |              |      |            |
| Söndag    | >      |        |            |    |    |              |      |            |
|           |        |        |            |    |    |              |      |            |

Detta exempel visar att larmgrupp 1 alltid skickas till larmteamet. Under dagtid (måndag – fredag 08.00 – 16.00) skickas larmen till andra team än under kvällar och helger. Mer detaljerad information finns i "Redigeringsvyn".

Redigeringsvy

| Tid Läge              | MTOTFLS |
|-----------------------|---------|
| 08:00 Team 1          |         |
| 16:00 Team 2          |         |
| 00:00 Lägg till en ny |         |
|                       |         |

### 1. Bestäm omkopplingstid

|                | 2. Bestäm<br>larmteam | I 3.Bestäm dag(ar) |
|----------------|-----------------------|--------------------|
| Tid            | Läge                  | MTOTFLS            |
| 08:00<br>16:00 | Team 1<br>Team 2      |                    |
| 00:00          | Lägg till en ny       |                    |

### A203 standardgrupper för larm är:

- Grupp 1: Akuta larm som alltid bör skickas till larmteamet.
- Grupp 2: Driftfelslarm som kan skickas vidare till larmteamet dagtid.

I displayen för larmscheman finns information om var larmet skickas för tillfället. Man kan göra ett eget larmschema till varje larmgrupp.

I larmschemavyn kan man se hur larmen dirigeras för tillfället. För varje larmgrupp kan man göra ett eget veckoprogram. Veckoprogrammen ses i en grafisk vy i redigeringsläget kan man se hur larm dirigeras vid olika tider för de olika teamen. Detta illustreras med olika tjocka streck.

Vrid på kontrollknappen för att bläddra i veckoschemat. Tryck OK på valfri veckodag för att visa exakt dirigieringstid och namn på larmteamen. Tryck OK på valfri veckodag för att redigera, ta bort eller lägga till en dirigieringstid.

### Bläddra i veckoschema:

I redigeringsvy visas alla dirigieringstider och vilka larm som är kopplade till vilken larmtid under aktuella dagar.

### Lägg till en ny dirigieringstid:

- 1. Tryck på OK på raden "Lägg till ny".
- 2. Tryck på OK. Bestäm dirigieringstiden för byte av larmteam (timmar och minuter bestäms separat) och tryck OK.
- 3. Tryck OK och vrid på kontrollknappen för att bestämma larmteam eller "Ingen larmrouting" (Ingen larmrouting betyder att larmet inte kommer skickas till larmteamet) Godkänn genom att trycka på OK.
- 4. Tryck på OK för att välja veckodag.
- 5. Tryck på OK i slutet av raden för att godkänna tidsprogrammet.
- 6. Tryck på Esc för att avsluta.

| Tid Läge                                | MTOTFLS   |
|-----------------------------------------|-----------|
| 08:00 Team 1<br>16:00 Ingen adressering | ~ ~ ~ ~ ~ |
| UU:UU Lagg till en ny                   |           |

| Tid Läge                  | MTOTFLS                |
|---------------------------|------------------------|
| 08:00 Team 1              |                        |
| 21:00 Ta bort omkoppl.tid | □□□□□₽₽ <mark>₩</mark> |
| 00:00 Add new             |                        |
|                           |                        |

### Ändra i veckoschemat:

- 1. Vrid på kontrollknappen för markera det som ska ändras och tryck på OK.
- 2. Tryck på OK för att ändra tid och larmteam. Tryck på OK för att godkänna.
- 3. Tryck på OK för att ändra veckodag.
- 4. Tryck på Esc för att avsluta.

### Ta bort en omkopplingstid:

- 1. Vrid på kontrollknappen för att gå till den omkopplingstid som ska tas bort. Tryck på OK.
- 2. Tryck på OK vid det valda larmteamet och välj "Ta bort omkopplingstid"
- 3. Tryck på OK i slutet av raden.
- 4. Tryck på Esc för att avsluta.

Larm skickas som SMS enligt larmroutingschema. Du kan kvittera ett larm genom att skicka samma meddelande tillbaka till A203.

### Larmljudet

### För att stänga av alarmljudet, välj alarmljudet "Av".

**På:** I händelse av alarm visas information om alarmet och ett ljudsignal ljuder. Om det finns mer än ett okvitterad larm på enheten visas det senaste larmet. När alla aktiva larm är bekräftade, försvinner larmfönstret och larmljudet är avstängt.

Alla aktiva larm kan dämpas genom att trycka på ESC-tangenten. Samtidigt försvinner det sista larmfönstret från displayen.

Av: Vid larm visas information på larmet men det finns inget larmljud.

# 8 Systeminställningar

| Huvudmeny           |      |
|---------------------|------|
| TV Reglerkrets      | > [] |
| Larm                | >    |
| Systeminställningar | >    |
| &Service            | > 🛛  |

| 🛱 Systeminställningar |             |
|-----------------------|-------------|
| Tid                   | 17:01 >     |
| Datum                 | 01.03.2024> |
| Sommartid             | Används>    |
| Language/Språk        | Svenska> 🛛  |
| SMS-inställningar     | >           |
| Nätverkinställningar  | >           |
| Displayinställningar  | >           |
| Enhetsinformation     | >           |
| Låskod                | Används ej> |

Systeminställningar inkluderar inställningar för tid, datum och språk, inställningar för textmeddelande, nätverksinställningar, displayinställningar och enhetsinformation (typinformation) om enheten.

### 8.1 Inställningar för datum, tid, sommartid och språk

### Systeminställningar > Tid

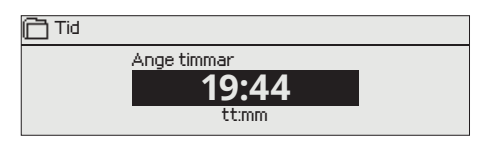

Det är viktigt att datum och tid är korrekt inställda eftersom den informationen används i tidsprogram och larminställningar och routing. Klockan tar hänsyn till både sommartid och skottår automatiskt. Klockans reservström ska räcka i minst tre dagar vid eventuellt strömavbrott.

- 1. Ställ in timmar och tryck OK.
- 2. Ställ in minuter och tryck OK.
- 3. Tryck Esc för att avsluta utan att spara.

### Systeminställningar > Datum

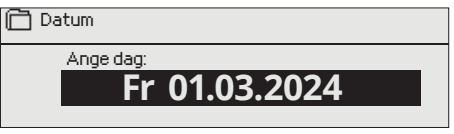

1. 2.

3.

4.

### Systeminställningar > Sommartid

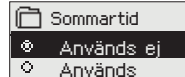

Välj alternativet "Används" för att ändring av sommartid och vintertid ska ske automatiskt enligt kalendern.

Ställ in dag och tryck OK (Veckodagen läggs till automatiskt)

Ställ in månad och tryck OK för att godkänna.

Ställ in år och tryck OK för att godkänna.

Tryck Esc för att avsluta utan att spara.

### Systeminställningar > Language/Språk

- Language/ Språk
- ♦ English/English
   ♦ Suomi/ Finnish
- Svenska/Swedish
- o eesti/Estonian
- о русский/Russian
- o latviešu/Latvian
- o polski/Polish
- o Lietuvių/Lithuanian

Språkinställningar ändras här.

# 8.2 SMS-inställningar och GSM-modem

| SMS PIN-kod                                                       | ansluten till ett G                                                                                                    | SM modem (tilival).                                                                                                    |
|-------------------------------------------------------------------|----------------------------------------------------------------------------------------------------|----------------------------------------------------------------------------------------------------|
| Godkänn: Tryck på OK nägra sekunder<br>Backa: Tryck länge på ESC. | <ol> <li>Ia GSM-modem t</li> <li>Om SIM-korte</li> <li>Stäng av strör</li> <li>Anslut moden</li> <li>Starta om eni<br/>terar meddela<br/>matiskt. Det bø<br/>decenterns nu<br/>matiskt.</li> <li>Kotrollera sigr</li> <li>Vid behov, skr</li> <li>Prova att sän<br/>da ett sms te<br/>ord". Om enhø<br/>fungerar kom<br/>meddelande, s<br/>munikationen<br/>nummer inte<br/>de dolda men<br/>numret är fela<br/>kan kontroller<br/>använda ett SI<br/>fonen. I det h<br/>regulatorn get<br/>tillbaka SIM-ko<br/>delandecentr</li> </ol> | <b>Druk:</b><br>It har en PIN-kod kräver A203 att PIN-koden skrivs in.<br>nmen till system.<br>net.<br>neten, och regulatorn initialiserar modemet och detel<br>andecentralen. Meddelandecenterns nummer läses auto<br>ör inte ställas in manuellt (doldt inställt värde). Meddelan<br>ummer visas inte på enhetsdisplayen när den läses auto<br>nalstyrka och status på modemet från A203 displayen<br>riv in enhetens ID nummer.<br>da ett sms test meddelenade till A203. Prova att sär<br>est meddelenade till A203. Sänd meddelande "Nycke<br>eten svarar med en lista på nyckelord (kommandon), s<br>munikationen. Om kontrollenheten inte skickar någe<br>stäng av strömmen och slå på strömmen igen. Om kom<br>i inte fungerar, kontrollera att meddelandecentraler<br>har angetts manuellt. Tryck och håll ok för att öppr<br>byerna. Om ett meddelandecentralnummer anges me<br>aktigt måste numret anges manuellt i formatet +358. D<br>ra numret med din operatör. Ett annat alternativ är a<br>IM-kort i telefonen och byta meddelandecentral via tele<br>när fallet, radera meddelandecentralens nummer frå<br>nom att ersätta varje tecken med ett "tomt" tecken. Sä<br>portet i regulatorn. Regulatorn hämtar automatiskt med<br>alans nummer (numret visas inte). Tecta om kommun |
|                                                                   | kationen fung                                                                                                    | erar.                                                                                                    |
| SMS PIN:                                                          | Skriva in koden:<br>• Vrid på kontro<br>• Tryck Esc för a<br>• Håll inne OK-kn                                                                                                    | ollknappen och tryck OK för att godkänna varje numme<br>att återgå till den föregående siffran.<br>appen för att godkänna koden. Håll inne Esc för att avsluta.                                                                                                    |
| Signalstyrka:                                                     | Signalstyrka kan beskrivas på följande vis: "Utmärkt", "Bra", "Måttlig<br>lig", "Väldigt dålig", "Inget nätverk" och "Initialisering misslyckades". (<br>ternativet "Inget nätverk" visas, testa att flytta modemet eller anvär<br>extra antenn. Om signalstyrkan är på läget "Väldigt dåligt" bör mo<br>flyttas för att förbättra signalstyrkan. Om enheten visar "Uppstart<br>lyckades" kontrollera att SIM-kortet är korrekt installerat                                                                                             |                                                                                                    |
| Modemets status:                                                  | A203 känner av o<br>GSM-modemet au                                                                                                    | m modemet är anslutet eller ej. Enheten startar up<br>tomatiskt.                                                                                                    |
|                                                                   | Status                                                                                                    | Förklaring/Instruktioner                                                                                                    |
|                                                                   | Ansluten                                                                                                    | Modemet är redo att användas.                                                                                                    |
|                                                                   | Inte ansluten                                                                                                    | Modemet är inte ansluten eller inte anslutet på<br>rätt sätt.                                                                                                    |
|                                                                   | Status                                                                                                    | Förklaring/Instruktioner                                                                                                    |
| IM kortsstatus:                                                   |                                                                                                    |                                                                                                    |
| IM kortsstatus:                                                   | Oegisterad                                                                                                    | Prenumerationsavtalet är inte giltigt.                                                                                                    |
| ilM kortsstatus:                                                  | Oegisterad<br>Registerad                                                                                                    | Prenumerationsavtalet är inte giltigt.<br>SIM-kortet är klart att användas.                                                                                                    |
| ilM kortsstatus:                                                  | Oegisterad<br>Registerad<br>PIN fel                                                                                                    | Prenumerationsavtalet är inte giltigt.<br>SIM-kortet är klart att användas.<br>Skriv in samma PIN-kod i A203 som i GMS-mode-<br>met.                                                                                                    |
| SIM kortsstatus:                                                  | Oegisterad<br>Registerad<br>PIN fel<br>PUK                                                                                                    | Prenumerationsavtalet är inte giltigt.<br>SIM-kortet är klart att användas.<br>Skriv in samma PIN-kod i A203 som i GMS-mod-<br>met.<br>SIM-kortet är låst (PUK-kod).                                                                                                    |

Godkänn: Tryck på OK nägra sekunder Backa: Tryck länge på ESC.

# 8.3 Nätverksinställningar

| 🛱 Nätverkinställningar         |           |
|--------------------------------|-----------|
| DHCP                           | På >      |
| Gateway-adress                 | 0.0.0.0 > |
| Subnet mask                    | 0.0.0.0 > |
| IP-adress                      | 0.0.0.0 > |
| Namnserverns adress            | 0.0.0.0 > |
| Uppdatera nätverkinställningar | >         |
|                                |           |
| FTP                            | Av >      |
| Modbus TCP/IP                  | >         |
| Modbus-RTU inställningar       | >         |
| SNMP                           | >         |
| Access-inställningar           | On >      |
| WEB användargränsnitt          | På>       |

| Application Test                             |                                                                          |                          |         |
|----------------------------------------------|--------------------------------------------------------------------------|--------------------------|---------|
|                                              | INFO                                                                     | ALARM ROUTING            | NETWORK |
| Charts<br>Alarms<br>Trend                    | DHCP in use<br>IP address<br>10.5.74.158                                 |                          |         |
| System settings<br>Device management<br>Logs | subnat mask<br>255.255.255.0<br>Gatoway<br>10.5.74.1<br>DNS<br>10.2.74.8 |                          |         |
|                                              | Ouman Acces                                                              | s in use<br>Iv ouman net |         |

### Konfigurera IP-sdressen:

Det finns två olika sätt att sätta IP-nummer på en A203 enhet:

- 1. IP-adressen hämtas automatiskt med DHCP funktionen. Funktionen DHCP förutsätter att DHCP-tjänsten är i bruk i nätverket och att nätverkskabeln är ansluten.
- 2. IP-adressen anges manuellt.

Enhetens värdnamn kan användas i samband med Tools och Ounet, såväl som i webbläsaranvändning.

Nätverksanslutningsläget visar om A203 är online eller inte. A203 kan anslutas till ett lokalt nätverk eller Internet. Om du använder en säker VPN-anslutning via Ouman Access visar styrenheten nätverksstatusen som Ouman Access.

### A203 får inte vara ansluten till internet utan brandvägg!

### Systeminställningar > Nätverksinställningar

### Ställa in IP-adress via DHCP funktionen:

- 1. Aktivera DHCP.
- 2. Välj "På" och tryck OK för att godkänna.
- 3. Vänta ungefär en minut. Om DHCP visar "Av" efter en minut, har IP-adressen och nätverksinställningarna inte ställts in korrekt och de tidigare värdena eller fabriksinställningarna har använts. I det här fallet kanske enheten inte fungerar online. Orsaken till felet kan vara att nätverket inte har den nödvändiga DHCP-tjänsten eller inte fungerar korrekt, eller att nätverkskablarna inte är korrekt anslutna. Kontrollera nätverkskabelanslutningarna och/eller se till att DHCP-tjänsten är tillgänglig.
- 4. Om DHCP visar "På" har nätverksinstallationen lyckats och enheten arbetar i nätverket. Displayen visar enhetens IP-adress.

### Ställa in IP-adress manuellt:

- 1. Begär rätt nätverksinställningar (IP-adress, Gateway-adress, Subnet mask, Namnserveradress) från nätverksadministratören.
- Gå till "Systeminställningar" -> "Nätverksinställningar". Aktivera DHCP.
- 3. Välj "Av" och tryck OK för att godkänna.
- 4. Skriv in alla nätverksinställningar (IP-adress, Gateway- adress, Subnet mask, Namnserveradress) givna av nätverksadministratören.
- 5. Välj "Uppdatera nätverksinställningar".

Tips! Hur nätverksinställningarna kan ändras enkelt och snabbt

IP-inställningarna går att ställa in på ett enklare sätt.Om du vet att DCHP finns i nätverket.

- Om du vill ha en fast IP-adress.
- 1. Först, ändra DHCP-funktion till På. Efter att inställningarna har sparats ändra DHCP-funktionen till Av.
- 2. Endast IP-adressen, som givits av nätverksadministratören, ändras manuellt.

Exempel. Det finns en Ouman 4G-lösning som A203 är ansluten till. Nätverket använder en DHCP-tjänst som delar adresser från 10.200.100 till 10.20.149. Området 10.200.1.1 till 10.200.1.99 är reserverat för fasta adresser och IP-adressen 10.200.1.1 är reserverat för A203 från detta område. Gör så här: Ställ in DHCP-funktionen på "På". DHCP-funktionen ställer in IP-adressen till ett slumpmässigt värde på 0.200.1.100. Inaktivera DHCP-tjänsten. Ställ in IP-adressen till 10.200.1.1.

| 🔁 Nätverkinställningar          |   |
|---------------------------------|---|
| Uppdatera nätverksinställningar | > |
|                                 |   |
| Modbus TCP/IP                   | > |
| Modbus RTU master               | > |
|                                 |   |

| Modbus TCP/IP                      |           |
|------------------------------------|-----------|
| Modbus TCP port (interna register) | 502 >     |
| Max antalkontakter                 | 50>       |
| Timeout                            | 300s>     |
| Tillåten adress                    | 0.0.0.0 > |
| Funktion på                        | På >      |
| NA U TODUD I                       |           |

Modbus TCP/IP gateway

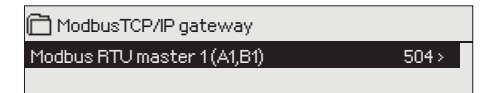

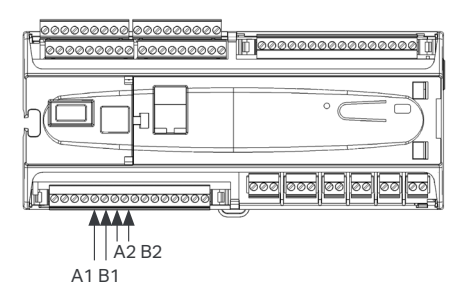

| 🛱 Modbus RTV master |        |
|---------------------|--------|
| A1/B1 COM2          |        |
| Baudhastighet       | 9600 > |
| Databitar           | 8>     |
| Stoppbitar          | 1 >    |
| Paritet             | None > |

| 🗋 Modbus RTU slave |        |
|--------------------|--------|
| A2,B2 COM3         |        |
| Adress             | 10 >   |
| Baudhastighet      | 9600 > |
| Databitar          | 8>     |
| Stoppbitar         | 1>     |
| Paritet            | None>  |
|                    |        |

| SNMP        |           |
|-------------|-----------|
| IP-adress   | x.x.x.x > |
| Funktion på | På >      |
|             |           |

### Systeminställningar -> Nätverksinställningar -> Modbus TCP/IP

I menyn för Modbus TCP/IP ställer man in serverinställningar för A203-enheten. Genom Modbus TCP/IP kan andra enheter som har stöd för detta kommunicera med A203-enheten. Även Modbus-RTU slavenheter kan kommunicera på detta sätt om de är anslutna via Modbus TCP/IP.

### Modbus TCP port (interna register):

Port nummer 502 är reserverad för kommunikation med A203-enheten. Information om Modbus registren hos A203-enhetens grundkort finns via denna port.

### Max antal anslutningar:

Den här inställningen styr det maximala antal olika IP adresser som kan anslutas samtidigt till servern. Genom att ändra dessa inställningar kan man minska serverns arbetsbörda.

### Timeout:

Här ställer man in hur lång tid som ska gå innan servern stänger ned en inaktiv anslutning.

### Tillåten adress:

Systemets informationssäkerhet kan förbättras genom att aktivera inställningen "Tillåten adress". Om värdet är 0.0.00 tillåter man att vilken IP adress som helst kan ansluta till servern. Om man väljer att endast en adress ska vara tillåten så innebär detta att ingen annan IP adress kan ansluta sig till servern.

### Funktion på:

Valet här styr om Modbus/TCP kommunikationen är igång (På) eller avstängd (Av).

### Modbus TCP/IP gateway ->Modbus 1 port:

En Modbus/RTU kan anslutas till A203-enheten. Modbussen har en egen port adress, som standard 504, som används för att kommunicera med andra bus-enheter via Modbus/TCP gränssnitt. Portnumret för Modbus RTU master1 (A1, B1) anger TCP/IP-porten som fungerar som en gateway till Modbus RTU-bussen på A203.

### Systeminställningar> Nätverksinställningar -> Modbus RTU master

A203 kan fungera som en masterenhet på Modbus-RTU-bussen (A1, B1 / COM2). Kommunikationsporten är permanent reserverad för masteranvändning.

### Systeminställningar> Nätverksinställningar -> Modbus RTU slave

A203 kan anslutas till Modbus RTU-bussen (A2, B2 / COM3) som en slavenhet. Kommunikationsporten är permanent reserverad för slavbruk. Alla nödvändiga bussinställningar ställs in här. Alla enheter på samma buss måste ha en unik enhetsadress. Dessutom måste alla enheter på samma buss ha samma baudhastighet, samma antal databitar och stoppbitar och samma paritet.

### Systeminställningar > Nätverksinställningar-> SNMP

### SNMP:

SNMP-funktionerna används för att skicka aviseringar om larm som aktiverats, inaktiverats och stängts av via SNMP-protokollet till utvald server.

### IP adress:

Den utvalda serverns IP adress som meddelandena skickas till. Ounet IP-adressen är förinställd.

### Funktion på:

Inställning som antingen sätter på eller stänger av SNMP-funktionen.

| 🗋 Nätverkinställningar                       |     |
|----------------------------------------------|-----|
| Modbus-RTU master<br>Modbus-RTUslave<br>SNMp | >   |
| Access-inställningar                         | På> |

### Systemsinställningar > Nätverksinställningar-> Access

ACCESS-tjänsten gör att A203 kan fjärrstyras (t.ex. Ounet) utan en separat enhetslösning. Det räcker att en brandväggsskyddad internetanslutning med standard LAN-teknik finns tillgänglig och att tjänsten inte är blockerad.

A203 kan anslutas till ett LAN om

### 1. LAN dirigeras till internet.

ACCESS-servicen kräver internet och därför måste LAN vara anslutet till internet. ACCESS-enheten kontrollerar internetåtkomsten en gång per minut genom att skicka ut en ping-funktion till en internetserver. Nätverket måste tillåta ICMP till internet och att svaret tas emot av A203.

### 2. Portarna som ACCESS använder ska vara öppna

ACCESS-service använder VPN till sin internetanslutning. Nätverket måste tillåta kommunikation från UDP från alla portar till internetporten 1194 och att svaret tas emot av A203-enheten.

### 3. Tidstjänstens protokoll har inte spärrats utåt

Access-tjänsten fungerar endast om klockan på Access-enheten är korrekt inställd. Klockan justeras till rätt tid via nätverket, med hjälp av NTP-protokollet.

Nätverket måste tillåta UDP utåt från vilken port som helst till port 123 och returnering av svarsmeddelandet.

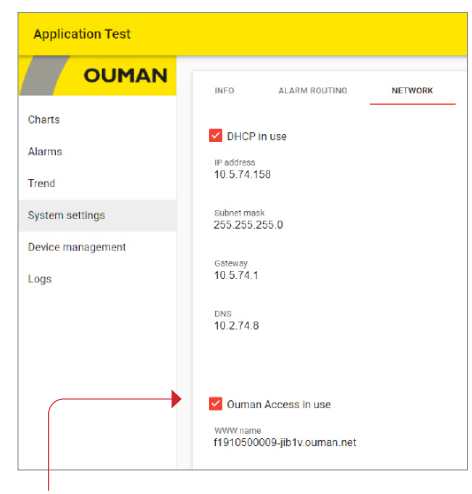

Se sidan 49 för mer information om WEB-gränssnittet.

Notera! Om du inaktiverar Ouman Access kommer du att förlora din internetanslutning till din enhet. Du kan ansluta till enheten från det lokala nätverket med en IP-adress eller en direkt kabelanslutning.

# 8.4 Displayinställningar

### Systeminställningar > Displayinställningar

| 🛅 Displayinställningar – |  |
|--------------------------|--|
| Dieplauvereiop           |  |

| Displayversion | XXXXX |
|----------------|-------|
| Kontrast       | 75>   |
|                |       |

Kontrast: Kontrasten kan anpassas efter behov. För att göra displayen ljusare skriv in ett lägre tal mellan 50-100. Displayen ändras när ändringen är godkänd.

## 8.5 Enhetsinformation

### Systeminställningar > Enhetsinformation

| Enhetsinformation   |                   |
|---------------------|-------------------|
| Serienummer<br>A203 | XXXXXXXX<br>X.X.X |
| Ouman Ouflex        | x.x.xx            |
| 🖗 Platform SW       | X.X.XX            |

Enhetsinformationen visar hårdvarukonfigurationen och mjukvaruversionerna. Denna information är framförallt användbar vid underhåll eller uppdatering.

| ENHETSINFORMATION |   |
|-------------------|---|
|                   | T |

Skicka SMS: Enhetsinformation. Enheter skickar ett meddelande med information om enheten och mjukvaran.

# 8.6 Låskod

### Systeminställningar > Låskod

| □Låskod         Nätverkinställningar       >         Display settings       >         Enhetsinformation       >         Låskod       Anvånds ej >         □Låskod       ♦         ♦ Används       ♦         ♦ Används ej       ● | Om låskode<br>ningar. Låsk<br>som helst k<br>och ändra la<br>ten. |
|----------------------------------------------------------------------------------------------------|-------------------------------------------------------------------|
| Låskodsfunktioner                                                                                                    | Beskrivning                                                       |
| Används ej                                                                                                    | A203-enhete                                                       |
| Används                                                                                                    | A203-enhete<br>om inte kode<br>låskåden anv                       |
| Systeminställningar > Byt låskoden                                                                                                    |                                                                   |
| Ge låskoden                                                                                                    | låskoden är 0                                                     |
| لالالالالالال<br>Godkänn: Tryck på OK nägra sekunder<br>Backa: Tryck länge på ESC.                                                                                                    | 1. Skriv in be<br>låskoden ä                                      |
| OBS! När du ändrar inställningsvär-                                                                                                    | 2. Vrid på ko                                                     |
| den måste du skriva in låskoden. Du                                                                                                    | mer. Tryck                                                        |
| enheten går in i viloläge, vilket den                                                                                                    | 3. Håll inne (                                                    |
| tion. Du kan också försätta enheten                                                                                                    |                                                                   |
| i viloläge genom att hålla inne ESC.                                                                                                    |                                                                   |

Om låskoden används kan man inte ändra A203-enhetens inställningar. Låskoden bör användas om enheten är placerad så att vem som helst kan komma åt och ändra inställningarna. I ås enheten

| och ändra låskoden för att förhindra att obehöriga använder enhe- |
|-------------------------------------------------------------------|
| ten.                                                              |
|                                                                   |

| Låskoden   | bör   | ändras | om c | len | ska | användas. | Standardinställning för |
|------------|-------|--------|------|-----|-----|-----------|-------------------------|
| låskoden ä | är 00 | 000.   |      |     |     |           | C C                     |

A203-enhetens information är åtkomlig men ändringar kan inte göras om inte koden skrivs in. Standardinställningen för koden är 0000. Om

A203-enhetens information är åtkomlig och ändringar kan göras.

låskåden används bör koden ändras av säkerhetsskäl.

- Skriv in befintlig låskod I A203-enheten. Standardinställningen för låskoden är 0000.
- Vrid på kontrollknappen och tryck OK för att godkänna varje nummer. Tryck Esc för att återvända till det föregående numret.
- Håll inne OK för att godkänna koden. Håll inne Esc för att avsluta.

# 9. Anslutningsguide 1 Mätningsingångarnas jord (16 st.) 2 Universalmätingångar (M1... M16), digitalingångar (D11, D12) och impulsmätningingångar (M15, M16, D11, D12)

- 3 Driftspänning och styrutgångar (AO3 AO6)
- Strömmatning, batteribackup, RS-485-bussanslutningar, utgångar AO1 och AO2
- Pumpstyrningar Reläer med växlande kontakt max. 230 Vac, 6 A

Larm P2.2 Indikering (V1),

P3.2 Larm eller P3.2 Indikering (V2)

Växlingspump och reserv pumpstyrningar Vattenläckagemagnetventil och summalarm eller Relästyrningar R5 och R6 (=Värme-, kyl- eller avfrostningsthermostat eller tidsprogramstyrd relä). Reläer med slutande kontakt max. 230 Vac, 6 A

USB-host-anslutning I, Ethernetanslutning USB-host-anslutning I, Modbus RTU (A1, B1)

Löstagbar kopplingsskydd

A203 regulatorn Kabel UI1 2x0,8 тмо M1: Utetemp. givare 02 **UI2** 2x0,8 M2: Givare för V1 Framledningsvatten TMW/TMS Ø <u>@</u> 3 UI3 2x0,8 TMW/TMS M3: Givare för V1 Returvatten 0 M4: V1 Rumstemp. mätning (aktiv el. passiv giva-۵4 **UI4** 2x0,8 re) eller Fri temp. mätning eller givare Se sidan 34 för V1 VV Returvatten) UI5 Q 5 2x0,8 M5: Givare för V2 Framledningsvatten TMW/TMS N <u>¤</u>6 UI6 2x0.8 M6: Givare för V2 Returvatten TMW/TMS M7: V2 Rumstemp. mätning (aktiv el. passiv giva-**UI7** 07 2x0,8 re) eller Fri temp. mätning eller givare Se sidan 34 Ø för V2 VV Returvatten) M8: Givare för TV Framledningsvatten **UI8** 8 2x0,8 TMW/TMS Ø (Tappvarmvatten) ۵9 **UI9** 2x0,8 M9: Givare för TV Anticipiering/ circulation TMW/TMS 8 M10: Fri temperaturmätning, (som benämns <u>2x0</u>,8 № 10 **UI10** FJV Framl. vatten temp. ) eller kontakt (brytare) TMW/TMS ≥ L larm M11: Fri temperaturmätning, (som benämns **UI11** <u></u>
 11 2x0.8 FJV Returvatten temp. som standard) eller TMW/TMS Ø kontakt (brytare) larm 8 12 **UI12** M12: Fri temperaturmätning, 2x0,8 Se sidan 34 tryckkoppling eller tryckgivare (V eller mA) M13: Fri temp. mätning, tryckkoppling eller <u>a</u> 13 **UI13** 2x0,8 Se sidan 34 tryckgivare (V eller mA) eller fuktgivare Ø M14: Allmän kompensation 0-10V, 0-20 mA) 14 UI14 2x0,8 Se sidan 34 eller Hemma/Borta koppling <u>2x0,8</u> № 15 **UI15** M15: P2.1 Indikering eller P2.1 Larm (V1) NO/NC Ø M16: P3.1 Indikering, P3.1 Larm (V2), ≥ 16 **UI16** 2x0,8 NO/NC Q L P2.2 Indikering eller P2.2 Larm (V1) DI1: P1 Larm (TV), Allmänna larm (NO eller NC), NO/NC el-21 DI 1 2x0,8 P2.2 Larm (V1), P2.2 Indikering, ler impulsi P3.2 Larm (V2), P3.2 Indikering, vattenflödesmätn. eller Energimätning DI2: P2.2 Vattenflödesmätn., Energimätn., P2.2 NO/NC eller <u>a</u> 22 **DI 2** 2x0,8

impuls

INGÅNGAR

Ø L

# **1 2** Alternativa kopplingar M4, M7, M12, M13 och M14

| M 4: V1 Rumstemperaturmätning                                                                                                    | M 4: Valfri mät. (V1 Värmeväxlare Givare för FJV<br>returv.)<br>TMW/TMS 2x0,8 4 | MÄT. 4  |
|----------------------------------------------------------------------------------------------------|---------------------------------------------------------------------------------|---------|
| M 7: V2 Rumstemperaturmätning<br>TMR eller<br>0-10V sändn. 2x0,8 8 7 M7                                                                                                    | M 7: Valfri mät. (V2 Värmeväxlare Givare för FJV<br>returv.)<br>TMW/TMS 2x0,8 7 | MÄT. 7  |
| M 12: Tryckvakt<br>NO/NC 12 M12                                                                                                    | M 12: Tryckgivare med AC försörjning                                            | MÄT. 12 |
| M 12: Allmänn mätning<br>TMW/ 2x0,8 a 12 M12<br>TMS a 12 M12                                                                                                    | M 12: Tryckgivare med DC försörjning                                            |         |
| M 13: Tryckvakt<br>NO/NC2x0,8 13 M13                                                                                                    | M 13: Tryckgivare med AC försörjning                                            | MÄT. 13 |
| M 13: Allmän mätning<br>TMW/ 2x0,8 13 M13<br>TMS                                                                                                    | M 13: Tryckgivare med DC försörjning                                            |         |
| M 14: Allmän kompensering, (0-10V, 0-20 mA)<br>0-10V/0-20mA<br>4x0,8<br>0-10V/0-20mA<br>4x0,8<br>0-10V/0-20 mA<br>0-10V/0-20 mA<br>0-10V/0-20 mA<br>0-10V/0-20 mA<br>0-10V/0-20 mA | M 14: Hemma/Borta<br>NO/NC 2x0,8 14                                             | MÄT. 14 |
| M 14: Allmän kompensering, mätningssändare från separ <u>at styrenhet</u> .                                                                                                    |                                                                                 |         |

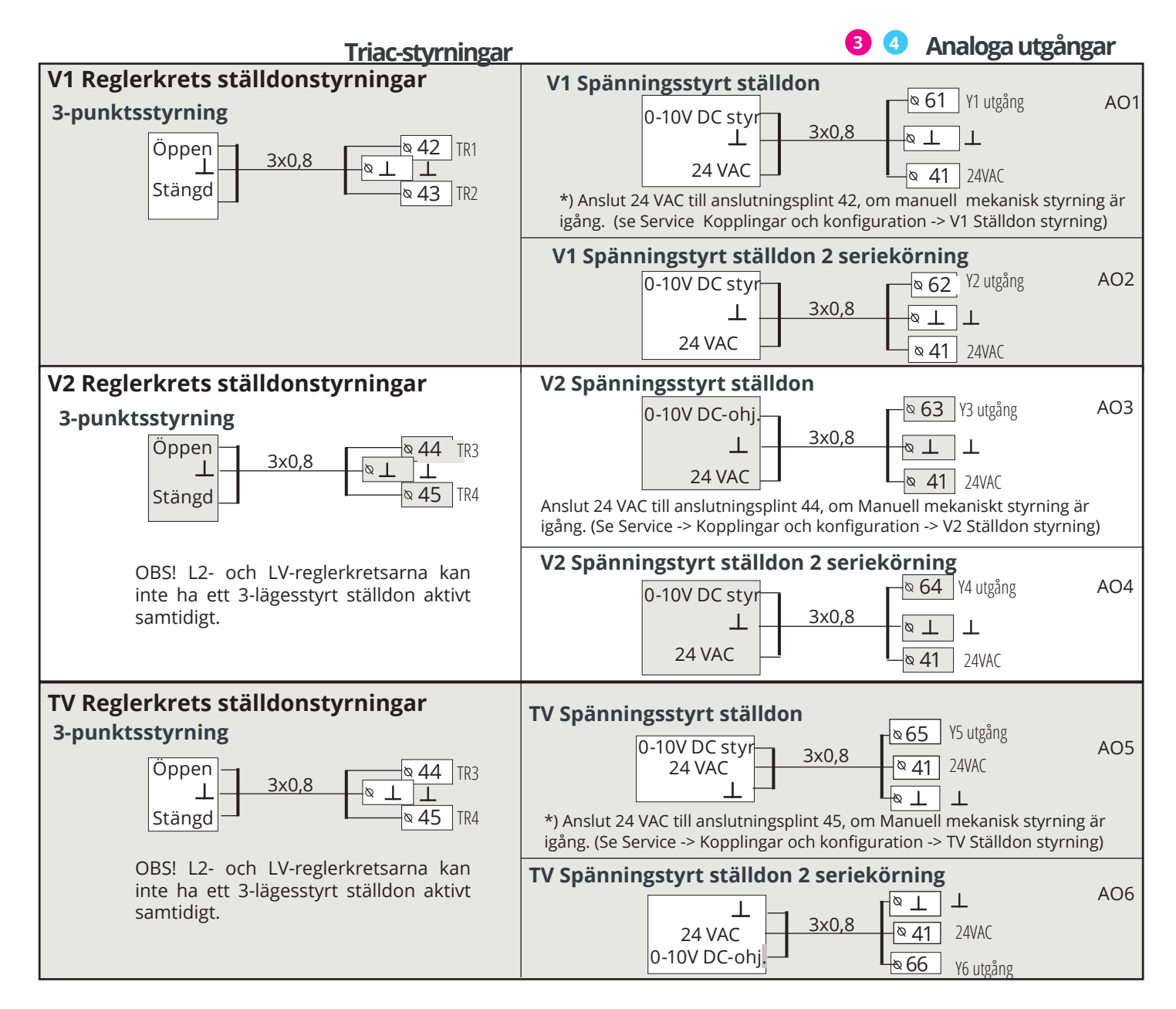

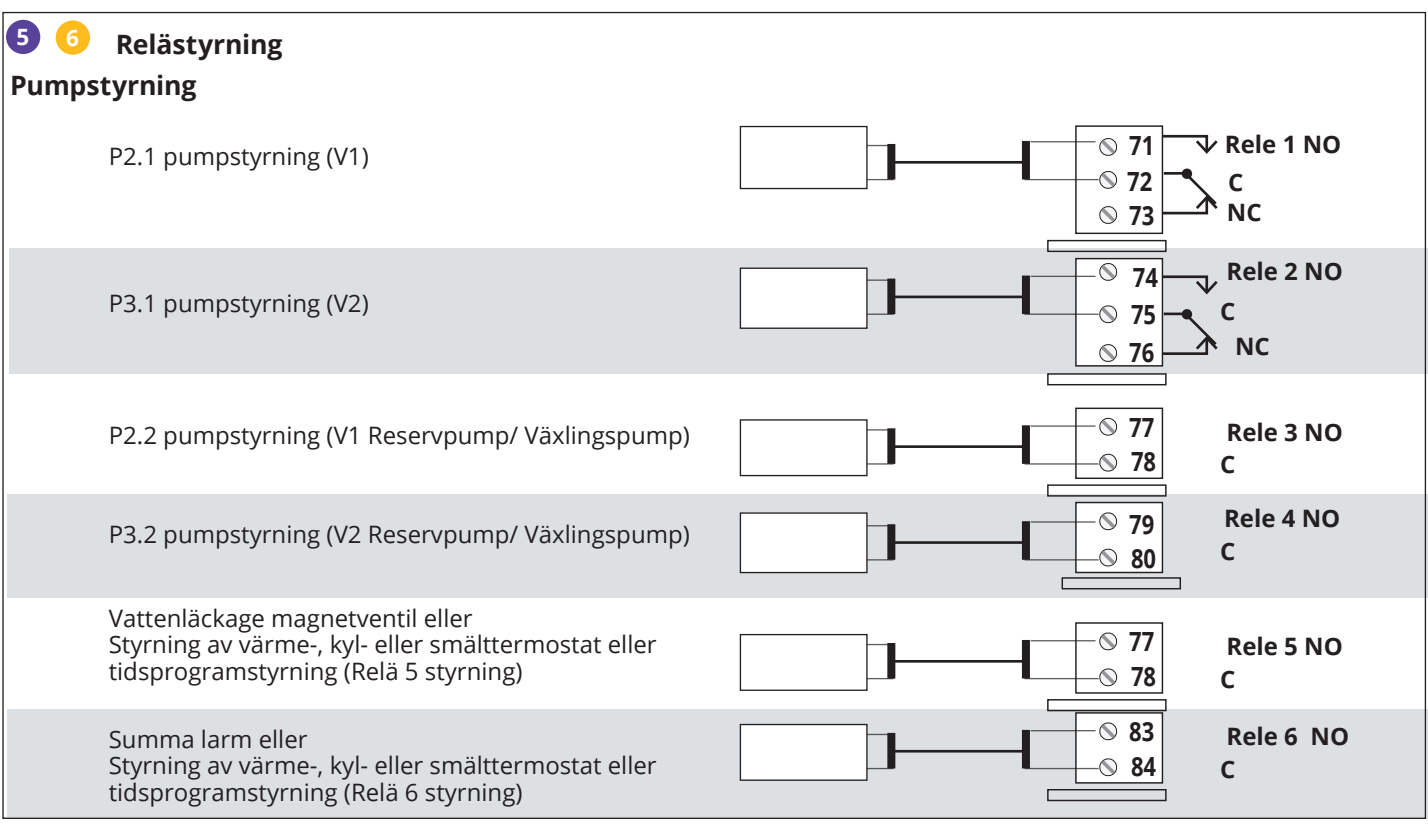

| Andra anslutninga |                                                                                                    |          |                                                    | 24  |
|-------------------|----------------------------------------------------------------------------------------------------|----------|----------------------------------------------------|-----|
| Strömmatning      |                                                                                                    | 24 Vac L | <br>- <mark>∞ 91 L</mark>                          | Vac |
| Driftspänning     | 24 Vac, 50 Hz (22 Vac - 33 Vac)                                                                                                    | Ν        | <br>_ <u>∞                                    </u> | z   |
| Effektbehov       | 15 VDC matning = 0 A) 13 VA<br>(15 VDC matning = 750 mA) 34 VA<br>Man bör ta hänsyn till driftspänningen 24 Vac<br>och effektbehovet på Triac-utgångarna som kan<br>belastas med max 4 A, det maximala effektbeho-<br>vet blir 96 VA. (Max 1A/triac par) |          |                                                    |     |
| Batteribackup     | 12 Vdc                                                                                                    |          |                                                    |     |
| Strömförbrukning  | Reläerna inte i bruk = 300 mA/3.6W<br>Reläerna i bruk = 400mA/4.8W                                                                                                    |          |                                                    |     |

### Modbus RTU anslutning:

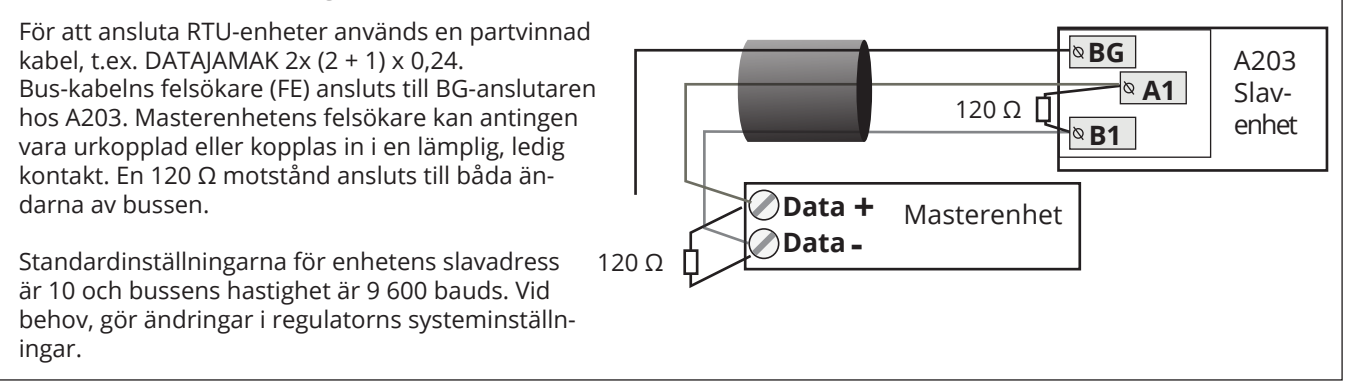

# 9.1 Kopplingar och konfigurationer

| Kopplingar och konfigurationer         M1: Utetemp.       Används >         M2: V1Framledningsvatten Används >         M3: V1Returvatten       Används ej >         M4: Mätningar       Används ei > | Användargränssnitten står i krets- och funktionsspecifika grupper.<br>För att se över och ändra inställningar tryck på OK när en in- och utgång är<br>markerad och en meny öppnas. |
|----------------------------------------------------------------------------------------------------|----------------------------------------------------------------------------------------------------|
| M1:Utetemp.                                                                                                    | In och utgångar kan användar                                                                                                    |
| Mätningsstatus                                                                                                    | Används > In- och utgangar kan användas.                                                                                                    |
| Utetemperatur                                                                                                    | -2.4 °C > Det är möjligt att läsa mätningar. För att ställa in mätningarna på                                                                                                    |
| Mätningsjustering                                                                                                    | 0.0 °C>, manuell styrning och bestämma den fasta temperaturen, tryck OK.                                                                                                    |
| Givare týp                                                                                                    | NTC10 > Om mätningarna är i manuellt läge finns en hand i början av raden.                                                                                                    |
|                                                                                                    | 💶 🔰 🕨 Om mätningen visar 0,5 °C för mycket, ställ in kompensation på -0,5 °C                                                                                                    |
|                                                                                                    | Du kan välja mellan mätkanalerna M1 till M13 som typ av sensor:                                                                                                    |

NTC10, NTC1.8, NTC2.2, NTC20, Ni1000, Ni1000DIN eller Pt1000. Man kan också ge in- och utgångar nya namn här, se s. 39.

Om givaren är defekt visar mätningen -51°C eller 131 °C.

Tips: Om man vill börja använda ingångarna innan givarna har kopplats in kan man undvika onödig givare fellarm genom att inaktivera larm i Serviceläget -> Larminställningar -> Larm: Ej Aktiverad.

| X     | X Kontrollar vilka funktioner som används av regulatorn. |                                                                                                    |  |  |  |  |
|-------|----------------------------------------------------------|----------------------------------------------------------------------------------------------------|--|--|--|--|
| Ingår | ngar                                                     | Välj konfiguration                                                                                                    |  |  |  |  |
| M1    | Utetemperatur                                            | Används                                                                                                    |  |  |  |  |
| M2    | V1 Framledningsvatten                                    | Används                                                                                                    |  |  |  |  |
| M3    | V1 Returvatten                                           | Används -> U1 Returvatten kompensering                                                                                                    |  |  |  |  |
| M4    | Mätning 4                                                | Temperaturmätning -> Namn         V1 Rumstemp.         V1 Rumstemp. 0-10 V ->         FJV Returvatten temp.             Meddelande skalning (Rumstemp. 010 V)         Temperatur min(0.0 °C)         Temperatur max( 50.0 °C)       |  |  |  |  |
| M5    | V2 Framledningsvatten                                    | Används                                                                                                    |  |  |  |  |
| M6    | V2 Returvatten                                           | Används -> V2 Returvatten kompensering                                                                                                    |  |  |  |  |
| M7    | Mätning 7                                                | Temperaturmätning -> NamnV2 Rumstemp.V2 Rumstemp. 0-10 V ->V2 FJV Returvatten temp.V2 FJV Returvatten temp.                                                                                                    |  |  |  |  |
| M8    | TV Tappvarmvatten                                        | Används                                                                                                    |  |  |  |  |
| M9    | TV Varmvatten-<br>cirkulation                            | Används                                                                                                    |  |  |  |  |
| M10   | Mätning 10                                               | □ Temperaturmätning -> Namn:         □ Kontakt larm         Namn: M10 Kontakt         Jarm läge annat, specifiera         ■ Slutande         □ Brytande         Larmprioritet(1)         (1=Emergency)         Larmfördröjning(30s) |  |  |  |  |
| M11   | Mätning 11                                               | Temperaturmätning -> Namn:                                                                                                    |  |  |  |  |

| Ingån | gar                             | Alternativa mätningsval                                                                                                    | Obs!                                                                                                    |                                                                                                    |
|-------|---------------------------------|----------------------------------------------------------------------------------------------------|----------------------------------------------------------------------------------------------------|----------------------------------------------------------------------------------------------------|
| M12   | Mätning . 12                    | Temperaturmätning                                                                                                    | -> Namn: Mätning M12                                                                                                    | ; annat, specificera                                                                                                    |
|       |                                 | Tryckvakt Tryckgivare V Tryckgivare mA                                                                                                    | Tryckvakt:       I         Digital ingång typ:       I         Slutande       I         Brytande       I         I       I         I | <b>Fryckgivare:</b><br>Fryckmätning 1: Auomatik/Manuell styrning<br>Mätområde(10.0 bar)<br>Mätningens justering V(0.0)<br>Namn: (Tryckmätning 1) ,annat<br>specificera<br>Fryckmätn. 1 hög gräns larm(15.0 bar)<br>Fryckmätn. 1 låg gräns larm(0.5 bar) |
| M13   | Mätning 13                      | Temperaturmätning                                                                                                    | -> Namn: Mätning UI 1                                                                                                    | 3; annat, specificera                                                                                                    |
|       |                                 | <ul> <li>Tryckvakt</li> <li>Tryckgivare V</li> <li>Tryckgivare mA</li> <li>Fuktgivare</li> </ul>                                                                                                    | Tryckvakt:<br>Digital ingång typ:<br>Slutande<br>Brytande                                                                                                    | Tryckgivare:<br>Tryckmätning 2: Auomatik/Manuell styrning<br>Mätområde(10.0 bar)<br>Mätningens justering V(0.0)<br>Namn: (Tryckmätning 2) ,annat<br>specificera                                                                                         |
| M14   | Mätning 14                      | Allmän kompens. 0-10 V<br>Allmän kompens. 0-20 mA<br>Hemma/Borta -omkopplare                                                                                                    | Allmän kompensation:<br>Allmän komp. kan krets<br>allmänna kompensation<br>vindkompensation eller                                                                                                    | <b>Automatik/Manuell styrning</b><br>specificeras. Namnen på de<br>nerna kan ändras (solkompensation,<br>tryckkompensation).                                                                                                    |
|       |                                 |                                                                                                    | Hemma/Borta-styrnin,<br>Styrningen kan använda<br>Temperatursänkningar)<br>startas i "Ingångar och l<br>Hemma eller Borta via s                                                                                                    | g:<br>as vid specifika tillfällen (se Service -><br>). Hemma/Borta-styrningen kan också<br>Jtgångar"-menyn eller genom att skicka<br>sms (detta kräver ett GSM-modem).                                                                                  |
| LARN  | I, INDIKATION                   | IER OCH PULSMÄTNINGAR                                                                                                    |                                                                                                    |                                                                                                    |
| Корр  | lingsplats                      | Alternativa mätningsval                                                                                                    |                                                                                                    | Obs!                                                                                                    |
| M15   | Larm/<br>Indikation 15<br>Larm/ | P2.1 Indikering -><br>P2.1 Larm>                                                                                                    | Digital ingång typ:<br>Slutande<br>Brytande<br>Larmprioritet (1)<br>(1=Emergency)<br>Digital ingång typ:                                                                                                    | Pumpindikation kan endast väljas om<br>pump- styrning används. Regulatorn ger<br>Ett <b>konfliktlarm</b> om regulatorn styr<br>pumpen att köra, men pumpen startar<br>inte. Larmet har en fördröjning på 5 sek.                                         |
|       | Indikation                      | P3.1 Larm ->                                                                                                    | Slutande                                                                                                    |                                                                                                    |
|       | 10                              | P2.2 Indikering->                                                                                                    | Larmprioritet (1)<br>(1=Emergency)                                                                                                    |                                                                                                    |
| DI1   | Digital<br>ingång 17            | <ul> <li>P1 Larm-&gt;</li> <li>Allmänt larm _&gt;</li> <li>Vattenmängdmätning</li> <li>Energimätning</li> <li>P2.2 Indikering-&gt;</li> <li>P3.2 Indikering -&gt;</li> </ul>                          | Digital ingång typ:<br>Slutande<br>Brytande<br>Larmprioritet (1)<br>(1=Emergency)<br>Allmänt larm:<br>Valfritt namn.                                                                                                    | Vattenmängd mätning:<br>Pulsingång skalning: (10 l/p,<br>inst. område 1 100 l/puls)<br>Initialt värde för räknare:0.0 m3<br>Namn pä mätning DI1(2) Vattenvolym                                                                                          |
| DI2   | Digital<br>ingång 18            | <ul> <li>P3.2 Larm -&gt;</li> <li>Vattenmängdmätning</li> <li>Energimätning</li> <li>P2.2 Indikering-&gt;</li> <li>P2.2 Larm -&gt;</li> <li>P3.2 Indikering -&gt;</li> <li>P3.2 Larm -&gt;</li> </ul> | Digital ingång typ:<br>Slutande<br>Brytande<br>Larmprioritet(1)<br>(1=Emergency)                                                                                                    | Pulsingång skalning: 10 kWh/p,<br>inst. område 1 100 kWh/puls)<br>Initialt värde för räknare:0.0 MWh<br>Namn pä mätning:DI1(2) Energimätning                                                                                                    |

| STÄLLDON STYRNING                                |                        |                                                                       |                                                                                                    |
|--------------------------------------------------|------------------------|-----------------------------------------------------------------------|----------------------------------------------------------------------------------------------------|
| Namn                                             | Utgång                 | Ställdonsval                                                          | Drifttid/ Fabriksinställning (inställn.område)                                                                                                    |
| V1 Ställdon styrning                             | AO1<br>AO1<br>TR1, TR2 | □ 0-10 V / □ 2-10 V /<br>□ 10-0 V / □ 10-2 V<br>□ 3-punkt (TR1, TR2 ) | Ställdon gångtid, öppna 150 s (10500 s)<br>Ställdon gångtid, stänga 150 s (10500 s)<br>Manuell mek. styrning tillgänglig<br>-> TR1 (anslutningsplint 42 används till spänningsstyrt ställ-<br>don (24 VAC).        |
| V2 Ställdon styrning                             | AO3<br>AO3<br>TR3, TR4 | □ 0-10 V / □ 2-10 V /<br>□ 10-0 V / □ 10-2 V<br>□ 3-punkt (TR3, TR 4) | Ställdonets gångtid, öppna 150 s (5500 s)<br>Ställdonets gångtid stänga 150 s (5500 s)<br>Manuell mek. styrning tillgänglig<br>-> TR3 (anslutningsplint 44 används till spänningsstyrt ställ-<br>don (24 VAC).     |
| TV Ställdon styrning                             | AO5<br>AO5<br>TR3, TR4 | □ 0-10 V / □ 2-10 V<br>□ 10-0 V / □ 10-2 V<br>□ 3-punkt (TR5, TR 6)   | Ställdonets gångtid, öppna 15 s (10500 s)<br>Ställdonets gångtid, stänga 15 s (10500 s)<br>Manuell mek. styrning tillgänglig (kan användas)<br>-> TR4 (plint 45) används till spänningsstyrt<br>ställdon (24 VAC). |
| <b>V1</b> Ställdon styrning 2<br>(serie körning) | AO2<br>AO2             | □ 0-10 V / □ 2-10 V<br>□ 10-0 V / □ 10-2 V                            | Ställdon gångtid 150 s (10500 s)                                                                                                    |
| <b>V2</b> Ställdon styrning 2<br>(serie körning) | AO4<br>AO4             | □ 0-10 V / □ 2-10 V<br>□ 10-0 V / □ 10-2 V                            | Ställdon gångtid 150 s (10500 s)                                                                                                    |
| <b>TV</b> Ställdon styrning 2 (serie körning)    | AO6<br>AO6             | □ 0-10 V / □ 2-10 V<br>□ 10-0 V / □ 10-2 V                            | Ställdon gångtid 15 s (5500 s)                                                                                                    |
| PUMPSTYRNING                                     |                        |                                                                       |                                                                                                    |
| Namn                                             | Utgång                 | Dubbelpump-<br>funktion                                               | Styrsätt och OBS!<br>Manuell<br>position                                                                                                    |
| <b>P2.1</b> Pumpstyrning<br>(V1)                 | R1                     |                                                                       | Auto ·<br>Manuell -><br>AV<br>PÅ                                                                                                    |
| <b>P3.1</b> Pumpstyrning<br>(V2)                 | R2                     |                                                                       | Auto<br>Manuell -><br>AV<br>PÅ                                                                                                    |
| <b>P2.2</b> Pumpstyrning<br>(V1)                 | R3                     | Reservpump                                                            | Auto Drifttid före pump utbyte7 d<br>Manuell -> (1365 dagar)<br>AV<br>PÅ                                                                                                    |
| <b>P3.2</b> Pumpstyrning (V2)                    | R4                     | Reservpump                                                            | Auto Drifttid före pump utbyte7 d<br>Manuell -> (1365 dagar)<br>AV<br>PÅ                                                                                                    |

### **Resservpump/ Automatisk:**

Om pump P2.1 / P3.1 går in i ett feltillstånd kopplar regulatorn automatiskt på reservpumpen (P 2.2 / P3.2) och ger ett larm på pump P2.1 / P3.1.

Intervalldrift av reservpumpen: Regulatorn slår på huvudpumpen (P2.1 / P3.1) en gång i veckan, på måndagar från 8.00 till 8.01 och reservpumpen (P2.2 / P3.2) från 8.01 till 8.02.

### Växlingspump/Automatisk

Pump 1 och 2 fungerar som huvudpump med intervaller som styrs av regulatorn. I detta fall fungerar den andra pumpen som en reservpump. Vid fel startar regulatorn alltid en annan pump och larmar vid fel. Alternerande drift syftar till jämnt slitage på pumparna och en längre livslängd. Pumparna alterneras så att under "Drifttid före pump utbyte" använder regulatorn pump 1 halva tiden och pump 2 halva tiden. Pumpens drifttid är justerbar (standard 7 dagar, inställningsområde 1 ... 365 dagar).

Intervalldrift fungerar även i fallet med en växlingspump. Vid intervalldrift stoppas parallellpumpen, dvs endast en pump går åt gången.

| SUMMALARM                              | 1                                                                                                    |                                                                                                    |                                                                                                    |
|----------------------------------------|----------------------------------------------------------------------------------------------------|----------------------------------------------------------------------------------------------------|----------------------------------------------------------------------------------------------------|
| Utgång                                 | Namn                                                                                                    | Val                                                                                                    | Information om larmgrupper                                                                                                    |
| R6 (83, 84)                            | Alla larm (R6)                                                                                                    | ☐ 1 grupp<br>☐ 2 grupp<br>☐ 1- eller 2 grupp                                                                                                    | Larm grupp1 är akuta larm som alltid<br>bör skickas till larmteamet.T.ex. risk för<br>frys-ninglarm, pumplarm och givarefel i<br>framled- ningsvattnet.<br>Grupp 2 inkluderar t.ex. rums- och<br>utetemperatursensorers fel-larm |
| DELÄCTVONIN                            |                                                                                                    |                                                                                                    |                                                                                                    |
| RELASTIKINI                            | VO                                                                                                    |                                                                                                    | Dolëkontvollovondo mëtning/                                                                                                    |
| Relä (NO, C)                           | Styrsätt                                                                                                    | Standard)inställningar                                                                                                    | Styrnamn                                                                                                    |
| R5 (81, 82)                            | <ul> <li>Värmetermostat</li> <li>Kyltermostat</li> <li>Avfrostn.termostat</li> <li>Värmeterm.&amp; tidsstyr.</li> <li>Kylterm.&amp; tidstyrning</li> <li>Avfr.term.&amp; tidsstyrn.</li> <li>Tidstyrning</li> <li>R5 Styrning:<br/>Automatisk/Manuell</li> </ul> | Värme/<br>Kyltermostat:<br>Inställningsgrad(21.0°C)<br>Hysteres(1.0°C)<br>Avfrostningstermostat:<br>Temperatur gräns 1(5°C)<br>Temperatur gräns 2(-5.0°C)<br>Mysteres Belä är PÅ<br>Hysteres -0.5°C $(-5.0°C)$<br>-0.5°C (-5°C)<br>Temp.gräns 2 Temp.gräns 1 | Mätning för relästyrning (81, 82) Utetemperatur Mätning 10 Namn R5 Styrning (81, 82) annat, specificera  Tidstyrning: Veckoprogram Tid Läge M T O T F L S PÅ AV AV AV AV AV AV AV AV AV AV AV AV AV                              |
| R6 (83, 84)                            | <ul> <li>Värmetermostat</li> <li>Kyltermostat</li> <li>Avfrostn.termostat</li> <li>Värmeterm.&amp; tidsstyr.</li> <li>Kylterm.&amp; tidstyrning</li> <li>Avfr.term.&amp; tidsstyrn.</li> <li>Tidstyrning</li> <li>R6 Styrning:<br/>Automatisk/Manuell</li> </ul> | Värme/<br>Kyltermostat:<br>Inställningsgrad(21.0°C)<br>Hysteres(1.0 °C)<br>Avfrostningstermostat:<br>Temperatur gräns 1(5°C)<br>Temperatur gräns 2(-5.0 °C)                                                                                                  | Mätning för relästyrning (83, 84) Utetemperatur Mätning 11 Namn R6 Styrning (83, 84) annat, specificera  Tidstyrning: Veckoprogram Tid Läge M T O T F L S PÅ AV AV AV AV AV AV AV AV AV AV AV AV AV                              |
| Ändra namn                             |                                                                                                    |                                                                                                    |                                                                                                    |
| Mätningsnamn:<br>Gener<br>Godk<br>Avsh | all kompensa<br>änn: Håll inne OK<br>uta: Håll inne Esc                                                                                                    | Gå till "Mätningsnamn" och tryc<br>knappen för att bläddra i alfabe<br>trycka OK.<br>Gå till nästa ruta genom att tryc<br>Gå till föregående ruta genom a<br>Håll inne OK för att godkänna.<br>Håll inne Esc för att avsluta uta                             | k på OK. En ruta öppnas. Vrid på kontroll-<br>etet och godkänn bokstäver genom att<br>cka OK.<br>att trycka ESC.<br>n att spara.                                                                                                 |

# 10 Serviceinställningar

Serviceläget inkluderar alla regulatorns inställningar. Vissa av inställningar kan också hittas i inställningsmenyerna för reglerkretsarna (V1, V2 och TV).

| Inställningar av reglerkrets                                  |                                              |                                                |                                                                                                    |  |  |
|---------------------------------------------------------------|----------------------------------------------|------------------------------------------------|----------------------------------------------------------------------------------------------------|--|--|
| Inställning                                                   | Fabriks-<br>inställning                      | Läge                                           | Förklaring                                                                                                    |  |  |
| Reglerkrets                                                   | V1 Används                                   | Används/<br>Används ej                         | Reglerkretsar kan tas i funktion när enheten startas upp för för-<br>sta gången. Om du vill du kan välj att kretsen "Används ej".                                                                                                    |  |  |
| Värmekrets                                                    | V1 Radiatorvärme<br>V2 Golvvärme             | Radiatorvärme/<br>Golvvärme                    | Om radiatorvärme har valts så använder regulatorn utetempe-<br>raturen med en fördröjning när den reglerar framledningstem-<br>peraturen (Se Fördröjning av radiatorvärme). Om golvvärme är<br>valt så använder regulatorn Golvvärme anticipiering vid regle-<br>ring av framledningsvattnet (se Anticipiering av golvvärme). |  |  |
| Parallelelförskju-<br>ting                                    | 0.0                                          | -15 +15 ℃                                      | Om rumstemperaturen ständigt är under eller över den inställda<br>graden oavsett utetemperatur, kan en permanent kompensations-<br>grad läggas till på framledningsv. inställda grad.                                                                                                    |  |  |
| Dämpning av pa-<br>rallellförskjutning                        | pning av pa- 7.0 -20 +20 °C<br>Iförskjutning |                                                | Utetemperatur gränsen bestämd av användaren då effekten<br>av parallell förskjutning börjar minska. När utetemperaturen är                                                                                                    |  |  |
| Dämpning av paral-<br>lellförskjutning                        | Framlednir                                   | ngsvatten °C<br>+ 80<br>+ 60<br>- + 40<br>+ 20 | +20°C har effekten av parallellforskjutning redan avtagit helt.<br>Standardinställningen för dämpningspunkten är 7°C. Är graden<br>inställd på mer än 17°C är inte parallellförskjutningen aktiverad<br>(funktionen är inte tillgänglig om rumstemperaturmätning är<br>inkopplad).                                            |  |  |
| Utetemp. +20                                                  | 0 -2                                         | 20                                             |                                                                                                    |  |  |
| Min. gräns                                                    | 18.0 °C                                      | 0 99 °C                                        | Lägsta temperatur på framledningsvatten. Av bekväma skäl är<br>temperaturgränsen högre i badrum än i t.ex. rum med parkett-<br>golv. Detta tar också bort fukten från badrum under sommaren.                                                                                                    |  |  |
| Max. gräns                                                    | 45 °C                                        | 0 99 °C                                        | Högsta temperatur på framledningsvatten. En inställd max.<br>gräns ser till att allt för hett vatten inte då det kan skada yt-<br>materialet på värmerören.                                                                                                    |  |  |
| Ställdon kalibe-<br>ring                                      | Används                                      | Används ej/<br>Används                         | Kalibreringskörningen utförs på måndagar från 9:00 till 9:01 och<br>när regulatorn startas. Regulatorn stänger först ventilen helt och<br>öppnar sedan till den position som bestäms av regulatorn.                                                                                                    |  |  |
| TV Reglerkrets                                                | Används                                      | Används ej/<br>Används                         | Reglerkretsen kan aktiveras används när enheten startas upp<br>för första gången. Om kretsen ska stängas av, välj "Används ej".                                                                                                    |  |  |
| TV Tappvarmvatt-<br>nets inst. värde                          | 58.0 °C                                      | 20 90 °C                                       | Tappvarmvattnets inställningsvärde.                                                                                                    |  |  |
| TV Tidsprogram<br>öka/minska                                  | Används ej                                   | Används ej/<br>Används                         | Du kan ändra tappvarmvattnets temperaturen med tidspro-<br>grammet. Du kan definiera i TV inställningar meny hur mycket<br>tidsprogram kan ändra temperaturen från tappvarmvattnets<br>inställningsvärde.                                                                                                    |  |  |
| TV Tappvarmvat-<br>ten sänkning                               | 10.0 °C                                      | 0 30 °C                                        | Mängden reduktionstemperaturen för varmvatten i "TV Tidspro-<br>gram öka/sänka"                                                                                                    |  |  |
| TV Tappvarmvat-<br>ten höjning                                | 10.0 °C                                      | 0 30 °C                                        | Mängden ökningstemperaturen för varmvatten i "TV Tidsprogram<br>öka/sänka"                                                                                                    |  |  |
| Ställdon kalibe-<br>ring                                      | Används                                      | Används ej/ An-<br>vänds                       | Kalibreringskörningen utförs på måndagar från 9:00 till 9:01<br>och när regulatorn startas. Regulatorn kalibrerar automatiskt<br>ventilen en gång i veckan på (måndag kl 09.00). Regulatorn<br>stänger först ventilen helt och öppnar sedan till den position<br>som bestäms av regulatorn.                                   |  |  |
| Temperatursänkningar                                          |                                              |                                                |                                                                                                    |  |  |
| <b>Temperatur-<br/>sänkning</b><br>Radiatorvärme<br>Golvvärme | 3.0<br>1.5                                   | 0 40 °C                                        | Temperatursänkning av framledningsvattnet startas av tidsprogram<br>eller<br>ett Hemma/Borta-sms eller genom att välja kontinuerlig temperatur-<br>sänkning som kretsens styrsätt. Om rumstemperaturmätning används<br>kallas temperatursänkningen för rumstemperatursänkning.                                                |  |  |
| Framl. vatten<br>snabbhöjning<br>Radiatorvärme<br>Golvvärme   | 4.0<br>1.5                                   | 0 25 °C                                        | Framledningsvattnets snabbhöjning i grader vid slutet av en tempera-<br>turssänkning (tidsprogram). Förvärmningen ser till att rumstemperaturen<br>snabbare återgår till en normal rumstemperatur efter en temperatursänk-<br>ning.                                                                                           |  |  |

| Inställning                                  | Fabriks-<br>inställning | Läge                   | Förklaring                                                                                                    |  |
|----------------------------------------------|-------------------------|------------------------|----------------------------------------------------------------------------------------------------|--|
| Framl. vatten<br>snabbhöjning                | Används                 | Används/<br>Används ej | Rumstemperaturen kan återgå till de normal snabbare efter en<br>temp.sänkning genom att använda funktionen framl. svatten<br>snabbhöjning.<br>Förvärmning<br>Normal temperatur<br>Rumstemp.<br>Tid                                                                                                    |  |
| Snabbhöjning tid                             | 1                       | 0 10 h                 | Snabbhöjningstiden bestämmer när förvärmningen ska börja. Om<br>snabbhöjningstiden är en timme, startar förvärmningen en timme<br>innan tidsprogrammet med en temperatursänkning tar slut (återgår<br>till normal temperatur).                                                                                                    |  |
| Hemma/Borta styr-<br>ning                    | Används ej              | Används/<br>Används ej | Hemma/Borta-styrning ändrar temperatursnivåerna. Om sändaren<br>för allmän kompensation är ansluten till regulatorn, går det inte att<br>ansluta Hemma/Borta-omkopplare. I så fall ändras Hemma/Bor-<br>ta-läget genom sms eller i Ingångar/Utgångar-menyn.                                                                                                    |  |
| Fördröjning av radiato                       | rvärme                  |                        |                                                                                                    |  |
| Utetemp. fördröjning<br>på temp. sänkn.      | 2.0                     | 0 15 h                 | Utetemperaturfördröjning används, om det valda uppvärm-<br>ningssättet i reglerkretsinställningarna är radiatorvärme.<br>Graden av utetemperaturfördröjning bestäms i inställningarna<br>för "Utetemp.fördr. på temp.sänkn". Utetemp.fördr. används till<br>att reglera framledningsvattnets temperatur. En vanlig utetemp.<br>fördröjning av radiatorvärme är 2 timmar. Om rumstemp. stiger<br>för mycket när utetemp. sjunker kan man höja utetemp. fördröj-<br>ningen. Om det motsatta händer, sänk den. |  |
| Utetemp. fördröjning<br>på temp. ökning      | 2.0                     | 0 15 h                 | En vanlig fördröjningstid vid radiatorvärmning är 2h. Om rums-<br>temperaturen sjunker för mycket när utetemperaturen stiger<br>över nollan, höj tiden i menyn "Utetemp. fördr. på temp.ökning"                                                                                                    |  |
| Anticipiering av golvvä                      | rme                     |                        |                                                                                                    |  |
| Golvvärme anticipie-<br>ring på temp. sänkn. | 2.0                     | 0 15 h                 | Anticipiering av golvvärme används om det valda uppvärmnings-<br>sättet i reglerkretsinställningarna är golvvärme. Anticipiering vid<br>temp. sänkn. används för att ge en jämnare rumstemperatur då<br>utomhustemperaturen sjunker. Om rumstemperaturen sjunker<br>mycket vid minusgrader kan anticipieringstiden ökas. Om det<br>motsatta händer så sänk anticipieringstiden.                                                                                                    |  |
| Golvvärme anticipie-<br>ring på temp. ökn.   | 2.0                     | 0 15 h                 | Anticipiering av golvvärme används om det valda uppvärm-<br>ningssättet i reglerkretsinställningarna är golvvärme. Anticipie-<br>ring vid temp. ökn. används för att ge en jämnare rumstempera-<br>tur då utomhustemperaturen ökar. Vid golvvärme saktar golvets<br>betongmassa ner värmeöverföringen från golvet till luften i rum-<br>met. Om rumstemperaturen stiger mycket när utomhustempe-<br>raturen stiger så kan anticipieringstiden ökas.                                                         |  |
| Sommarfunktion                               |                         |                        |                                                                                                    |  |
| Pump sommarstop                              | Används                 | Används/<br>Används ej | Om A203 också styr pumpen, kan pumpen stoppas när som-<br>marfunktionen används.                                                                                                    |  |
| Sommarfunktion ute-<br>temp. gräns           | 19.0                    | 10 35 ℃                | Sommarfunktion utetemperatursgräns. När den uppmätta eller<br>förväntade utetemperaturen överstiger sommarfunktionens<br>utetemperatursgräns stängs reglerventilen och cirkulations vat-<br>tenpumpen av (om ventilens sommarstängning eller/och venti-<br>lens sommarskjölning är på).                                                                                                    |  |
| Sommarfunkt. inhibi-<br>tion gräns           | 6.0                     | -1020                  | Sommarfunktionen stängs av omedelbart om utetemperaturen i<br>realtid sjunker till "Sommarfunktionens inhibitionsgräns".<br>Sommarfunktionen stängs också av om rumstemperaturen sjunker under<br>temperaturinställningen med minst 0,5°C eller när regulatorn startas om.                                                                                                    |  |
| Sommarfunkt.<br>fördröjning vid max          | 10                      | 020h                   | Sommarfunktionens avstängningsfördröjning styr den tid det tar innan<br>värme släpps på när utetemperaturen faller under sommarfunktio-<br>nens utetemperaturgräns. Detta bidrar till att undvika onödig upp-                                                                                                    |  |
| Värde för sommarf.<br>avstängn.fördr.        | 1.5                     | 0.53.0                 | värmning under sommaren om utomhustemperaturen endast tillfälligt<br>faller under temperaturgränsen. Avstängningsfördröjningen beräknas<br>som [sommarfunktionens varaktighet] x [Värde för sommarf. avstäng-<br>ningsfördr.] (begränsat till det inställda maximala fördröjningsvärdet).<br>Avstängningsfördröjningen nollställs i följande fall: Rumssensorn är ak-<br>tiv och rumstemperaturen faller minst 0,5°C under det inställda värdet<br>eller vid ett strömavbrott.                              |  |

| Inställning                                                                                     | Fabriks-<br>inställning | Läge                          | Förklaring                                                                                                    |
|-------------------------------------------------------------------------------------------------|-------------------------|-------------------------------|----------------------------------------------------------------------------------------------------|
| Utetemperaturens<br>prognos                                                                     | Används ej              | Används/<br>Används ej        | A203 använder temperaturprognoser från bussen för kontinuitet                                                                                                    |
| Ventilens sommar-<br>stängning                                                                  | Används                 | Används/<br>Används ej        | Här bestäms om regleringsventilen ska stängas när sommarfunktionen an-<br>vänds.                                                                                                    |
| Ventilens sommar-<br>sköljning                                                                  | Används                 | Används/<br>Används ej        | Om regulatorn är i sommarfunktionsläge aktiveras ventlsköljnings operationen varje<br>måndag klockan 8.00. Regulatorn öppnar ventilen 20% öppen och stängs sedan.<br>Om regulatorn också styr cirkulationspumpen används cirkulationspumpen under<br>ventilsköljning.                                                                                                    |
| Hösttorkning                                                                                    |                         |                               |                                                                                                    |
| Hösttorkning status                                                                             |                         | PÅ/ AV                        | Displayen visar om hösttorkningsfunktionen är på eller inte. Uppgifterna är informativa.                                                                                                    |
| Hösttorkning                                                                                    | Används ej              | Används/<br>Används ej        | Vid hösttorkningen höjs framledningsvattnets temp. automatiskt under 20<br>dagar. Funktionen startar automatiskt när medeltemp. dagtid har legat över                                                                                                    |
| Dagar med medelvärme                                                                            |                         |                               | igång de närmsta 20 dagarna om utetemperatur (dagens                                                                                                    |
| 7°C Temperaturgräns för höst-<br>torkningsaktivering                                            |                         |                               | d /                                                                                                    |
| med mer än +7 °C                                                                                | är aktivera             | nd<br>dagar)                  | * ''                                                                                                    |
| <b>Effekt av hösttorkning</b><br>Hösttorkn. effekt på framl. va<br>Hösttorkn. effekt på rumster | atten 4.0<br>np. 1.0    | 0 25 °C<br>0.0 1.5 °C         | Visar hur stor effekt hösttorkningen har på framledningsvattnets tempera-<br>tur. Om rumstemperatur reglering används visas här hur mycket rumstem-<br>peraturen har höjts av hösttorkningen.                                                                                                    |
| Rumskompensering                                                                                |                         |                               |                                                                                                    |
| Rumskompensering                                                                                | Används                 | Används/<br>Används ej        | Rumkompensationen känner av om rumstemperaturen påverkar framl. vatten-<br>styrningen. Om den uppmätta rumstemp. skiljer sig från den inställda graden, kor-<br>rigerar rumskompenseringen framledningsv. temp. Rumskompensation kommer<br>inte att utföras om rumstemp.rmätningen är alarmerande (mätningen är mindre<br>än 1,0 °C med en larmfördröjning på 10 minuter).                                                                                                    |
| Rumstemp. inställnings-<br>värde                                                                | 21.5                    | 5 50 °C                       | Grundläggande rumstemp.inst för regulatorn som bestäms av användaren. Inställ-<br>ningsgraden syns inte såvida inte rumskomp. används.                                                                                                    |
| Rumstemp.mätningens<br>fördröjning                                                              | 2.0                     | 02 h                          | Rumstemperaturmätningens fördröjning. Olika byggnader värms upp och<br>kyls ner olika snabbt. Denna inställning kan minska byggnadens effekt på<br>rumstemperatursstyrningen.                                                                                                    |
| Rumskompensering<br>Radiatorvärme<br>Golvvärme                                                  | 4.0<br>15               | 07                            | Koefficient som används för att jämna ut skillnaden mellan rumstempera-<br>turens inställningvärde och mätningsvärde. T ex. om rumstemperaturen,<br>uppvärmd av radiator, är en grad under inställningsgvärde höjs framled.vatt.<br>temperatur med fyra grader.                                                                                                    |
| <b>Komp. max effekt på fram-<br/>ledn.v.</b><br>Radiatorvärme<br>Golvvärme                      | 16.0<br>5.0             | 025 °C                        | Rumkompensationens maximala effekt på framledningsvattnet.                                                                                                    |
| <b>Rumskomp. justerings-<br/>tid (I-tid)</b><br>Radiatorvärme<br>Golvvärme                      | 1.0<br>2.5              | 0.5 7 h                       | Justeringstiden förbättrar rumskompensationsfunktionen (I-tid).Längre justeringstid<br>används i stora hus eller i hus där golvvärme har installerats på betonggolv.                                                                                                    |
| l regler max.effekt på<br>framl.v.<br>Radiatorvärme<br>Golvvärme                                | 3.0<br>2.0              | 0 15 °C                       | Rumskompensationens tidsjustering kan endast ändra framled.v. temperaturen till<br>dess inställda grad. Om rumstemperaturen ständigt varierar, kolla om problemet<br>går att lösa genom att sänka inställningsgraden.                                                                                                    |
| Pumpar                                                                                          |                         |                               |                                                                                                    |
| Dubbel pumpfunction                                                                             | Reservpump              | Pumpväxling/<br>Reservpump    | Den andra pumpen kan fungera antingen som växlingspump eller som<br>reservpump. Om du väljer att använda den som växlingspump körs pumpen<br>omväxlande som huvudpump och reservpump. Reservpumpen startar om<br>det blir fel på huvudpumpen.                                                                                                    |
| Drifttid före pump utbyte                                                                       | 7 d                     | 1365 dagar                    | Under användning som växlingspump styr styrdonet pump 1 och 2 så att<br>de omväxlande fungerar som huvudpump under olika tidsperioder. Syftet<br>med en omväxlande användning är ett jämnt slitage och en längre livslängd.<br>Pumparnas drift mäts av en drifttidräknare. Vid tiden för byte kontrollerar<br>styrenheten drifttiden för varje pump med hjälp av drifttidräknaren för att<br>se till att användningen är jämnt fördelad mellan pumparna och för att, vid<br>behov, växla mellan pumparna. |
| Px.x Pumpens drifttid                                                                           |                         |                               | Information läsas från pumpens drifttidräknaren.                                                                                                    |
| Återställ drifttidräknaren                                                                      | Av                      | Av/På                         | Det är bra att återställa drifttidräknaren när den gamla pumpen byts ut mot<br>en ny.                                                                                                    |
| Pumpstyrning                                                                                    | Automatisk              | Automatisk/<br>Manuellstyming | Om det behövs kan du tvinga pumpen till manuell styrning och välja om pumpen är i påslagen eller i avstängningsläge.                                                                                                    |

| Inställningar                         | Fabriksinst. | Läge                   | Förklaring                                                                                                    |
|---------------------------------------|--------------|------------------------|----------------------------------------------------------------------------------------------------|
| Returvattenkompensering               |              |                        |                                                                                                    |
| Returvattnets<br>komp. förhållande    | 2.0          | 0 7.0                  | Om returvattentemperaturen sjunker under inställd "Returvatten<br>frysrisk" inställningsvärde, regulator höjs framledningsvattnets<br>temperatur. Temperaturen som höjs är: "temperaturen under<br>returvatten frysrisk gräns" x "Returvattnets komp. förhållande".                                                                                                    |
| FJV Returvattenkompense               | ring         |                        |                                                                                                    |
| V1 (V2) FJV returtemp.<br>komp.       | Används ej   | Används/<br>Används ej | Funktionen sänker inställningsvärdet för värmeketsens<br>framledningstemperatur om FJV returvattentemperaturen från<br>värmeväxlaren överstiger kompensationskurvans värde vilket är<br>proportionellt mot utomhustemperaturen.                                                                                                    |
| V1 (V2) FJV returtemp.<br>komp. kurva |              |                        | Aktiverad enligt en 5-punktskurva som kan redigeras.<br>$10 = 60 \text{ fm} \text{ fm} \text$ |
| Min. gräns                            | 42           | 20 60 °C               | När FJV-returvattentemperaturen från värmeväxlare är lägre än minimigränsen så är kompenseringen för FJV-returvatten noll.                                                                                                    |
| Max gräns                             | 65           | 50 70 °C               | När FJV-returvattentemperaturen från värmeväxlare är högre<br>än maxgränsen är kompenseringen FJV-returvatten alltid aktiv.                                                                                                    |
| FJV returv. temp. komp<br>P-band      | 200          | 2 500 °C               | P-området för FJV returvattenkomp. vid PI-styrning.                                                                                                    |
| FJV returv. temp. komp. I-tid         | 180          | 0 300 s                | I-tid för FJV returvattenkomp. vid PI-styrning.                                                                                                    |
| V1 (V2) FJV returtemp. max komp.      | 20           | 0 50 °C                | Det värdet med vilket FJV returkompensationen maximalt<br>kan påverka framledningsvattnet inställning                                                                                                    |
| Bussmätningar                         |              |                        |                                                                                                    |
| Utetemperatur från buss               | Används ej   | Används ej/<br>Används | Utetemperaturmätning som kan läsas från bussen eller ge-<br>nom M1.                                                                                                    |
| V1 Utetemp. från buss                 | Används ej   | Används ej/<br>Används | En rumstemperatursmätning som är specifik för V1 reglerk-<br>rets och som kan läsas från bussen eller genom M4.                                                                                                    |
| V2 Rumstemp. från buss                | Används ej   | Används ej/<br>Används | En rumstemperatursmätning som är specifik för V2 reglerk-<br>rets och som kan läsas från bussen eller genom M7.                                                                                                    |
| Allmän kompensering                   |              |                        |                                                                                                    |
| Allmän kompensering                   | Används ej   | Används ej/<br>Används | Allmän kompensation kan höja eller sänka framled.vattnets<br>temperatur. Sändarmätning gör det möjligt att utnyttja vind- och<br>solmätningar eller differenstryckmätningar över värmenätverket.                                                                                                    |
| Kompenseringens min                   | 0            | 0100 %                 | Bestämda gränsvärden för kompensation. Ställ in transmitter-                                                                                                    |
| Kompensering max                      | 100          | 0100 %                 | mätningens meddelandevärde då kompensationen ska börja och<br>värdet för max. kompensering gränsen. Kompensationsmängden<br>är linjär mellan dessa gränsvärden. (Transmittern tas i bruk och<br>inställningen för mätningsområdets värde bestäms i konfiguratio-<br>nen av just denna mätkanal).                                                                                                    |
| Kompensering min. effekt              | 0            | -20 20 °C              | Kompenseringens min. effekt bestämmer hur mycket framlednings<br>vattnets temperatur ändras när kompensationen börjar.                                                                                                    |
| Kompenseringens max.<br>effekt        | 0            | -20 20 °C              | Kompenseringens max. effekt bestämmer hur mycket kompensa-<br>tionen kan höja eller sänka framledningsv. temp. Om vindmätning<br>används i transmittermätningen är inställningsvärde positiv, d.vs<br>framledningsvattnets temperatur höjs på grund av vinden. Om sol-<br>mätningar används istället är inställningsvärden negativ, framled-<br>ningsvattnets temperatur sänks på grund av solstrålning.                                                                                                    |
|                                       |              |                        | Ett exempel på allmankompensering. En vindtransmitter är<br>ansluten till mätningskanalen. Vindkompensation bör starta<br>när transmitterens mätningsmeddelande är 30 % och nå max<br>gränsen när mätningsmeddelandet är 70 %. Vindkompensa-<br>tion kan höja framledningsvattentemperatur med högst 4 °C.<br>Kompensationen når maxgränsen när<br>mätningsmeddelandet når 70 %.<br>Höjer framledningsvattnets<br>temperatur.<br>Mätningsmeddelande %                                                                                                    |
| Komp. filtertid                       | 5            | 0300 s                 | Komp. signalfiltrering. Filtreringen dämpar effekten av snabba<br>förändringar                                                                                                    |

| Inställningar                                              | Fabriksinst. | Läge                       | Förklaring                                                                                                    |  |
|------------------------------------------------------------|--------------|----------------------------|----------------------------------------------------------------------------------------------------|--|
| Busskompensering                                           |              |                            |                                                                                                    |  |
| Busskompensering                                           | Används ej   | Används/<br>Används ej     | Kompensationsbehovet kan specificeras av en extern enhet ut-<br>anför A203 genom buss:en (t.ex. Ounet S-Kompensation).                                                                                                    |  |
| Framledningsvatten max<br>höjn.                            | 8.0          | 0 30.0 °C                  | Datakanalkompensation kan inte höja framledningsvattnets<br>temperatur mer än det inställda värdet.                                                                                                    |  |
| Framledningsvatten<br>max. sänkn.                          | -8.0         | -30.0 0 °C                 | Datakanalkompensation kan inte sänka framledningsvattnets temperatur mer än det inställda värdet.                                                                                                    |  |
| Larmens inställningar                                      |              |                            |                                                                                                    |  |
| Larm                                                       | Aktiverad    | Aktiverad/<br>Ej aktiverad | Det är möjligt att avaktivera alla A203 larm. Det kan göras t.ex. i<br>de fall då mätningar konfigureras innan några givare ansluts till<br>regulatorn. När larm är inaktiverade syns en symbol i<br>huvudmenyn l 🐐.                                                                                                    |  |
| V1 (V2) REGLERKRETS - LAF                                  | RM INSÄLLNIN | GAR                        |                                                                                                    |  |
| Framledn.vattnets<br>avvikelselarm                         | 10.0         | 150 °C                     | Skillnaden mellan den uppmätta framledningv. temp. och den,<br>i regulatorn, förbestämda temperaturen sätter igång ett larm<br>om skillnaden har hållit i hela fördröjningstiden. Avvikelselarmet<br>aktiveras inte när regulatorn är i sommarfunktionsläge, när regu-<br>latorn inte är automatläge eller när utetemperaturen är mer än<br>10°C och framledningsvattentemperaturen är mindre än 35°C.<br>Larmet har en fördröjning på 5 sekunder |  |
| Avvikelselarm fördröj-<br>ning                             | 60           | 1120 min                   | Avvikelselarmet aktiveras efter den bestämda tidsfördröj-<br>ningen.                                                                                                    |  |
| Framledningsvatten<br>högnivålarm                          | 80.0         | 40100 °C                   | Framledningsvattnets högnivålarm.                                                                                                    |  |
| Högnivålarm fördröjning                                    | 5            | 0120 min                   | Högnivålarmet aktiveras när framledningsvattnets tempe-<br>ratur har överstigit maxgränsen längre tid än den bestämda<br>fördröjningstiden                                                                                                    |  |
| Returvatten frysrisk<br>gräns<br>Returvatten larm fördröj- | 8.0<br>5     | 525 °C<br>1120 min         | Returvattnets frysrisklarm aktiveras när returvattnets temp.<br>har legat under frysriskgränsen längre tid än den bestämda<br>tidsfördröjningen. Larmet har en fördröjningstid på 5 sekun-                                                                                                    |  |
| ning                                                       |              |                            | der.                                                                                                    |  |
| TV REGLERKRETS - LARM IN                                   | ISTALLNINGA  | R                          |                                                                                                    |  |
| TV nedre larm gräns                                        | 40.0         | 2070 °C                    | Ett överhettningslarm aktiveras när framledningsvattnets                                                                                                    |  |
| TV överhettninglarm<br>gräns                               | 68.0         | 65120 °C                   | eller faller under nedre larm gräns och ligger över överhett-<br>ningsgränsen/under nedre larm gräns längre än den bestäm-                                                                                                    |  |
| TV överhettning/nedre-<br>larm gräns fördr.                | 10           | 0 30 min<br>               | da tidsfördröjningen. Larmet har en fördröjningstid tid på 5<br>sekunder.                                                                                                    |  |
| TRYCKMATNINGARNA 1 O                                       | CH 2 HAR EGN | A INSTALLNING              | AR                                                                                                    |  |
| Tryck mätn. 1 (2) låg<br>gräns larm                        | 0.5          | 020 bar                    | Ett låggränslarm aktiveras när tryckmätningen går under<br>tryck- mätningens inställda låggräns. Larmet stängs av när<br>trycket är 0.1 bar över gränsen.                                                                                                    |  |
| Tryck mätn. 1 (2) hög<br>gräns larm                        | 15.0         | 0 20 bar                   | Ett höggränslarm aktiveras när tryckmätningen ligger över<br>den inställda tryckhöggränsen Larmet stängs av när trycket<br>är 0.1 bar under gränsen.                                                                                                    |  |
| LARMGRÄNSER FÖR TEMP                                       | ERATURMÄTN   | MI10 OCH M11               |                                                                                                    |  |
| M10 (11) Larmfördröjning                                   | 60           | 0300 s                     | Ett larm aktiveras när den uppmätta temperaturen har legat<br>över eller under de bestämda gränserna längre än den satta<br>fördröjningstiden.                                                                                                    |  |
| M10 (11) Larm min. gräns                                   | -51          | -51131 °C                  | Låggränslarmet aktiveras när temperaturen sjunker under den<br>bestämda låggränsen. Larmet stängs av när temperaturen är<br>1.0°C över låggränsen.                                                                                                    |  |
| M10 (11) Larm max. gräns                                   | 131          | -51131 °C                  | Höggränslarmet aktiveras när temperaturen går över den be-<br>stämda höggränsen. Larmet stängs av när temperaturen är<br>1.0°C under hög- gränsen.                                                                                                    |  |
| KONTAKTLARM FÖR MÄTNINGARNA M10 OCH M11                    |              |                            |                                                                                                    |  |
| M10 (11) Larmfördröjning                                   | 30           | 0300 s                     | Kontaktlarmet aktiveras när fördröjningstiden har gått ut efter<br>en larmaktivering.                                                                                                    |  |

| Inställningar                          | Fabriksinst. | Läge        | Förklaring                                                                                                    |
|----------------------------------------|--------------|-------------|----------------------------------------------------------------------------------------------------|
| Justeringsvärden                       |              |             |                                                                                                    |
| V1 OCH V2 JUSTERINGSVÄRD               | EN           |             |                                                                                                    |
| P-band                                 | 200          | 2600 °C     | Framledningsv. temp. förändring vid vilken ställdonet kör ventilen 100 %. T.ex. om framledningsv. temperaturen ändras med 10 °C och P-bandet är 200 °C ändras ställdonets position med 5 % (10/200 x 100 % = 5 %).                                                                                                    |
| I-tid                                  | 50           | 5 300 s     | Avvikelsen i framledningsvattnets temperatur från inställ-<br>ningsvärden korrigeras av P-volymen i I-tid. T.ex. om avvikel-<br>sen är 10°C P-bandet är 200°C och I-tiden är 50 sekunder, kör<br>ställdonet på 5 % i 50 sekunder.                                                                                                    |
| D-tid                                  | 0.0          | 0 10 s      | Regleringens reaktionshastighet vid en temperatursföränd-<br>ring. Akta för ständig temperaturpendling!                                                                                                    |
| Framl. temp. max. ändring              | 4.0          | 0.5 5°C/min | Maxhastigheten som framledningsvattnets temperatur kan<br>höjas vid växling från temperatursänkning till normaltempe-<br>ratur. Om radiator knäpper, sätt en lägre ändringhastighet.                                                                                                    |
| Ställdon gångtid, öppna                | 150          | 10 500 s    | Gångtiden indikerar hur många sekunder det tar för ställdo-<br>net att kontinuerligt drift ta en ventil från en stängd position<br>till en öppen position.                                                                                                    |
| Ställdon gångtid, stänga               | 150          | 10 500 s    | Gångtiden indikerar hur många sekunder det tar för ställdo-<br>net att kontinuerligt drift ta en ventil från en öppen position<br>till en stängd position.                                                                                                    |
| TV JUSTERINGSVÄRDEN                    |              |             |                                                                                                    |
| P-band                                 | 70           | 2 500 °C    | Framledningsv. temp. förändring vid vilken ställdonet kör ventilen 100 %.                                                                                                    |
| l-tid                                  | 14           | 5 300 s     | Avvikelsen i framledningsvattnets temperatur från inställ-<br>ningsvärden korrigeras av P-volymen i I-tid.                                                                                                    |
| D-tid                                  | 0.0          | 0 10.0 s    | Regleringens reaktionshastighet vid en temperatursföränd-<br>ring.Akta för ständig temperaturpendling!                                                                                                    |
| Anticipiering                          | 120          | 1250 °C     | Använder anticipieringsvärden mätnings information till<br>snabba på regleringen när TV-användningen ändras. Öka an-<br>ticipieringens intällningsvärdet för att minska reaktionerna<br>på användningsändringar.                                                                                                    |
| Snabbkörn                              | 60           | 0 100 %     | Funktion vid användningsändringar. Sänk detta värde för att minska antalet reaktioner på snabba temperatursändringar.                                                                                                    |
| Ställdon gångtid, öppen                | 15           | 5 500 s     | Gångtiden indikerar hur manga sekunder det tar för ställdo-<br>net att vid kontinuerlig drift ta en ventil från en stängd posi-<br>tion till en öppen position.                                                                                                    |
| Ställdon gångtid, stängd               | 15           | 5 500 s     | Gångtiden indikerar hur manga sekunder det tar för ställdo-<br>net att vid kontinuerlig drift ta en ventil från en öppen posi-<br>tion till en stängd position.                                                                                                    |
| Gräns för P funktionens av-<br>vikelse | 5            | 0 50 °C     | Om temperaturen förändras i förhållande till " Gräns för P<br>funktionens avvikelse" och tempreturen börjar närma sig<br>börvärdet är P funktionen blockerad så länge temperaturen<br>är inom gränsvärdena.                                                                                                    |
|                                        |              |             | 58.0<br>Find the second second s |

# 11 Återställ inställningar och uppdateringar

| Återställ fabriksinställninga                                                                                  | ir an an an an an an an an an an an an an                                                 |
|----------------------------------------------------------------------------------------------------|-------------------------------------------------------------------------------------------|
| Service Återställ fabriksinställningar Aktivera startguiden igen Återställ säkerhetskopia Skapa säkerhetskopia | När systemet återställs till fabriksinställningar, återgår regulatorn<br>till startläget. |
| Skapa säkerhetskopia                                                                                           |                                                                                           |
|                                                                                                    |                                                                                           |

När A203 har installerats och alla anläggningsspecifika inställningar har gjorts är det rekommenderat att en säkerhetskopia tas. När en säkerhetskopia skapas så kommer alla data som krävs vid en återställning att sparas till det interna minnet. Denna data omfattar inställningsvärden, schema och specifika givarkonfigurationer.

### Återställ säkerhetskopian

C

För att återställa din egen säkerhetskopia, välj "Återställ säkerhetskopia".

Regulatorn säkerhetskopierar automatiskt till Regulatorns interna minne varje timme. När du utför en mjukvaruuppdatering återställer Regulatorn automatiskt säkerhetskopian som den skapade. Med en begäran om "Återställ säkerhetskopiering" kan du inte återställa

en automatisk säkerhetskopia av regulatorn.

### Aktivera startguiden igen

| 🛱 Startguide                                    |             |
|-------------------------------------------------|-------------|
| Language/ Språk                                 | Svenska>    |
| Kopplingar och konfiguration                    | >           |
| Återställ säkerhetskopia                        | >           |
| Verkställ val                                   | >           |
| _                                               |             |
| 🗖 Start up wizard                               |             |
| Language                                        | English >   |
|                                                 | -           |
| Connections and configuration                   | - >         |
| Connections and configuration<br>Restore backup | -<br>><br>> |
|                                                 | -           |

En ny oinitierad enhet kommer att starta i startläge. In- och utgångarna aktiveras i konfigurationen. Efter val rörande in- och utgångar, lämna menyn genom att trycka på ESC. Gå till menyn "Verkställ val". Enheten kommer att starta och valda konfigurationen tas i bruk.

# 11.1 Uppdatera programvaran

Regulatorns inställningar sparas och de returneras automatiskt efter mjukvaruuppdatering. Regulatorn säkerhetskopierar automatiskt varje timme och återställer automatiskt säkerhetskopian till Regulatorn efter mjukvaruuppdateringen.

Om du vill kan du också göra en säkerhetskopia före programuppdateringen och återställa säkerhetskopian efter programuppdateringen.

- 1. Gå till enhetens WEB-gränssnitt från webbläsaren (eller via Ouflex BA Tool) (för mer information om inloggning, se sidan 49).
- 2. Gå till fliken "Device management" (Enhetshantering).
- 3. Under SW-uppdatering klickar du på "SELECT FILE" (VÄLJ FIL).
- 4. Välj A203 x.x.x **zip**-filen och tryck på "**Open**" (Öppna). Filnamnet kommer att visas i gränssnittet samt knappen "Update" (Uppdatera).
- 5. Välj "Update". Uppdateringen kan ta 5-10 minuter.
- 6. När uppdateringen är klar visas ett meddelande: "File upload succeed. Please wait until the update takes effect! " (Filuppladdningen lyckas. Vänta tills uppdateringen träder i kraft!). Tryck på knappen "Continue" (Fortsätt).
- 7. Meddelandet "Update succeed !" (Uppdateringen lyckas!). Tryck på knappen "**Main page**" för att komma till huvudsidan.

# **12 Alternativ för fjärrstyrning**

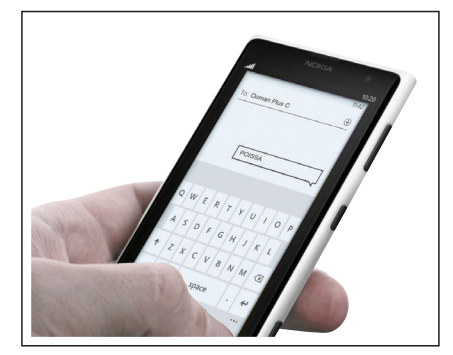

Använd en GSM-telefon Kräver att GSM-modemet (tillval) är anslutet till regulatorn.

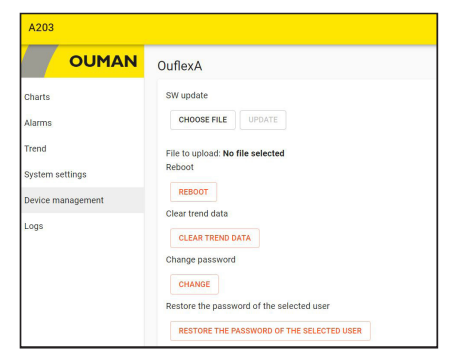

Webbserver, fjärrstyrning och bevakning (tillval).

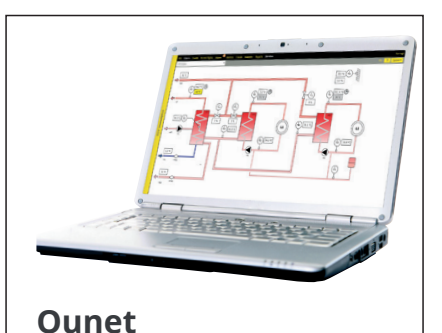

Internetbaserad online- styrning. Rum för professionell fjärrkontroll och bevakning (tillval).

# 12.1 SMS Snabbguide

Om ett GSM-modem är anslutet till A203 kan regulatorn skicka information via sms.

Skicka följande sms till regulatorn: NYCKELORD.

Om regulatorn har ett aktiverat enhets-ID, så skrivs alltid det före nyckelordet (exempelvis Ou01 NYCKELORD eller Ou01 ?). Stora och små bokstäver är olika tecken i enhets-ID:et!

Regulatorn skickar ett SMS med en lista med nyckelord som ger information om regulatorns funktioner och status. Nyckelordet ska delas från resten av texten med ett /. Nyckelordet kan skrivas med både stora och små bokstäver. Skriv endast ett nyckelord på meddelande.

| Nyckelord                            | Förklaring                                                                                                    |
|--------------------------------------|----------------------------------------------------------------------------------------------------|
| ?                                    | Svarsmeddelandet skickar alla nyckelord på det språk som har valts i regulatorn.                                                                                                    |
| Nyckelord                            | Om regulatorn har svenska som inställt språk skickar regulatorn alla nyckelord.                                                                                                    |
| Hemma                                | A203 startar hemma-läget.                                                                                                    |
| Borta                                | A203 startar borta-läget.                                                                                                    |
| Ingångar                             | Mätningsinformationen eller statusen för ingångarna skickas i ett sms.                                                                                                    |
| Utgångar                             | Styrstatusar skickas i ett sms.                                                                                                    |
| V1 Info<br>V2 Info                   | Svarsmeddelandet visar "Temperaturfall" och "Rumstemperaturinställning" om<br>rumstemperaturmätning är aktiverad. Svarsmeddelandet visar den beräknade in-<br>ställningsgraden för framledningsvattnet och faktorerna som påverkar den. Datan är<br>informativ.                                        |
| V1 Inställningar<br>V2 Inställningar | Svarsmeddelandet visar "Temperatursänkning" och "Rumstemperaturinställning" om<br>rumstemperaturmätning är aktiverad. De kan ändras genom att modifiera medde-<br>landet och skicka tillbaka det till A203. Regulatorn bekräftar inställningsändringarna<br>genom att skicka dem i ett bekräftelsesms. |
| V1 Styrsätt<br>V2 Styrsätt           | l svarsmeddelandet har det nuvarande styrsättet en stjärna (*) bredvid sig. Styrsät-<br>tet kan ändras om stjärnan flyttas och sedan skickas ändringen i ett meddelande till<br>regulatorn.                                                                                                    |
| V1 Reglerkurva<br>V2 Reglerkurva     | Framledningsvattentemperaturen kan ställas in vid 5 utetemperaturer. Två ute tem-<br>peraturer är förbestämda (-20 och +20°C). De andra tre är valbara och kan läggas in<br>mellan de två förbestämda graderna. Min. och maxgränserna för framledningsvatt-<br>net kan också ändras.                   |
| TV Inställningar                     | Svarsmeddelandet visar inställningarna för Tappvarmvattnet och dess styrsätt. In-<br>ställningarna och styrsättet kan ändras.                                                                                                    |
| TV Info                              | Svarsmeddelandet visar mätningsinformation.<br>Inställningsvärdet för TV kan också ändras.                                                                                                    |
| Akitva larm                          | Svarsmeddelandet visar alla aktiva larm.                                                                                                    |
| Larmhistorik                         | Svarsmeddelandet visar information om de 10 senaste larmen.                                                                                                    |
| Typinfo                              | TSvarsmeddelandet visar information om enheten och mjukvara.                                                                                                    |

Obs! Om regulatorn har ett enhets-ID som används, skriv då alltid enhets-ID:et framför nyckelordet.

# 12.2 Webbgränssnitt

A203 innehåller en intern webbserver. Du kan få åtkomst till den med en webbläsare. Eftersom alla funktioner har testats med Google Chrome rekommenderar vi att du också använder Chrome. Du kan använda webbläsaren på en dator, smartphone, surfplatta eller en pekskärm som köpts från Ouman för webbläsaranvändning.

Kontrollera A203-enhetens värdnamn på etiketten (intill enhetens Ethernet-port) eller i enhetens nätverksinställningar. När du använder värdnamnet för att skapa en anslutning till en enhet, är den sista delen av namnet ouman.net när du använder en fjärranslutning via internet. Om du skapar en anslutning via ett lokalt nätverk från en enhet med operativsystem från Apple, Microsoft eller Linux, är den sista delen av värdnamnet ouman.local. Android-operativsystemet känner inte igen adresser som slutar med "local". Därför måste du använda IP-adressen när du loggar in på lokala nätverk med Android-enheter.

Ange användarnamn och lösenord. Enheten har tre nivåer av användarnamn: "service", "användare" (user) eller "åskådare" (viewer). Användare på nivån "service" har störst behörigheter. I det här avsnittet visas de användarbehörigheter som tilldelas användare på nivån "service". Användare på nivån "användare" (user) kan ändra inställningar och tidsprogram. Användare på nivån "åskådare" (viewer) har endast visningsrättigheter, och ett lösenord som är specifikt för användarens ID kan ändras för dessa användare. Det enhetsspecifika lösenordet hittar du på A203-enhetens etikett. Som standard har alla användar-ID samma lösenord. Ändra lösenordet!

Om du loggar in på enheten lokalt måste DiscoveryTool eller Ouflex BA Tool finnas installerat på datorn. Om du använder Ouflex BA Tool kan du även använda funktionen SKANNING (SCAN) för att hitta andra enheter anslutna till samma LAN och visa dem i en lista. Du kan ansluta till en enhet genom att välja den i listan SKANNING (SCAN) och klicka på "Connect" (öppen anslutning). Du kan överföra filer, inställningar och grafer från verktyget till enheten och vice versa. Enheten kan samtidigt vara ansluten till Ounet, och mer än en person kan vara ansluten samtidigt till enheten (testat med fyra personer).

| Tillgång till olika funktioner                             | Service                                 | User<br>(användare) | Viewer<br>(åskådare) |
|------------------------------------------------------------|-----------------------------------------|---------------------|----------------------|
| Ändra lösenord: Vilket användarlösenord kan ändras?        | service,<br>användare<br>eller åskådare | användare           | åskådare             |
| Att läsa diagram och trender                               | Х                                       | Х                   | Х                    |
| För att visa och bekräfta larm                             | Х                                       | Х                   | Х                    |
| För att ändra inställningsvärden och tidsprogram           | Х                                       | Х                   |                      |
| För att redigera diagram                                   | Х                                       |                     |                      |
| Att skapa trendgruppen och redigera trender                | Х                                       |                     |                      |
| För att ändra styrningsläge: automatisk - manuell kontroll | Х                                       |                     |                      |
| Systeminställningar                                        | Х                                       |                     |                      |
| Enhetshantering                                            | Х                                       |                     |                      |
| Logga                                                      | Х                                       |                     |                      |

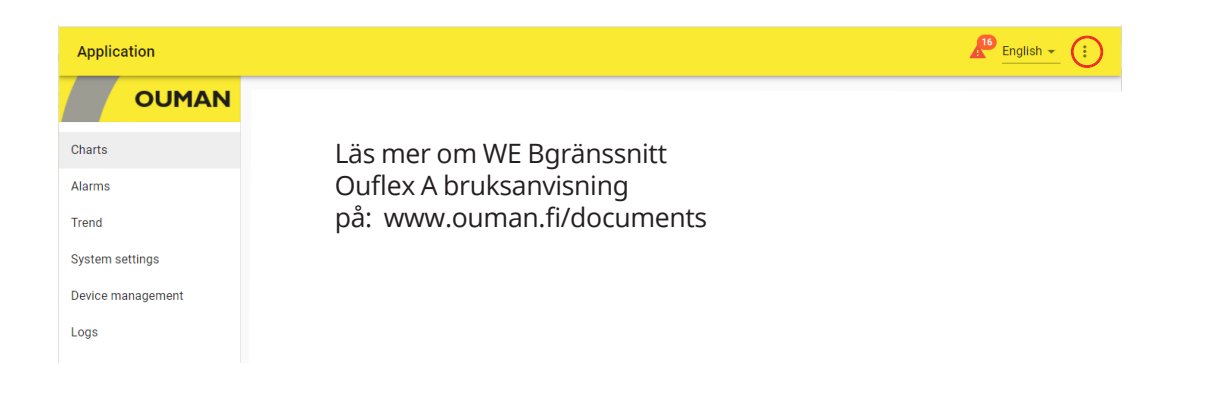

# Valfria tillbehör

### GSMMOD

Genom att ansluta modemet till A203 går det att kommunicera via SMS med regulatorn och skickas information om aktiva larm till en GSM-telefon. Genom att ansluta modemet till A203 går det att kommunicera via SMS med regulatorn och skickas information om aktiva larm till en GSM-telefon.

### Primär anslutning:

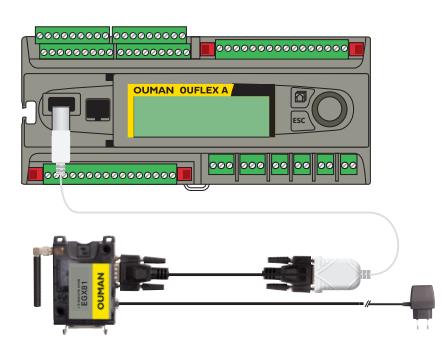

### Sekundär anslutning:

Du kan ansluta modemet till A203-enhetens 15Vdc-utgång och se till att den kumulativa belastningen inte överstiger 750 mA. Observera även strömförbrukningskraven när du laddar 15Vdc-utgången (se sid. 56 Tekniska specifikationer).

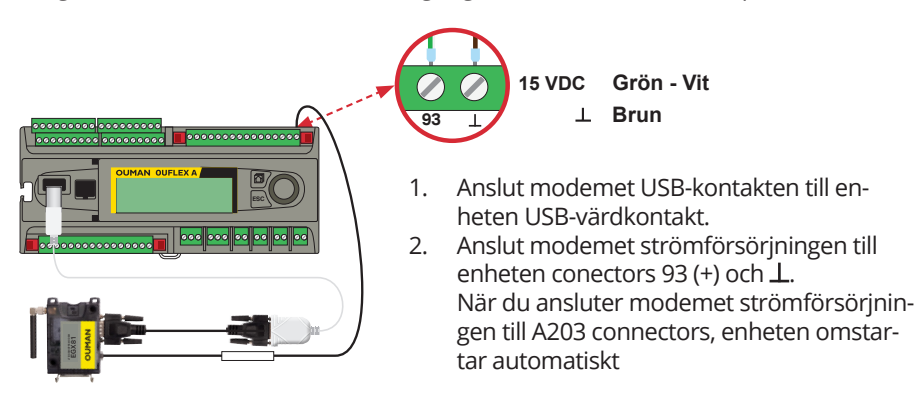

### Sätta i SIM-kort

Sätt i SIM-kortet i SIM-korthållaren på modemets ända, med kontaktytan vänd mot etiketten på modemets ovansida. Tryck in SIM-kortet tills det klickar och kortet sitter stadigt i hållaren. Kortet kan tas bort från korthållaren med ett platt verktyg, till exempel en flat skruvmejsel.

PIN-koden för A203 ställs in till samma kod som SIM-kortet har.

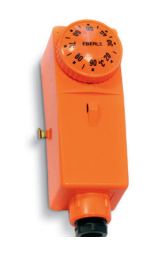

Yttermostat C01A AC 250V 15 (2,5) A

### C01A

I golvvärmelösningar är det viktigt att se till att extremt varmt vatten som kan skada strukturer eller ytor aldrig tränger in i nätverket. En mekanisk termostat bör installeras på en framledningsvattenledning som stoppar cirkulationspumpen vid överhettning. Ställ in termostaten vid 40-45 °C. Ställ S203 maxgräns mellan +35 och +40 °C och min.gränsen mellan +20 och + 25 °C.

# Produktinformation

| Produkt:     | Värmeregulator för tre kretsar          |
|--------------|-----------------------------------------|
| Tillverkare: | Ouman Oy                                |
|              | Linnunrata 14                           |
|              | FI-90440 Kempele                        |
|              | FINLAND                                 |
|              | tel. 0424 840 1                         |
|              | www.ouman.fi                            |
| Produkt nam: | A203                                    |
| Modeller:    | A203                                    |
| Version:     | Typetiketten visar HW- och SW-versionen |
| Giltig:      | 2023/08                                 |
|              |                                         |

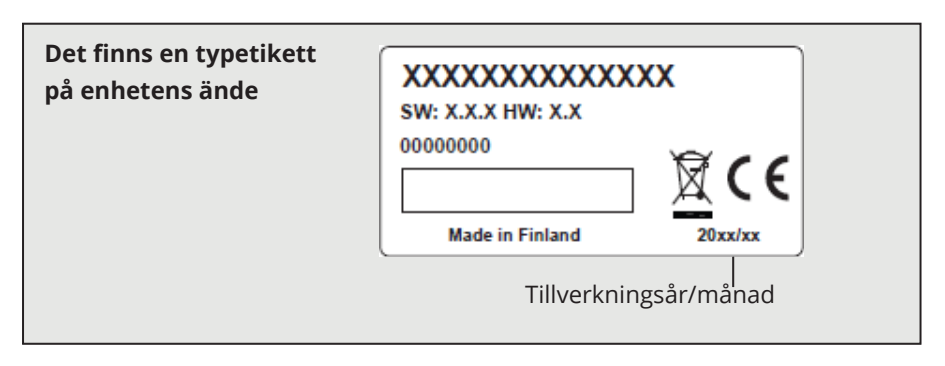

Regulatorn kan ha uppdaterats från fabriken efter leverans. Kontrollera giltig enhetsinformation på styrenhetens skärm (Systeminställningar  $\rightarrow$  Enhetsinformation).

# Garanti

Ouman Oy ("Säljaren") ger en 24-månaders garanti för utrustningen avseende material och tillverkning, såvida parterna inte har kommit överens om en annan garantiperiod. Garantiperioden börjar löpa från inköpsdatumet för utrustningen. Vid fel i råmaterial eller tillverkning förbinder sig säljaren, under förutsättning att utrustningen levereras till säljaren utan dröjsmål och senast vid garantiperiodens utgång, att efter eget omdöme reparera felet, antingen genom att reparera den defekta produkten eller genom att kostnadsfritt förse köparen med en ersättande ny produkt.

Kostnaderna för att skicka enheten till säljaren för garantireparation står köparen för. Säljaren står för kostnaderna för att skicka tillbaka enheten till köparen, förutsatt att felet omfattas av garantin.

Garantin täcker inte skador som orsakats av olyckor, blixtnedslag, översvämning eller andra naturliga orsaker, normalt slitage, felaktig, vårdslös eller onormal användning, överbelastning, felaktig skötsel, eller ombyggnads-, ändrings- eller installationsarbete som inte utförts av säljaren (eller dennes auktoriserade representant).

Köparen ansvarar för valet av material som är känsliga för frätskador, såvida inget annat har överenskommits på ett lagenligt sätt. Om säljaren ändrar utrustningens konstruktion är han inte skyldig att göra motsvarande ändringar i redan köpta utrustningar. För att kunna åberopa garantin måste köparen ha uppfyllt sina skyldigheter som följer av leveransen och som anges i avtalet på ett korrekt sätt.

För varor som ersätts eller renoveras under garantin beviljar säljaren en ny garanti, men endast fram till utgången av garantitiden för den ursprungliga utrustningen. För reparation av utrustningen utanför garantiperioden beviljar säljaren en servicegaranti på 3 månader, som täcker det material som använts för reparationen och det utförda arbetet. Denna garanti påverkar inte de skyldigheter som konsumenten-kunden har enligt lag.

Konsumentens rättigheter enligt tvingande konsumentskyddslagstiftning gäller alltid. Mer information om leverans- och garantivillkoren finns på www.ouman.fi (Ouman Ltd - Allmänna leverans- och garantivillkor 2018).

### Produkthantering

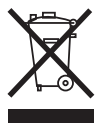

Denna symbol på produktens yttermaterial visar att denna produkt inte får kastas tillsammans med hushållsavfall i slutet av dess livslängd. Produkten skall behandlas separat från annat avfall för att förebygga skador, orsakade av oövervakad avfallshantering, på miljön och medmänniskors hälsa. Användarna måste kontakta återförsäljaren ansvarig för att ha sålt produkten, leverantören eller en lokal miljömyndighet, som kan ge ytterligare information om säkra möjligheter för produktåtervinning. Denna produkt får inte kastas tillsammans med annat kommersiellt avfall.

# Index

5-punktkurva 11-12

Access 29, 31 Aktiva larm 4, 25 Allmän kompensation 44 Allmänna larm 38, 45 Allmänna mätningar 7, 34, 37-38 Avaktivera larm 45 Avfrostningstermostat 35, 21, 22, 40 Avvikelsekalender 16, 20 Avvikelselarm 45 Automatisk styrning 4, 14, 18

Beräknad rumstemperatur 10 Borta-läge 7, 8, 38 Bussenhetsanslutning 36 Busskompensering 45 Bussmätningar 44 Byt låskoden 32

Cirkulationsvattnets temperatur 17, 33

Datuminställningar 27 Displayinställningar 32

Energimätningar 7, 33, 38 Enhets-ID 28 Enhetsinformation 32, 48

Fjärranvändning 48Fjärrvärme framledns.vatten temp. 7, 33 Nyckelord 48Fjärrvärme returvatten kompens. 44NätverksinstäFjärrvärme returvatten temp. 7, 33Framledningsvattentemperatur 7, 10,11Ounet 48, 31Framl.vattentemp. max gräns 11, 12, 41Framl.vattentemp. min gräns 11, 12, 41Fördröjd rumstemp. mätning 10, 43P-I-D 46Fördröjd utetemp. mätning 10, 42PIN 28Förvärmning 42Produktinforr

Garanti 53 Givares fellarm 24 Golvvärme anticipiering 42, 43 Grundvy 2 GSM-modem 28, 50

Hemma/Borta-styrning 7, 8, 38 Huvudmeny 6 Hösttorkning 42, 13

Info 9-10, 17 Ingångar och utgångar 7-8, 37-40 Inställningsvärden 13, 17, 41-46 IP-adress 29-30

Justeringsvärden 46

Kompensationsfunktioner 43-45Kontinuerlig normal temperatur 14Signalstyrka 28Kontinuerlig temperatursänkning 14SIM-kort 28, 49Kontrast 32Skyddsklass 52Kopplingar och konfigurationer 33-40SMS-inställningKyltermostat 21, 22, 35, 40SMS-kommunik

Larm 4, 24-27 Larmgrupper 24 Larmhistorik 25 Larminställningar 45 Larmljud 27, 4 Larmmottagare 25 Larmprioritet 24, 25 Larmdirigiering 25-26 Låskod 32

Magnetventilstyrning 35 Manuell användning 14, 18, 39 Meddelande mätningar 37 Modbus RTU inställningar 30 Modbus RTU anslutningar 36 Modbus TCP/IP inställningar 30 Modemanslutningar 33, 28 Modemstatus 28 Mätningsjustering 37 Mätningar 10, 17, 37, 38 Mätningsmärkning 40

Nyckelord 48 Nätverksinställningar 29-31 Ounet 48, 31 Parallellförskjutning 41 P-I-D 46 PIN 28 Produktinformation 52 Produkthantering 54 Pumpdriftsinfo 33, 7 Pumplarm 33, 38 Pumpstyrning 39, 35

Radiatorv. fördröjn.funktion 42 Reglerkrets 41 Reglerkurva 11-12, 44 Relästyrning 21-22, 35, 39 Returvattenkompens. 37, 44 Returvatten frysrisklarm 45 Returvattnets temperatur 7, 37 Rum I-styrning 43 Rumskompensering 43 Rumstemp.inställningar 13, 43 Rumstemp. sensor anslutning 33, 34

Signalstyrka 28 SIM-kort 28, 49 Skyddsklass 52 SMS-inställningar 28 SMS-kommunikation 48 Snabbhöjning funktion 42 SNMP-inställningar 30 Sommarfunktion 13, 42 Speciella dagar 16, 20 Språkval 27 Summalarm 40 Styrsätt 14, 18 Ställdon gångtid 39, 46 Ställdon kalibering 4, 41 Systeminställningar 27-32 Säkerhetskopiering 47

Tappvarmvattenstyrning 17-21, 7 Tappvarmvattnets nedre larm gräns 45 Tappvarmvattnets överhettningslarm 45 Tappvarmvattnets höjning/sänkining 17, 19-20 Tas ingårna och utgångarna i funktion 37-40 Tas reglerkretsar i funktion 41 Teknisk information 56 Temperaturmätning justering 36 Temperatursänkning 41, 9-10, 17-21 Tidsinställningar 27 Tidsprogram 15-16, 19-222, 26 Transmitter 37 Trender 23, 18 Trendlogg samplingsintervall 23 Trycklarm 45 Tryckmätningar 38, 34 TV cirkulation 17, 33 TV anticipiering 17, 33 Tvingad styrning 14, 18 Typ av kurva 11-12, 44 Typinformation 32, 48

Uppdatering 47 Uppvärmningssätt 41, 12 Utetemperatur 7, 33, 37, 44 Utetemperatur anticipiering 42, 43 Utetemperaturfördröjning 42 Utgångar 8, 38-39

Valfria namn 40 Valfria temperaturmät. 37, 38 Vattenvolymmätning 7, 33, 38 Veckoprogram 15,19, 22, 26 Ventilens sommarstängning 43 Ventilsköljning 43 Värmetermostat 21, 22, 35, 40

Återställ fabriksinställningar 47 Återställ säkerhetskopia 47 Återvinningshantering 51

# Tekniska information

| Mått                                                                                                    | bredd 213,5 mm, höjd 93,3 mm, djup 96,8 mm                                                                                                    |
|----------------------------------------------------------------------------------------------------|----------------------------------------------------------------------------------------------------|
| Vikt                                                                                                    | 0.7 kg                                                                                                    |
| Skyddsklass                                                                                                    | IP 20                                                                                                    |
| Drifttemperatur                                                                                                    | 0 °C+40 °C                                                                                                    |
| Förvaringstemperatur                                                                                                    | -20 °C+70 °C                                                                                                    |
| Strömmatning                                                                                                    |                                                                                                    |
| Driftspänning                                                                                                    | 24 Vac, 50 Hz (22 Vac - 33 Vac)                                                                                                    |
| Effektbehov                                                                                                    | 15 VDC matning = 0 A) 13 VA<br>(15 VDC matning = 750 mA) 34 VA<br>Man bör ta hänsyn till driftspänningen 24 Vac och effektbehovet på Triac-utgångarna som kan<br>belastas med max 4 A, det maximala effektbehovet blir 96 VA (Max 1A/triac par).                                                                                                    |
| Batteribackup                                                                                                    | 12 Vdc                                                                                                    |
| Strömförbrukning                                                                                                    | Reläerna inte i bruk = 300 mA/3.6W<br>Reläerna i bruk                                                                                                    |
| Mätningstyperna för de universala mätn                                                                                          | ingsingångarna (kan konfigureras med programvaran):                                                                                                    |
| Passiv givare (ingångarna 113)                                                                                                  | Mätkanalens noggranhet:         • NTC 10: +0,1°C mellan -50°C+100°C och +0,25 °C mellan +100 °C+130 °C         • NTC 1.8 ±0,2 °C mellan -20 °C+40 °C, +0,6 °C mellan +40°C+70 °C och +2.0 temp. över 75°C.         • NTC 2.2: ±0,2 °C mellan -20 °C+55 °C, +0,5 °C mellan +60°C+70 °C och +2.0 temp. över 75°C.         • NTC 20: ±0,1 °C mellan -20 °C+70 °C, ±0,6 °C mellan +75°C+120° C         • Ni1000 LG: +1,0 °C mellan -50 °C+130 °C         • Ni1000DIN: ±0,2 °C mellan 100 °C+130 °C         • Ni1000DIN: ±0,2 °C mellan -50 °C+130 °C         • Obs! Vid den totala mätnoggrannheten måste också tas för hänsyn kabellängd och givarens tolerans. |
| Aktiv givare (ingångarna 4, 7, 12-14)                                                                                           | 010 V utsignal, mätnoggrannhet 1 mV<br>Milliampersignal kopplas med <b>250Ω</b> pararellmotstånd 0-20 mA.                                                                                                    |
| Digital givare (ingångarna 1016)                                                                                                | Kontaktspänning 5 Vdc. Brytarström 0,5 mA<br>Elektriskt motstånd max. 1,9 k $\Omega$ (stängt), min. 11 k $\Omega$ (öppet)                                                                                                    |
| Mätningstyper för de digitala                                                                                                   |                                                                                                    |
| Digital givare (ingångarna 21 och 22)                                                                                           | Kontaktspänning 15 VDC. Brytarström 1,5 mA<br>Elektrisk motstånd max. 500 $\Omega$ (stängt), min 1,6 k $\Omega$ öppet)                                                                                                    |
| Pulsräknare (ingångarna 21 och 22)                                                                                              | Minimi pulslängd 30 ms                                                                                                    |
| Utgångar (6166)                                                                                                    | Utgående spänningsområde 010 V. Utgående ström max. 10 mA/utgång                                                                                                    |
| <b>Reläutgångar</b><br>Växlande (7176)<br>Slutande (7784)                                                                       | 2st. 230 V, 6 A<br>4st. 230 V, 6 A                                                                                                    |
| Triac-utgångar                                                                                                    |                                                                                                    |
| 24 Vac (42 och 43)<br>24 Vac (44 och 45)                                                                                        | Utgående ström totalt max. 1 A<br>Utgående ström totalt max. 1 A                                                                                                    |
| <b>Driftspänningsutgångar</b><br>5 st. 24 Vac utgångar (41)<br>15 Vdc utgång                                                    | Utgående ström max. 1 A/utgång<br>Utgående ström max. 750 mA                                                                                                    |
| Dataöverföring<br>RS-485-fältbuss (A1 och B1)<br>RS-485-fältbuss (A2 och B2)<br>USB-host-anslutning<br>Ethernet<br>Ouman Acces  | Galvanisk isolerad, protokoll som stöds Modbus-RTU (COM2, Modbus master)<br>Galvanisk isolerad, protokoll som stöds Modbus-RTU (COM3, Modbus slave)<br>RS-232-modem (GSMMOD)<br>Full-duplex 10/100 Mbit/s, protokoll som stöds Modbus-TCP/IP<br>Intelligent fjärranslutning inbyggd för användning med Ounet och Ouflex Tool                                                                                                    |
| GODKÄNNANDEN                                                                                                    |                                                                                                    |
| EMC: Elektromagnetiska emissioner<br>Immunitet<br>Säkerhet<br>EMC-direktivet<br>Lågspänningsdirektivet<br>RoHS-direktiv<br>WEEE | EN 61000-6-3:2020 (EN55022B)<br>EN 61000-6-1:2016 (IEC 61000-4-2, IEC 61000-4-3, IEC 61000-4-4, IEC 61000-4-5, IEC 61000-4-<br>6, IEC 61000-4-11)<br>EN 60730-1:2011<br>2014/30/EU och ändringsdirektivet CE 93/68/EEC<br>2014/35/EU och ändringsdirektivet CE 93/68/EEC<br>2011/65/EU och 2015/863/EU<br>DIREKTIV 2012/19/EU Waste Electrical and Electronic Equipment                                                                                                    |
|                                                                                                    | Oumans produkter innehåller inga skadliga ämnen, förutom de som anges<br>på skärmen bakom QR-koden.                                                                                                    |

Saving energy, creating comfort